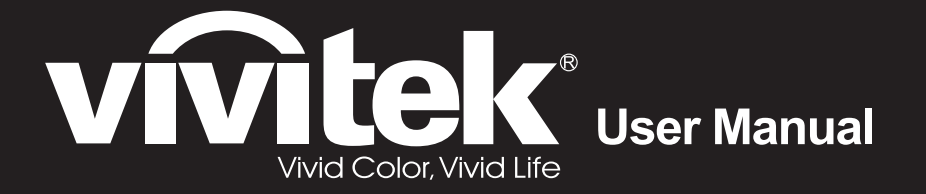

# DX881ST DW882ST Series

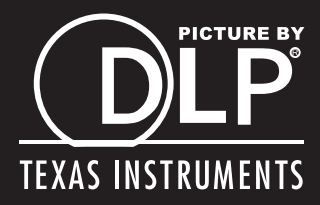

#### Prawa autorskie

Niniejsza publikacja, wraz ze wszystkimi fotografiami, ilustracjami i oprogramowaniem, chroniona jest międzynarodowym prawem autorskim. Wszystkie prawa zastrzeżone. Ani instrukcja, ani jakikolwiek materiał w niej zawarty nie mogą być reprodukowane bez pisemnej zgody autora.

© Copyright 2014

#### Klauzula wyłączenia odpowiedzialności

Informacje umieszczone w tym dokumencie mogą zostać zmienione bez uprzedzenia. Producent nie udziela żadnego rodzaju rękojmi ani gwarancji w odniesieniu do zawartości niniejszej instrukcji, w szczególności do: gwarancji w zakresie zastosowania i przydatności do określonego celu. Producent zastrzega sobie prawo do nanoszenia poprawek i wprowadzania zmian w niniejszej instrukcji bez obowiązku informowania o tym kogokolwiek.

#### Znaki Handlowe

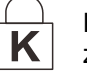

Kensington jest amerykańskim znakiem handlowym firmy ACCO Brand Corporation, zarejestrowanym lub będącym w trakcie rejestracji w innych krajach na całym świecie.

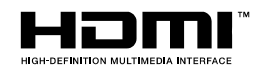

HDMI, logo HDMI i High-Definition Multimedia Interface, to znaki towarowe lub zastrzeżone znaki towarowe HDMI Licensing LLC w Stanach Zjednoczonych i w innych krajach.

Wszystkie inne nazwy produktów wymienione w niniejszej instrukcji są uznanymi nazwami należącymi do ich właścicieli.

#### Ważne informacje dotyczące bezpieczeństwa

## /!\ Ważne:

Radzimy dokładnie zapoznać się z tym rozdziałem przed uruchomieniem projektora. Dzięki niniejszym wskazówkom dotyczącym bezpieczeństwa i zasad użytkowania będziesz mógł bezpiecznie korzystać z projektora przez wiele lat. **Zachowaj tę instrukcję na przyszłość.** 

#### Użyte symbole

Na obudowie urządzenia i w niniejszej instrukcji znajdują się symbole ostrzegające przed niebezpiecznymi sytuacjami.

Symbole te zostały opisane w następujący sposób.

Uwaga:

Przekazuje dodatkowe informacje dotyczące bieżącego tematu.

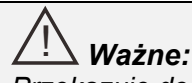

Przekazuje dodatkowe informacje, które nie powinny zostać przeoczone.

## Ostrzeżenie:

Ostrzega przed sytuacjami, w których może dojść do uszkodzenia urządzenia.

## Niebezpieczeństwo:

Ostrzega przed sytuacjami, w których może dojść do uszkodzenia urządzenia, bezpośredniego niebezpieczeństwa lub uszkodzenia ciała.

W całej instrukcji części składowe i poszczególne elementy menu OSD zaznaczone są tłustym drukiem, jak poniżej:

"Naciśnij przycisk Menu w pilocie zdalnego sterowania i otwórz menu Główne."

#### Ogólne informacje dotyczące bezpieczeństwa

- Nie otwieraj pokrywy urządzenia. Poza lampą użytkownik nie może wymieniać żadnych części samodzielnie. W celu naprawy skontaktuj się z wykwalifikowanymi fachowcami.
- Przestrzegaj wszystkich uwag i ostrzeżeń zawartych w instrukcji obsługi lub znajdujących się na obudowie urządzenia.
- Lampa projekcyjna jest tak zaprojektowana, by dawać mocne jaskrawe światło. Nie patrz w obiektyw, gdy jest włączona, gdyż może to spowodować uszkodzenie wzroku.
- > Nie stawiaj urządzenia na niestabilnej powierzchni, wózku lub stojaku.
- > Nie korzystaj z projektora w pobliżu wody, bezpośrednio na słońcu lub w pobliżu źródła ciepła.
- > Nie kładź na projektorze ciężki przedmiotów, takich jak książki czy torby.

#### Uwagi na temat instalacji projektora

Ustaw projektor w pozycji poziomej

*Kąt nachylenia projektora nie powinien przekraczać 15 stopni,* projektora nie należy też instalować w inny sposób niż na biurku lub przy suficie, w przeciwnym razie znaczącemu skróceniu ulegnie żywotność lampy i może to doprowadzić do innych *nieprzewidywalnych szkód*.

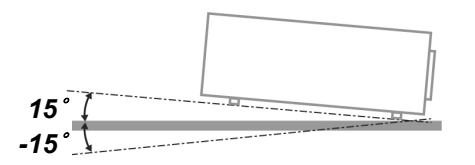

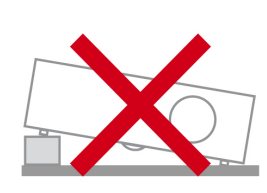

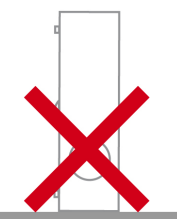

> Zostaw wolną przestrzeń w odległości 50 cm od otworów wentylacyjnych.

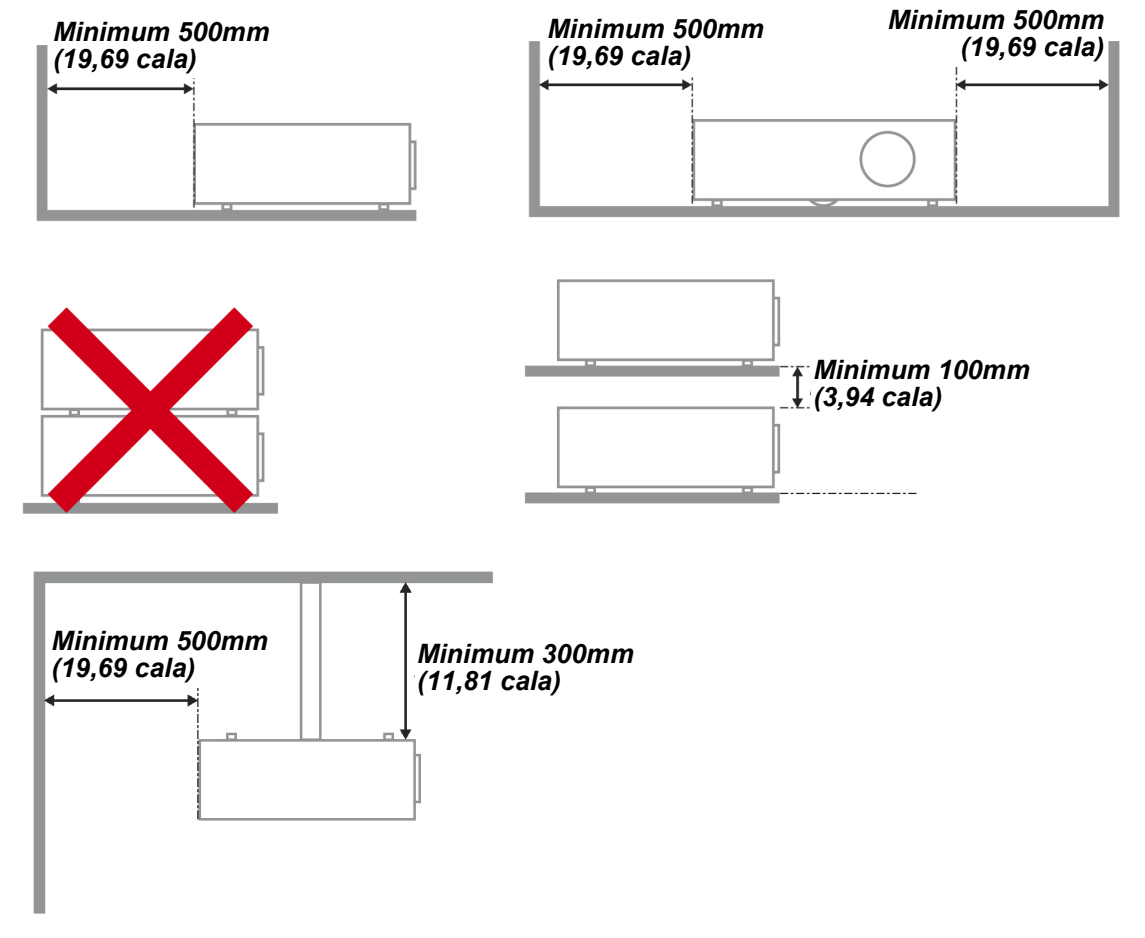

- > Upewnij się, czy otwory wlotowe nie pobierają gorącego powietrza z otworów wylotowych.
- Podczas używania projektora w zamkniętym miejscu należy się upewnić, że temperatura powietrza w zamkniętym miejscu, nie przekracza temperatury działania projektora oraz, że nie jest zasłonięty wlot i wylot powietrza.
- Wszystkie obudowy powinny posiadać certyfikat oceny termicznej, aby mieć pewność, że projektor nie użyje ponownie rozgrzanego powietrza wylotowego, ponieważ może to spowodować wyłączenie urządzenia nawet, jeśli temperatura obudowy mieści się w akceptowalnym zakresie działania.

#### Sprawdzanie miejsca instalacji urządzenia

- Do zasilania należy użyć gniazdo z 3-bolcami (z przewodem uziemiającym), aby zapewnić prawidłowe uziemienie i wyrównany potencjał uziemienia dla wszystkich urządzeń systemu projektora.
- Należy użyć przewód zasilający dostarczony z projektorem. Jeśli któregoś elementu brakuje, jako zamiennik można użyć inny, odpowiedni 3-bolcowy przewód zasilający (z przewodem uziemienia); jednakże nie należy uzywać przewodu zasilającego z wtyczką 2-bolcową.
- > Należy sprawdzić, czy napięcie jest stałe, prawidłowo uziemione i czy nie ma upływu prądu.
- Należy zmierzyć całkowity pobór mocy, który nie powinien przekraczać bezpiecznej wartości. Nie należy dopuszczać do zwarć ani innych zagrożeń.
- > Przy pracy w miejscach wysoko położonych należy włączać tryb Altitude Mode (Tryb wysokości)
- > Projektor można montować tylko w pozycji stojącej lub odwróconej.
- W przypadku instalacji wspornika należy go dokładnie zamocować, pamiętając o tym, aby nie przekroczyć wytrzymałości mocowania.
- > Nie należy instalować w pobliżu przewodów klimatyzacji ani głośników subniskotonowych.
- Nie należy instalować w miejscach o wysokiej temperaturze lub niewydolnym chłodzeniu ani w miejscach silnie zakurzonych
- Urządzenie powinno znajdować się z dala od lamp fluorescencyjnych, aby nie doszło do awarii w wyniku interferencji fal podczerwonych.
- Złącze VGA IN (Wejście VGA) należy podłączyć do portu VGA IN (Wejście VGA). Należy pamiętać, że złącze powinno być włożone ciasno i zamocowane śrubami po obu stronach, aby zapewnić prawidłowe połączenie przewodu sygnałowego w celu uzyskania optymalnego efektu wyświetlania.
- Złącze AUDIO IN (Wejście audio) powinno być podłączone do portu AUDIO IN (Wejście audio) i NIE MOŻE zostać podłączone do portu AUDIO OUT (Wyjście audio) lub do innych portów, takich jak BNC, RCA; w przeciwnym razie, może to doprowadzić do wyciszenia wyjścia, a nawet do USZKODZENIA portu.
- Projektor należy montować na wysokości powyżej 200 cm, aby uniknąć jego uszkodzenia.
- Przewód zasilający i kabel sygnałowy należy podłączać przed włączeniem zasilania projektora. Aby nie uszkodzić projektora, podczas uruchamiania projektora i jego działania, NIE należy wkładać lub wyjmować kabla sygnałowego lub przewodu zasilającego.

#### Uwagi dotyczące chłodzenia

#### Wylot powietrza

- Aby zapewnić należyte chłodzenie, wylot powietrza powinien znajdować się nie bliżej niż 50 cm od innych przedmiotów.
- Wylot powietrza nie powinien być skierowany wprost na obiektyw innego projektora, aby uniknąć zniekształcenia obrazu.
- Wylot powietrza powinien znajdować się przynajmniej 100 cm od wlotów powietrza innych projektorów.
- Podczas używania projektor wytwarza duże ilości ciepła. Wewnętrzny wentylator he internal fan usuwa ciepło z projektora podczas wyłączania i proces ten może być przez pewien czas kontynuowany. Po przejściu projektora do stanu TRYB OCZEKIWANIA, naciśnij przycisk zasilania prądem zmiennym w celu wyłączenia projektora i odłącz przewód zasilający. NIE należy odłączać przewodu zasilającego w trakcie procesu wyłączania, może to spowodować uszkodzenie projektora. W międzyczasie, opóźnione wytworzone ciepło może także wpłynąć na skrócenie żywotności projektora. Proces wyłączania zależy od używanego modelu. W każdym przypadku przewód zasilający można odłączyć, po przejściu projektora do stanu OCZEKIWANIE.

#### Wlot powietrza

- > Wokół wlotu powietrza powinno być przynajmniej 30 cm wolnego miejsca.
- > Wlot powinien znajdować się z dala od innych źródeł ciepła
- > Należy unikać miejsc silnie zakurzonych

#### Bezpieczeństwo dotyczące zasilania

- > Używaj wyłącznie kabla zasilania znajdującego się w komplecie.
- Nie kładź na nim żadnych przedmiotów. Kabel zasilania umieść w miejscu, gdzie nie będzie narażony na zdeptanie.
- > Jeśli przez dłuższy czas nie używasz pilota zdalnego sterowania, wyjmij z niego baterie.

#### Wymiana lampy

Źle wykonana wymiana lampy może narazić użytkownika na niebezpieczeństwo. W rozdziale *Wymiana lampy projekcyjnej* na stronie 47 znajdziesz przejrzyste wskazówki odnośnie wymiany lampy. Nim wymienisz lampę:

- Odłącz kabel zasilania.
- > Odczekaj ok. 1 godziny aż lampa wystygnie.

## Ostrzeżenie:

W rzadkich przypadkach żarówka lampy może podczas normalnego działania ulec spaleniu, w wyniku czego z tylnego otworu wylotowego wydobywać się będzie pył lub kawałki szkła.

Nie wolno wdychać ani dotykać pyłu i kawałków szkła. W przeciwnym razie może dojść do obrażeń ciała.

Nie należy nigdy zbliżać twarzy do otworu wylotowego, aby nie doszło do obrażeń spowodowanych gazem lub kawałkami rozbitej lampy.

#### Czyszczenie projektora

- > Przed czyszczeniem odłącz kabel zasilania. Patrz rozdział Czyszczenie projektora na stronie 51.
- > Odczekaj ok. 1 godziny aż lampa wystygnie.

#### Ostrzeżenia dotyczące regulacji prawnych

Przed zainstalowaniem i użyciem projektora zapoznaj się z regulacjami prawnymi w rozdziale *Regulacje prawne* na stronie 63.

#### Ważne informacje dotyczące recyklingu:

(Hg) Lampa(y) zawierają rtęć. Produkt ten może zawierać inne elektroniczne części, które są niebezpieczne, jeśli nie zostaną odpowiednio zutylizowane. Recykling lub utylizacja powinny odbywać się zgodnie z lokalnym, stanowym lub federalnym prawem. Więcej informacji znajdziesz w Electronic Industries Alliance na stronie <u>WWW.EIAE.ORG</u>. Informacje na temat utylizacji lampy znaleźć można na stronie <u>WWW.LAMPRECYCLE.ORG</u>.

#### Objaśnienie symboli

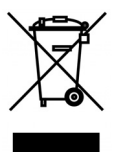

UTYLIZACJA: Sprzętu elektrycznego lub elektronicznego nie wyrzucaj do domowych lub miejskich śmietników. Kraje UE zobowiązane są do korzystania ze specjalnych usług recyklingu.

#### Główne cechy

- Lekkie urządzenie, łatwe do spakowania i transportu.
- Kompatybilne ze wszystkimi najważniejszymi standardami wideo, w tym: NTSC, PAL i SECAM.
- Duża jasność umożliwia projekcję w dzień i w oświetlonych pomieszczeniach.
- Uzyskuje precyzyjny i czysty obraz, obsługując rozdzielczość do UXGA przy 16,7 milionie kolorów.
- Łatwo dostosowujące się ustawienia umożliwiają projekcję z przodu i tyłu ekranu.
- Projekcja line-of-vision (oś widzenia), stosując zaawansowaną korekcję zniekształcenia trapezowego, pozwala na projekcje obrazów pod kątem.
- Automatyczne wykrywanie źródła sygnału.

### O Instrukcji Obsługi

Niniejsza instrukcja przeznaczona jest dla ostatecznych użytkowników i opisuje, jak zainstalować i obsługiwać projektor DLP. O ile to możliwe, informacja na dany temat, np. ilustracja i jej opis, znajduje się na jednej stronie. Format dopasowany do drukarki ułatwia korzystanie z instrukcji i pozwala zaoszczędzić papier, a tym samym chronić środowisko. Zaleca się drukowanie tylko tych rozdziałów, które są potrzebne.

## Spis treści

| ROZPOCZĘCIE PRACY                                          |    |
|------------------------------------------------------------|----|
| Elementy kompletu                                          |    |
| WIDOKI CZEŚCI PROJEKTORA                                   |    |
| Widok od strony przedniej-prawej                           |    |
| Widok z góry – Przyciski menu ekranowego (OSD) i diody LED |    |
| Widok od strony tylnej                                     |    |
| Widok od dołu                                              |    |
| ELEMENTY PILOTA ZDALNEGO STEROWANIA                        | 7  |
| ZAKRES DZIAŁANIA PILOTA ZDALNEGO STEROWANIA                | 9  |
| PRZYCISKI W PROJEKTORZE I NA PILOCIE ZDALNEGO STEROWANIA   |    |
| USTAWIENIA I DZIAŁANIE                                     |    |
| UMIESZCZANIE BATERII W PILOCIE ZDALNEGO STEROWANIA         |    |
| WŁĄCZANIE I WYŁĄCZANIE PROJEKTORA                          |    |
| USTAWIANIE HASŁA DOSTĘPU (BLOKADA BEZPIECZEŃSTWA)          |    |
| USTAWIANIE WYSOKOŚCI PROJEKTORA                            |    |
| REGULACJA OSTROŚCI I KOREKCJA ZNIEKSZTAŁCENIA TRAPEZOWEGO  |    |
| USTAWIANIE GŁOŚNOŚCI                                       |    |
| USTAWIENIA MENU OSD                                        |    |
| Przyciski menu OSD                                         |    |
| Nawigacja OSD                                              |    |
| USTAWIANIE JĘZYKA OSD                                      |    |
| Przegląd menu OSD                                          |    |
| MENU OBRAZ                                                 |    |
| Menu Komputer                                              |    |
| Funkcje Zaawansowane                                       |    |
| Balans bieli                                               |    |
| Zarządzanie kolorami                                       |    |
| MENU USTAW. 1                                              |    |
| Audio                                                      |    |
| Funkcja Zaawansowane 1                                     |    |
| Funkcja Zaawansowane 2                                     |    |
| MENU USTAW. 2                                              |    |
| Stan                                                       |    |
| Funkcja Zadwansowane 1                                     |    |
|                                                            |    |
|                                                            |    |
| V YMIANA LAMPY PROJEKCYJNEJ                                |    |
|                                                            |    |
| Czyszczenie obiektowu                                      | 51 |
| Czyszczenie obiektywa                                      | 51 |
| KORZYSTANIE Z SYSTEMU KENSINGTON® LOCK                     | 52 |
| Korzystanie z systemu Kensington <sup>®</sup> Lock         | 52 |
| Używanie listwy zabezpieczenia                             |    |
| ROZWIĄZYWANIE PROBLEMÓW                                    |    |
| NAJCZĘŚCIEJ SPOTYKANE PROBLEMY I SPOSOBY ICH ROZWIĄZYWANIA |    |
| WSKAZÓWKI DOTYCZĄCE ROZWIĄZYWANIA PROBLEMÓW                |    |
| DIODY INFORMUJĄCE O BŁĘDACH                                |    |
| PROBLEMY Z OBRAZEM                                         |    |
| Problemy z lampą                                           |    |
| PROBLEMY Z PILOTEM ZDALNEGO STEROWANIA                     |    |
| Problemy z dźwiękiem                                       |    |

| Oddawanie projektora do naprawy<br>Pytania i odpowiedzi dotyczące HDMI                                                  |  |
|----------------------------------------------------------------------------------------------------|--|
| DANE TECHNICZNE                                                                                                    |  |
| Dane techniczne<br>Odległość projektora od ekranu i rozmiar wyświetlanego obrazu<br>Tobolo odlogłości i rozmiaru okranu |  |
| Tabela odlegiosci i tozmiaru ekranu.<br>Tabela trybu synchronizacji.<br>Rozmiary projektora                             |  |
| REGULACJE PRAWNE                                                                                                    |  |
| Ostrzeżenia FCC<br>Kanada<br>Certyfikacje bezpieczeństwa                                                                |  |
| DODATEK I                                                                                                    |  |
| Рготоко́ł RS-232C                                                                                                    |  |

## **ROZPOCZĘCIE PRACY**

## **Elementy kompletu**

Rozpakuj ostrożnie projektor i sprawdź, czy są następujące elementy:

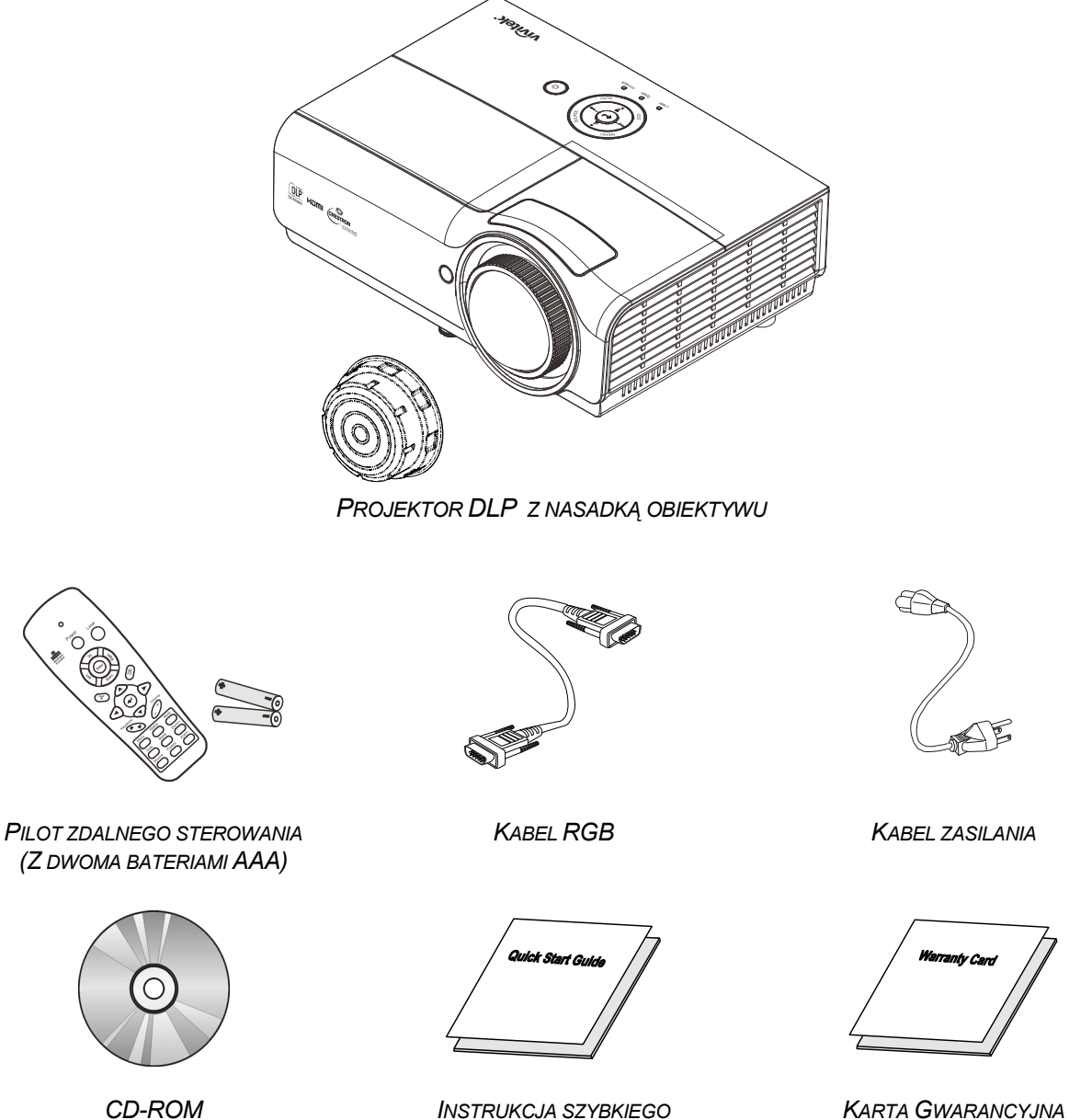

(Z NINIEJSZĄ INSTRUKCJĄ OBSŁUGI)

INSTRUKCJA SZYBKIEGO URUCHOMIENIA

KARTA GWARANCYJNA

Jeśli brakuje któregokolwiek elementu, jest on uszkodzony lub urządzenie nie działa, skontaktuj się ze sprzedawcą sprzętu. Zatrzymaj oryginalne opakowanie na wypadek, gdyby kiedyś zaszła potrzeba oddania sprzętu do naprawy.

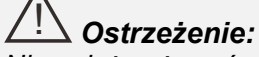

Nie należy używać projektora w zakurzonym otoczeniu.

## Widoki części projektora

## Widok od strony przedniej-prawej

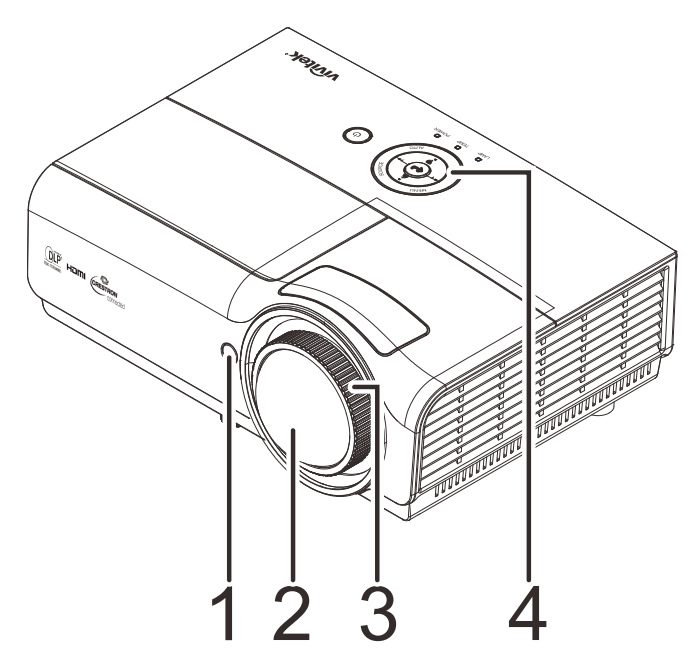

| Lp. | Nazwa                  | Opis                                                                 | Str. |  |
|-----|------------------------|----------------------------------------------------------------------|------|--|
| 1.  | Odbiornik podczerwieni | Odbiornik sygnału podczerwieni z pilota zdlanego sterowania          |      |  |
| 2.  | Obiektyw               | Obiektyw projekcji                                                   |      |  |
| 3.  | Pokrętło ostrości      | Wyostrza projektowany obraz                                          |      |  |
| 4.  | Przyciski funkcji      | Patrz Widok z góry – Przyciski menu<br>ekranowego (OSD) i diody LED. | 3    |  |

#### 

Szczeliny wentylacyjne projektora umożliwiają dobrą cyrkulację powietrza, co zapewnia chłodzenie lampy projektora. Nie należy zasłaniać żadnych otworów wentylacyjnych. Widok z góry – Przyciski menu ekranowego (OSD) i diody LED

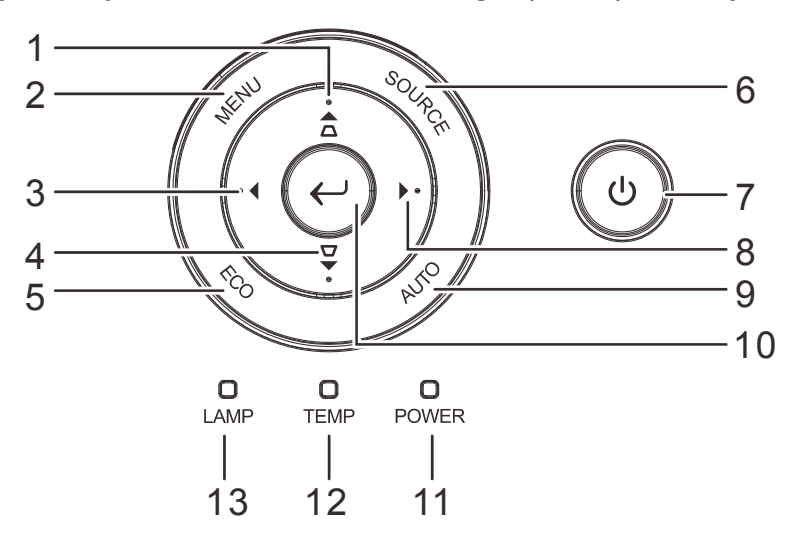

| ELEMENT | Ετγκιετα                            |                                                                                     | Patrz,<br>strona                                                                                   |          |  |  |
|---------|-------------------------------------|-------------------------------------------------------------------------------------|----------------------------------------------------------------------------------------------------|----------|--|--|
| 1.      | ▲ (Kursor w górę) /<br>Keystone ┌┐  | Nawigacja i zmia<br>dostępu<br>OSD - Do korek                                       | √awigacja i zmiana ustawień w menu szybkiego<br>łostępu<br>ጋSD - Do korekcji trapezowej (Keystone) |          |  |  |
| 2.      | MENU                                | Otwieranie i zan                                                                    | nykanie menu OSD                                                                                   |          |  |  |
| 3.      | ◄ (Kursor w lewo)                   | Wprowadzanie i<br>ekranowym                                                         | potwierdzanie ustawień w menu                                                                      | 17       |  |  |
| 4.      | ▼ (Kursor w dół)<br>/Keystone ┌─    | Nawigacja i zmia<br>dostępu<br>OSD - Do korek                                       | ana ustawień w menu szybkiego<br>cji trapezowej (Keystone)                                         |          |  |  |
| 5.      | ECO                                 | Przejdź do mer                                                                      | nu trybu lampy                                                                                     |          |  |  |
| 6.      | SOURCE (ŹRÓDŁO)                     | Nawigacja i zmia<br>Przejdź do meni                                                 | ana ustawień w OSD<br>u Source (Źródło)                                                            |          |  |  |
| 7.      | 🖒 Przycisk zasilania)               | Włączanie lub w                                                                     | Włączanie lub wyłączanie projektora.                                                               |          |  |  |
| 8.      | ► (Kursor w prawo)                  | Wprowadzanie i<br>ekranowym                                                         | Wprowadzanie i potwierdzanie ustawień w menu ekranowym                                             |          |  |  |
| 9.      | AUTO                                | Nawigacja i zmia<br>Optymalizacja re                                                | ana ustawień w OSD<br>ozmiaru obrazu, pozycji i rozdzielczości                                     |          |  |  |
| 10.     | Enter                               | Wprowadzenie I<br>OSD                                                               | ub potwierdzenie podświetlonego eleme                                                              | ntu menu |  |  |
| 11      | Dioda I ED zasilania                | Stałe zielone Oczekiwanie, włączenie lampy, nadmierna temperatura                   |                                                                                                    |          |  |  |
| 11.     |                                     | Migające Inicjowanie systemu, włączenie<br>zielone zasilania, chłodzenie, kod błędu |                                                                                                    |          |  |  |
| 12.     | TEMP LED (DIODA<br>LED TEMPERATURY) | Stałe<br>czerwone                                                                   | Nadmierna temperatura                                                                              | 54       |  |  |
| 12      | Dioda I ED Jampy                    | Stałe<br>czerwone                                                                   | Awaria lampy.                                                                                      |          |  |  |
| 13.     | טוטעמ בבט ומוווףא                   | Migające<br>czerwone                                                                | Kod błędu                                                                                          |          |  |  |

## Widok od strony tylnej

## Ostrzeżenie:

Ze względów bezpieczeństwa, przed wykonaniem połączeń należy odłączyć zasilanie od projektora i podłączanych urządzeń.

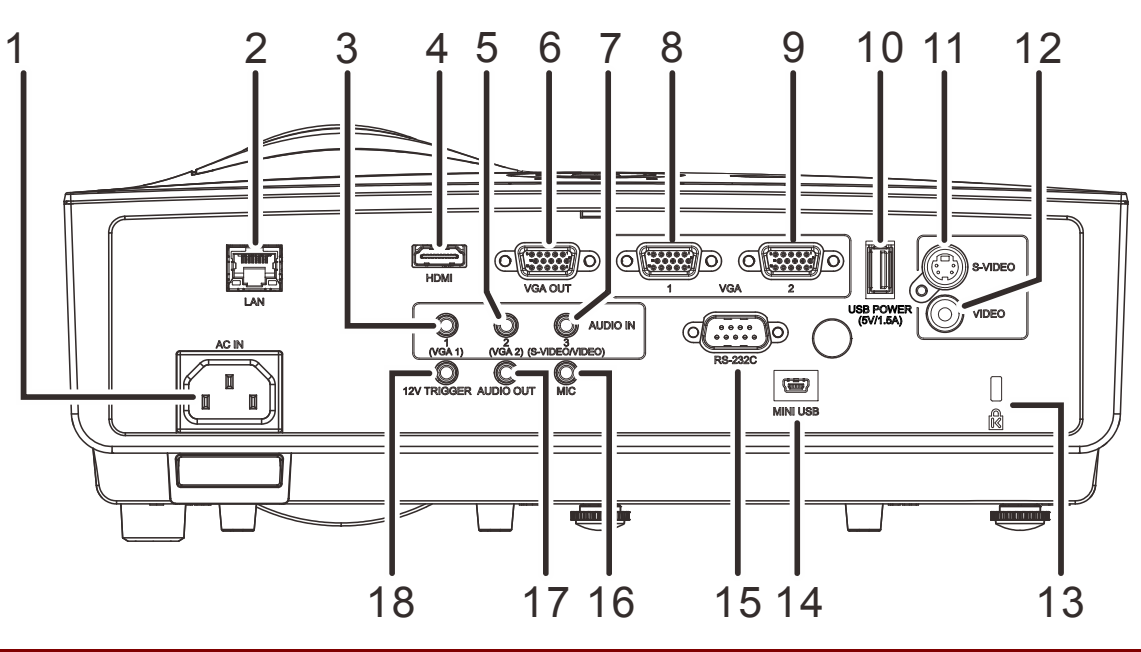

| ELEMENT | Ετγκιετα                           | Opis                                                          | Patrz,<br>strona |  |
|---------|------------------------------------|---------------------------------------------------------------|------------------|--|
| 1.      | AC IN (Wejście prądu<br>zmiennego) | Podłączenie kabla ZASILAJĄCEGO                                | 11               |  |
| 2.      | LAN                                | Podłączenie kabla LAN z sieci Ethernet                        |                  |  |
| 3.      | AUDIO IN 1 (VGA 1)                 | Podłączenie kabla AUDIO z urządzenia audio                    |                  |  |
| 4.      | HDMI                               | Podłączenie kabla HDMI z urządzenia HDMI                      |                  |  |
| 5.      | AUDIO IN 2 (VGA 2)                 | Podłączenie kabla AUDIO z urządzenia audio                    |                  |  |
| 6.      | VGA OUT (Wyjście<br>VGA)           | Podłączenie kabla RGB z komputera                             |                  |  |
| 7.      | AUDIO IN 3<br>(S-VIDEO/VIDEO)      | Podłączenie kabla AUDIO z urządzenia audio                    |                  |  |
| 8.      | VGA 1                              | Podłączenie kabla RGB z komputera lub z urządzenia składowego |                  |  |
| 9.      | VGA 2                              | Podłączenie kabla RGB z komputera lub z urządzenia składowego |                  |  |
| 10.     | USB POWER<br>(5V/1,5A)             | Podłączenie kabla USB dla zasilania.                          |                  |  |
| 11.     | S-VIDEO                            | Podłączenie kabla S-VIDEO z urządzenia wideo                  |                  |  |
| 12.     | VIDEO                              | Podłączenie kabla COMPOSITE z urządzenia wideo                |                  |  |
| 13.     | Blokada Kensington                 | Zabezpieczenie do stałego obiektu systemem 52                 |                  |  |

| 14. | MINI USB                     | Podłączenie kabla USB z komputera (Wyłącznie do celów serwisowych)                |
|-----|------------------------------|-----------------------------------------------------------------------------------|
| 15. | RS-232C                      | Podłączenie kabla portu szeregowego RS-232 do zdalnego sterowania                 |
| 16. | MIC                          | Podłączenie mikrofonu do używania                                                 |
| 17. | AUDIO OUT<br>(WYJŚCIE AUDIO) | Podłączenie kabla AUDIO do wzmacniacza audio                                      |
| 18. | 12V TRIGGER                  | Podłączenie wyjścia 12V OUT (Wyzwalacz ekranu - dla używanych sterowników ekranu) |

## Widok od dołu

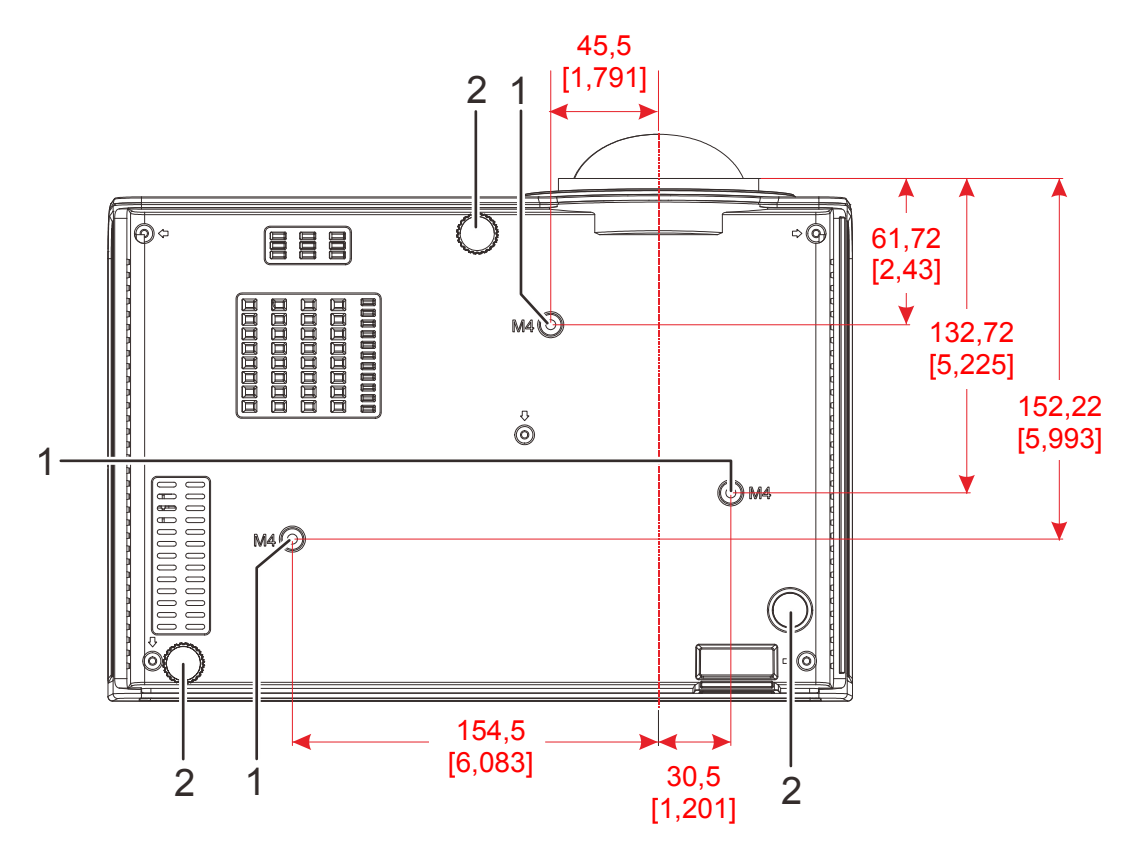

| Lp. | Nazwa                             | Opis                                                                                                    | Str. |
|-----|-----------------------------------|----------------------------------------------------------------------------------------------------|------|
| 1.  | Otwory do mocowania<br>na suficie | Skontaktuj się ze sprzedawcą sprzętu w celu otrzymania informacji na temat montowania projektora na suficie. |      |
| 2.  | Regulator nachylenia              | Dźwignia obrotowa służąca do regulacji kąta<br>wyświetlania.                                                 | 15   |

#### Uwaga:

Instalując, upewnij się, czy używasz wyłącznie mocowań z listy UL.

Do montażu sufitowego należy stosować elementy montażowe posiadające odpowiednie aprobaty i śruby M4 o maksymalnej głębokości 12 mm (0,47 cala).

Konstrukcja do mocowania sufitowego musi mieć pasujący kształt i odpowiednią wytrzymałość. Wytrzymałość wagowa mocowania sufitowego musi przewyższać ciężar zainstalowanego sprzętu. Dodatkowym środkiem ostrożności może być próba wytrzymałości, którą należy przeprowadzać trzykrotnie z ciężarem równym ciężarowi sprzętu (nie mniejszym niż 5,15 kg) przez nie krócej niż 60 sekund.

## Elementy pilota zdalnego sterowania

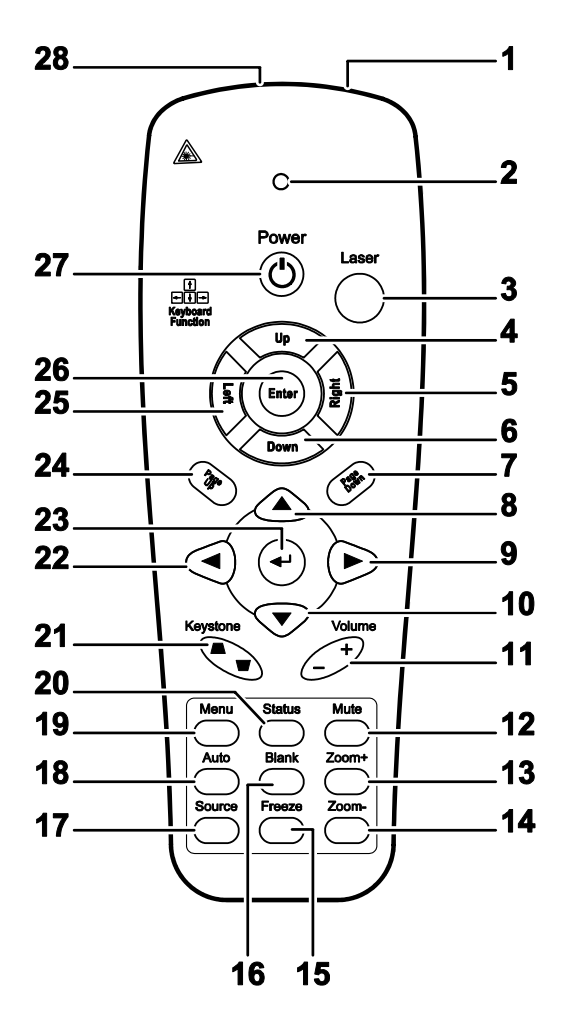

## /!\\ Ważne:

**1.** Nie korzystaj z pilota przy włączonym jasnym fluorescencyjnym świetle. Fluorescencyjne światło o wysokiej częstotliwości może uniemożliwić jego pracę.

**2.** Upewnij się, czy nic nie stoi na drodze między pilotem a projektorem. Jeśli droga między pilotem i projektorem jest przysłonięta, sygnał może dochodzić odbijając się od różnych płaszczyzn, np. ekranów do projekcji.

**3.** Funkcje przycisków w projektorze odpowiadają tym samym funkcjom przycisków w pilocie zdalnego sterowania. Niniejsza instrukcja obsługi opisuje dane funkcje na przykładzie pilota zdalnego sterowania.

#### Uwaga:

Zgodność ze standardami wydajności FDA dla produktów laserowych, z wyjątkiem odchyleń określonych w Zawiadomieniu dot. wyrobów laserowych (Laser Notice No. 50) z 24 czerwca 2007 r.

## Projektor DLP—Instrukcja obsługi

| ELEMENT | Ετγκιετα                      | Opis                                                                                      | Patrz,<br>strona:                      |  |  |  |
|---------|-------------------------------|-------------------------------------------------------------------------------------------|----------------------------------------|--|--|--|
| 1.      | Nadajnik IR                   | Przesyłanie sygnałów do projektora                                                        |                                        |  |  |  |
| 2.      | Dioda statusu                 | Świeci podczas używania pilota                                                            |                                        |  |  |  |
| 3.      | Laser                         | Naciśnij, aby używać wskaźnik laserowy                                                    | Naciśnij, aby używać wskaźnik laserowy |  |  |  |
| 4.      | W górę                        | Strzałka w górę, po podłączeniu do PC przez USB                                           |                                        |  |  |  |
| 5.      | W prawo                       | Strzałka w prawo, po podłączeniu do PC przez USB                                          |                                        |  |  |  |
| 6.      | W dół                         | Strzałka w dół, po podłączeniu do PC przez USB                                            |                                        |  |  |  |
| 7.      | Strona w dół                  | Strona w dół, po podłączeniu do PC przez USB                                              |                                        |  |  |  |
| 8.      | Kursor w górę                 | Nawigacja w OSD                                                                           |                                        |  |  |  |
| 9.      | Kursor w prawo                | Wprowadzanie i potwierdzanie ustawień w menu<br>ekranowym                                 | 17                                     |  |  |  |
| 10.     | Kursor w dół                  | Nawigacja w OSD                                                                           |                                        |  |  |  |
| 11.     | Volume+/-<br>(Głośność+/-)    | Regulacja głośności                                                                       | 16                                     |  |  |  |
| 12.     | Wyciszenie                    | Wyciszenie wbudowanego głośnika                                                           |                                        |  |  |  |
| 13.     | Zoom+                         | Powiększenie                                                                              |                                        |  |  |  |
| 14.     | Zoom-                         | Zmniejszenie                                                                              | Zmniejszenie                           |  |  |  |
| 15.     | Freeze (Zatrzymaj)            | Zatrzymuje/uruchamia obraz na ekranie                                                     |                                        |  |  |  |
| 16.     | Blank (Pusty)                 | Wyświetlenie pustego ekranu                                                               |                                        |  |  |  |
| 17.     | Źródło                        | Wykrywanie urządzenia wejścia                                                             |                                        |  |  |  |
| 18.     | Automatycznie                 | Automatyczna regulacja fazy, śledzenia, rozmiaru, pozy                                    | /cji                                   |  |  |  |
| 19.     | Menu                          | Otwieranie lub zamykanie OSD                                                              | 17                                     |  |  |  |
| 20.     | Status                        | Otwieranie menu OSD Status (menu jest otwierane wyłącznie po wykryciu urządzenia wejścia) | 33                                     |  |  |  |
| 21.     | Korekcja Keystone<br>góra/dół | Korekcja efektu zniekształceń trapezowych obrazu (szersza góra/dół)                       | 16                                     |  |  |  |
| 22.     | Kursor w lewo                 | Wprowadzanie i potwierdzanie ustawień w menu ekranowym                                    |                                        |  |  |  |
| 23.     | Enter                         | Zmiany ustawień w OSD                                                                     |                                        |  |  |  |
| 24.     | Strona w górę                 | Strona w górę, po podłączeniu do PC przez USB                                             |                                        |  |  |  |
| 25.     | W lewo                        | Strzałka w lewo, po podłączeniu do PC przez USB                                           |                                        |  |  |  |
| 26.     | Enter                         | Przycisk Enter, po podłączeniu do PC przez USB                                            |                                        |  |  |  |
| 27.     | Power (Zasilanie)             | Włączanie lub wyłączanie projektora   11                                                  |                                        |  |  |  |
| 28.     | Laser                         | Używany jako wskaźnik laserowy. NIE NALEŻY KIEROWAĆ W OCZY.                               |                                        |  |  |  |

**Ostrzeżenie:** Używanie elementów sterowania, regulacji lub procedur innych niż tu określone, może spowodować niebezpieczną ekspozycję na światło lasera.

## Zakres działania pilota zdalnego sterowania

Pilot steruje projektorem przy pomocy transmisji podczerwieni. Nie jest konieczne kierowanie pilota bezpośrednio w stronę projektora. Załóżmy, że pilot nie jest trzymany w linii prostopadłej do boków czy tylnej części projektora, będzie on jednak działał dobrze w promieniu około 7 m (23 stóp) i do 15 stopni powyżej i poniżej poziomu projektora. Jeśli projektor nie odpowiada na pilota, podejdź trochę bliżej.

## Przyciski w projektorze i na pilocie zdalnego sterowania

Projektor może być obsługiwany przy pomocy pilota zdalnego sterowania lub przyciskami umieszczonymi na górze. Wszystkie operacje mogą być wykonywane przez pilota zdalnego sterowania, ale przyciski na projektorze mają ograniczone funkcje.

## **USTAWIENIA I DZIAŁANIE**

## Umieszczanie baterii w pilocie zdalnego sterowania

 Zdejmij pokrywę baterii przesuwając ją w kierunku pokazanym przez strzałkę.

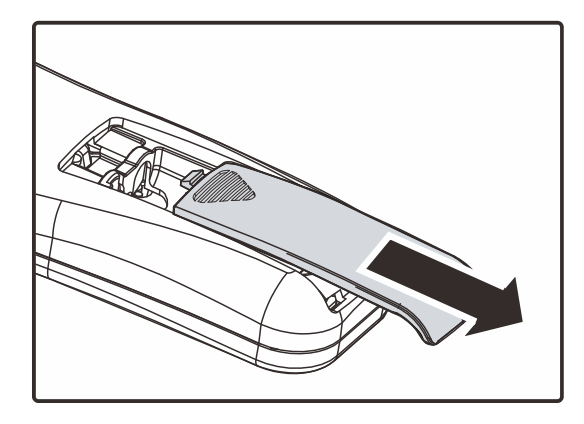

2. Włóż baterię stroną dodatnią do góry.

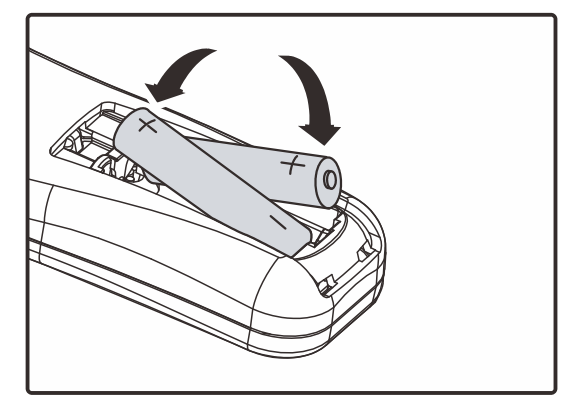

**3.** Wsuń pokrywę.

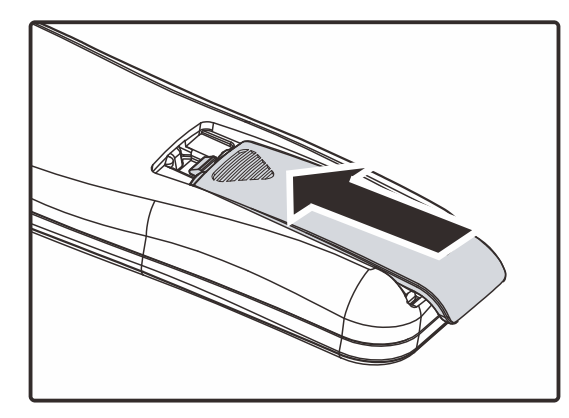

## Ostrzeżenie:

- 1. Należy używać wyłącznie baterie AAA (Zalecane baterie alkaliczne).
- 2. Zużyte baterie utylizuj zgodnie z lokalnymi przepisami.
- 3. Wyjmuj baterii, jeśli nie używasz projektora przez dłuższy czas.

## Włączanie i wyłączanie projektora

- Podłącz kabel zasilania do projektora. Drugi koniec podłącz do gniazdka elektrycznego.
   DIODA LED O ZASILANIE na projektorze.
- **2.** Włącz podłączone urządzenia.
- Sprawdź, czy nie miga dioda LED zasilania. Następnie Naciśnij przycisk ZASILANIA, by włączyć projektor.

Wyświetli się ekran powitalny projektora i zostaną odszukane podłączone urządzenia.

Patrz rozdział *Ustawianie hasła dostępu (Blokada bezpieczeństwa)* na stronie 13, jeśli blokada bezpieczeństwa jest aktywna.

 Jeśli podłączone jest więcej niż jedno urządzenie, Naciśnij przycisk ŹRÓDŁO i użyj ▲ ▼, by przemieszczać się między urządzeniami. (Komponent jest podłączony poprzez RGB do PRZYSTAWKI KOMPONENTOWEJ.)

#### Uwaga:

Po 3 minutah od włączenia zasilania, jeśli w czasie 30 sekund nie zostanie wykryte źródło, projektor przejdzie do trybu ED (Extreme Dimming [Ekstremalne przyciemnienie]).

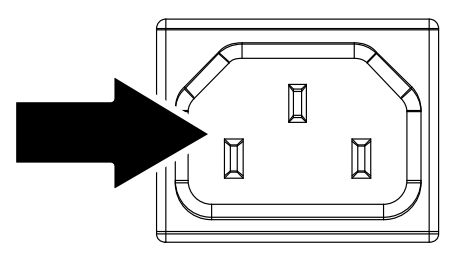

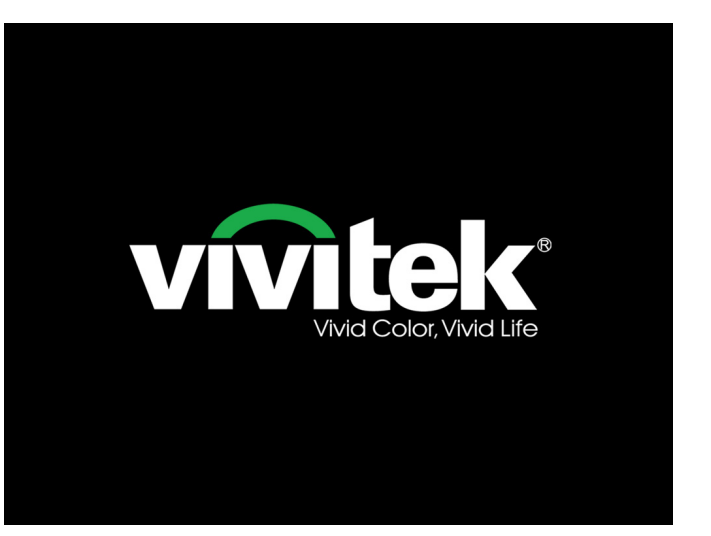

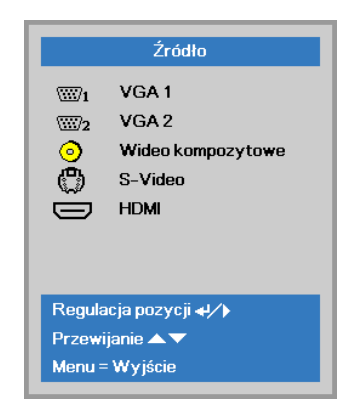

- VGA1 / VGA2: Analogowy RGB
- Wideo kompozytowe: Tradycyjny sygnał composite video
- S-Video: Super video (Separowane Y/C)
- HDMI: High-Definition Multimedia Interface

 Kiedy pojawi się komunikat "Wyłączyć? /Wciśnij włącznik ponownie" Naciśnij przycisk ZASILANIE. Projektor zostanie wyłączony.

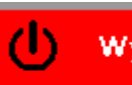

Wyłączyć?

Wciśnij włącznik ponownie

## Ostrzeżenie:

Nie należy odłączać przewodu zasilającego, aż do zatrzymania migania świecenia diody LED ZASILANIA - co wskazuje, ochłodzenie projektora.

## Ustawianie hasła dostępu (Blokada bezpieczeństwa)

Można użyć czterech przycisków kursora (strzałek), by ustawić hasło i w ten sposób zabezpieczyć projektor przed nieupoważnionym użyciem. Jeśli funkcja ta jest aktywna, przed włączeniem projektora należy wprowadzić hasło. (Patrz rozdział *Nawigacja OSD* strona 17 i *Ustawianie języka OSD* strona 18. Znajdują się tam informacje, jak korzystać z menu OSD.)

## 

Hasło przechowuj w bezpiecznym miejscu. Bez hasła nie będziesz mógł używać projektora. W przypadku utraty hasła, skontaktuj się ze sprzedawcą sprzętu, by zdobyć informacje na temat usuwania hasła.

1 Naciśnij przycisk **MENU**, by otworzyć menu OSD.

Naciśnij przycisk kursora <►, aby przejść do menu Ustaw. 1, naciśnij przycisk kursora ▲▼, aby wybrać Zaawansowane 1.</li>

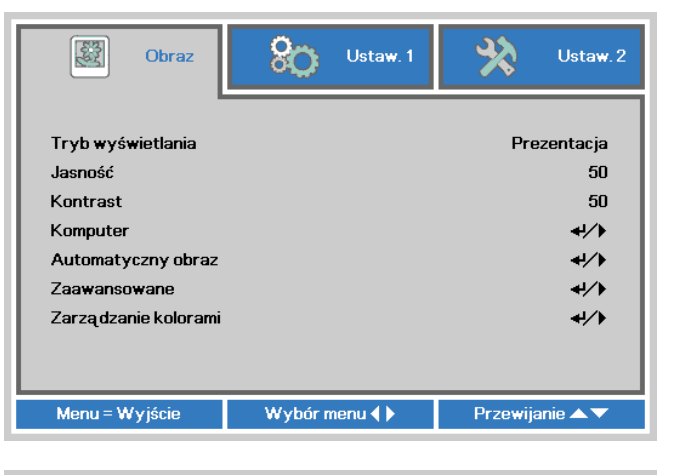

| 😻 Obraz                                                                                                    | Ustaw. 1           | Ustaw. 2                                               |
|----------------------------------------------------------------------------------------------------|--------------------|--------------------------------------------------------|
| Źródło<br>Projekcja<br>Proporcje obrazu<br>Zniekształcenie trape<br>Cyfrowe powiększeni<br>Audio<br>Zaawansowane 1<br>Zaawansowane 2 | 20 <b>w</b> e<br>e | 4/)<br>P<br>Wypetnienie<br>0<br>0<br>4/)<br>4/)<br>4/) |
| Menu = Wyjście                                                                                                    | Wybór menu 🜗       | Przewijanie 🔺 🔻                                        |

- Naciśnij (Enter) / ►, aby przejść do podmenuZaawansowane 1. Naciśnij przycisk kursora ▲ ▼, aby wybrać Blokada bezpieczeństwa.
- 4. Naciśnij przycisk kursora ◄►, aby włączyć lub wyłączyć funkcję blokady bezpieczeństwa.

Okno dialogowe hasła pojawi się automatycznie.

| Solution Obraz        | 80         | Ustaw. 1   | *        | Ustaw. 2    |
|-----------------------|------------|------------|----------|-------------|
|                       | Ustaw. 1 🕨 | Zaawans. 1 |          |             |
| Język                 |            |            |          | Polski      |
| Blokada zabezpieczeni | a          |            |          | Wył.        |
| Pusty ekran           |            |            |          |             |
| Logo powitalne        |            |            |          | Wył.        |
| Ukryte napisy         |            |            |          | Wył.        |
| Blokada klaw.         |            |            |          | Wył.        |
| Ustawienie 3D         |            |            |          | <b>↓</b> /) |
|                       |            |            |          |             |
| Menu = Powrót         |            |            | Przewija | nie 🔺 🔻     |

5. Do wprowadzenia hasła możesz użyć przycisków kursora ▲ ▼ ◄ ► w bloku klawiszy lub w pilocie zdalnego sterowania. Możesz zastosować dowolną kombinację, włącznie z użyciem tych samych strzałek pięć razy, ale liczba strzałek powinna być nie mniejsza niż pięć.

Wciskaj przyciski kursora w dowolnej kolejności, by wprowadzić hasło. Naciśnij przycisk **MENU**, by opuścić okno dialogowe.

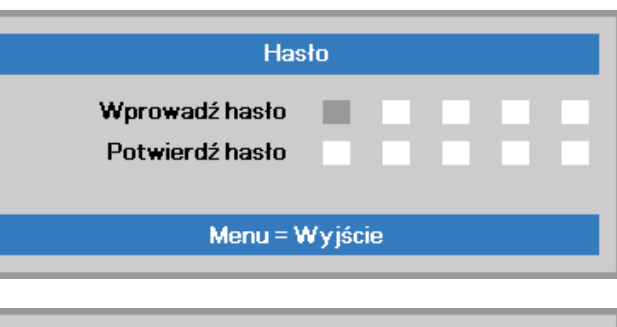

| Hasło           |   |   |   |   |   |
|-----------------|---|---|---|---|---|
| Wprowadź hasło  | * | * | * | * | * |
| Potwierdź hasło | * | * | * | * | * |
| ОК              |   |   |   |   |   |
| Menu = Wyjście  |   |   |   |   |   |

 Projektor zażąda hasła, gdy użytkownik wciśnie przycisk zasilania, a funkcja Blokada bezpieczeństwa będzie włączona.

Wprowadź hasło w porządku, w jakim je ustawiłeś w punkcie 5. Jeśli zapomniałeś hasła, skontaktuj się z serwisem.

Punkt serwisowy sprawdzi właściciela i pomoże w wyzerowaniu hasła.

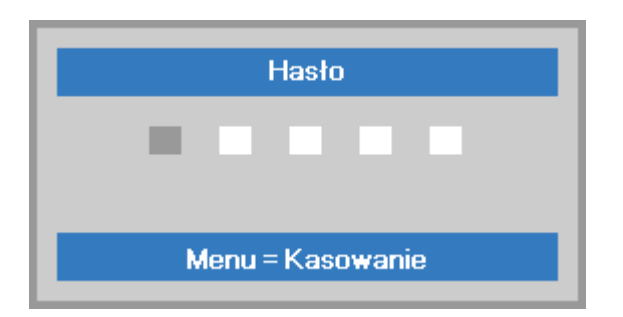

## Ustawianie wysokości projektora

Gdy ustawiasz projektor, weź pod uwagę następujące kwestie:

- Stół lub stojak, na którym ustawiony jest projektor musi trzymać poziom i być stabilny.
- Projektor powinien być ustawiony prostopadle do ekranu.
- Sprawdź, czy kable ułożone są w bezpiecznym miejscu. W przeciwnym razie możesz się o nie potknąć.

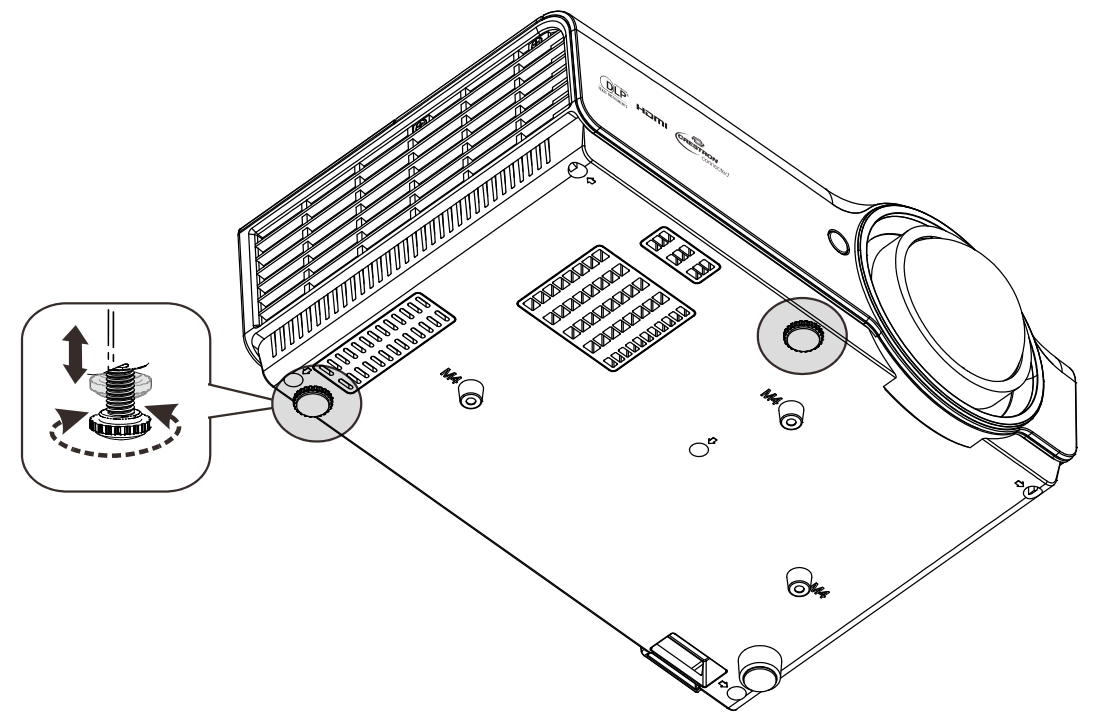

Aby ustawić kąt obrazu, pokręć regulator nachylenia w prawą lub lewą stronę, aż uzyskasz żądany kąt.

## Regulacja ostrości i korekcja zniekształcenia trapezowego

 Użyj elementu sterowania Imagefocus (Obraz-ostrość) (wyłącznie na projektorze) do wyostrzenia wyświetlanego obrazu A.

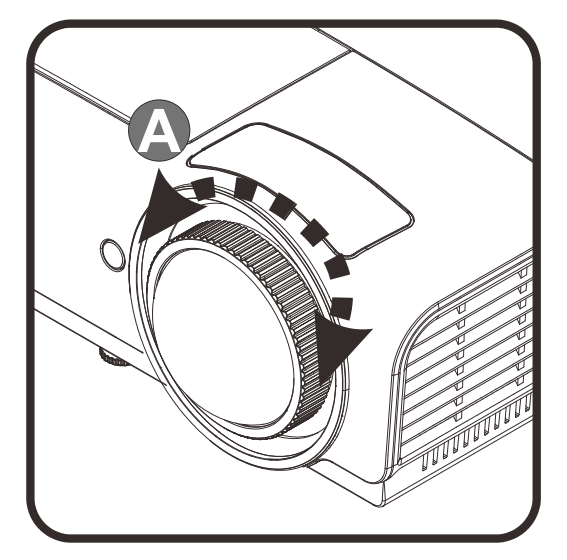

- 2. Użyj przycisku pilota zdalnego sterowania Zniekształcenie trapezowe do korekcji efektu trapezu obrazu (szersza góra lub dół).
- **3.** Kontrolka zniekształcenia trapezowego pojawi się na ekranie.

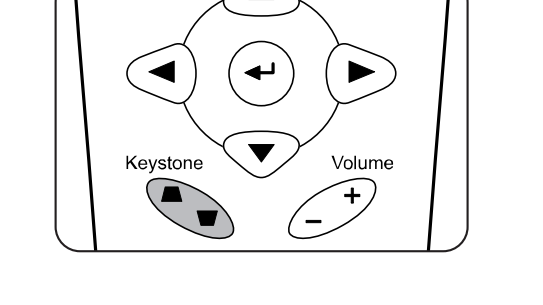

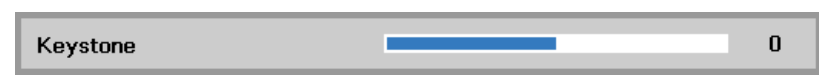

## Ustawianie głośności

 Naciśnij przycisk Głośność +/- na pilocie zdalnego sterowania. Kontrolka głośności pojawi się na ekranie.

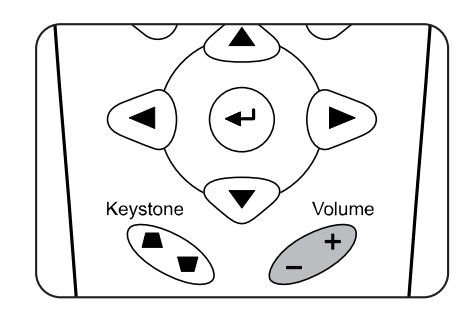

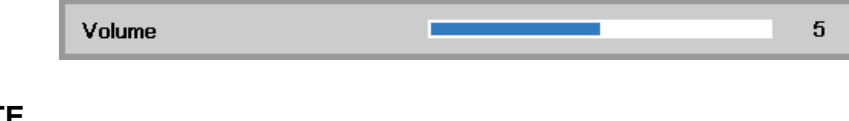

2. Naciśnij przycisk MUTE (Wyciszenie), aby wyłączyć głośność. (Ta funkcja jest dostępna wyłącznie na pilocie).

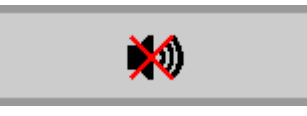

## **USTAWIENIA MENU OSD**

## Przyciski menu OSD

Projektor ma menu OSD, pozwalające na wyświetlanie parametrów obrazu i zmianę wielu ustawień.

## <u>Nawigacja OSD</u>

Do nawigacji i wykonania zmian OSD, można wykorzystać przyciski kursora pilota zdalnego sterowania.

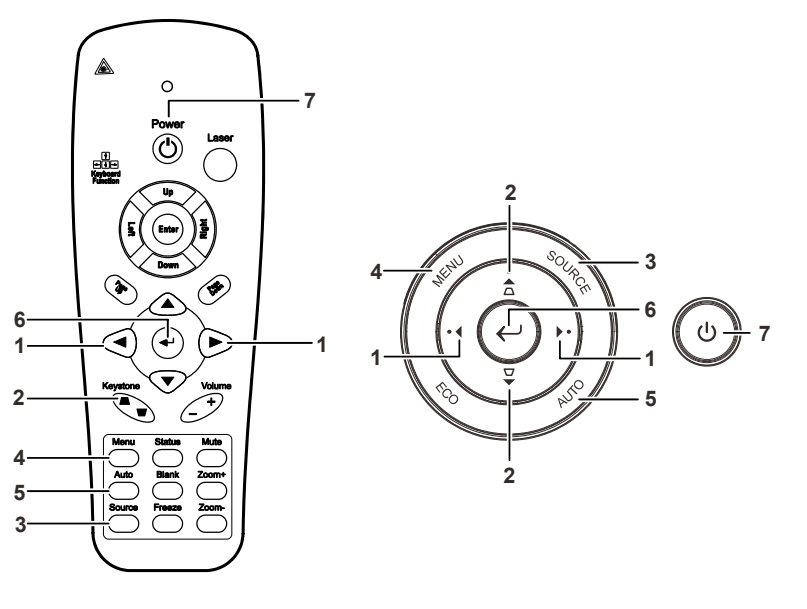

- 1. Aby wejść do OSD, Naciśnij przycisk **MENU**.
- Dostępne są trzy menu. Używaj przycisku kursora
   ◆ , by je poruszać się między nimi.
- Przyciskami kursora ▲ ▼ poruszaj się w górę i dół menu.
- Naciśnij ◀►, by zmienić wartości ustawień.
- Naciśnij MENU, by wyłączyć OSD lub opuścić podmenu.

| Obraz                                                                                                    | Ustaw. 1     | Ustaw. 2                                            |
|----------------------------------------------------------------------------------------------------|--------------|-----------------------------------------------------|
| Tryb wyświetlania<br>Jasność<br>Kontrast<br>Komputer<br>Automatyczny obraz<br>Zaawansowane<br>Zarządzanie kolorami |              | Prezentacja<br>50<br>50<br>4//<br>4//<br>4//<br>4// |
| Menu = Wyjście                                                                                                    | Wybór menu 🌗 | Przewijanie 🔺 🔻                                     |

#### Uwaga:

Nie wszystkie opcje OSD są dostępne dla różnych źródeł wideo. Na przykład opcja **Pozycja Pozioma/Pionowa** w menu **Komputer** może być zmieniana tylko przy podłączeniu projektora do PC. Niedostępne opcje nie mogą być włączone i są zaznaczone szarym kolorem.

## Ustawianie języka OSD

Przed dalszą pracą ustaw swój język OSD.

 Naciśnij przycisk MENU. Naciśnij przycisk kursora ◄► w celu przejścia do Ustaw. 1. Naciśnij przycisk kursora ▲▼ w celu przejścia do menu Zaawansowane 1.

| 👸 Obraz                                                                                          | Ustaw. 1     | Vstaw. 2                                                                                   |
|--------------------------------------------------------------------------------------------------|--------------|--------------------------------------------------------------------------------------------|
| Źródło<br>Projekcja<br>Proporcje obrazu<br>Zniekształcenie trape<br>Cyfrowe powiększeni<br>Audio | zowe<br>e    | <ul> <li>↓/)</li> <li>P</li> <li>Wypełnienie</li> <li>0</li> <li>0</li> <li>↓/)</li> </ul> |
| Zaawansowane 1<br>Zaawansowane 2                                                                 |              | 4\/}<br>4\/}                                                                               |
| Menu = Wyjście                                                                                   | Wybór menu 🌗 | Przewijanie 🔺 🔻                                                                            |

2. Naciśnij ← (Enter) / ►, aby przejść do podmenu Zaawansowane 1. Naciskaj przycisk kursora ▲ ▼, aż do podświetlenia Język.

| Obraz Obraz Ustaw. 1   | Ustaw.2         |  |
|------------------------|-----------------|--|
| Ustaw, 1 🕨 Zaawans, 1  |                 |  |
| Język                  | Polski          |  |
| Blokada bezpieczeństwa | Wyłączony       |  |
| Pusty ekran            |                 |  |
| Logo powitalne         | Wyłączony       |  |
| Closed Captioning      | Wyłączony       |  |
| Blokuj klaw.           | Wyłączony       |  |
| Ustawienie 3D          | <b>↓/</b> }     |  |
|                        |                 |  |
| Menu = Powrót          | Przewijanie 🔺 🔻 |  |

- 3. Wciskaj przycisk kursora, aż żądany przez ciebie język zostanie podświetlony.
- 4. Naciśnij cztery razy przycisk **MENU**, aby zamknąć OSD.

## Przegląd menu OSD

Skorzystaj z poniższego grafiku, by szybko znaleźć ustawienia lub wybrać ich zakres.

| Menu   |                                       |                              |                                  |                                                                         |
|--------|---------------------------------------|------------------------------|----------------------------------|-------------------------------------------------------------------------|
| główne | Podmenu                               |                              |                                  | Ustawienia                                                              |
| Obraz  | <ul> <li>Tryb wyświetlania</li> </ul> |                              |                                  | Prezentacja, Jasny, Gra, Film,<br>TV, sRGB, Tablica,<br>Użytkownika     |
|        | Jasność                               |                              |                                  | 0~100                                                                   |
|        | Kontrast                              |                              |                                  | 0~100                                                                   |
|        | Komputer                              | Pozycja pozioma              |                                  | -5~5 (w zależności od<br>ustawienia Autolock<br>[Automatyczna blokada]) |
|        |                                       | Pozycja pionowa              |                                  | -5~5 (w zależności od<br>ustawienia Autolock<br>[Automatyczna blokada]) |
|        |                                       | <u>Częstotliwość</u>         |                                  | 0~31                                                                    |
|        |                                       | Dostrajanie                  |                                  | -5~5                                                                    |
|        | Automatyczny<br>obraz                 |                              |                                  |                                                                         |
|        | Zaawansowane                          | Jaskrawe kolory              |                                  | 0~10                                                                    |
|        |                                       | Ostrość                      |                                  | 0~31                                                                    |
|        |                                       | Gamma                        |                                  | 1,8, 2,0, 2,2, 2,4, Czarno-białe,<br>Liniowa                            |
|        |                                       | Temperatura<br>barwowa       |                                  | Ciepłe, Normalne, Zimne                                                 |
|        |                                       | Wideo AGC                    |                                  | Wyłącz, Włącz                                                           |
|        |                                       | Nasycenie koloru             |                                  | 0~100                                                                   |
|        |                                       | Odcień koloru                |                                  | 0~100                                                                   |
|        |                                       | <sup>L</sup> Równowaga bieli | Wzmocnienie R                    | 0~200                                                                   |
|        |                                       |                              | Wzmocnienie G                    | 0~200                                                                   |
|        |                                       |                              | Wzmocnienie B                    | 0~200                                                                   |
|        |                                       |                              | Przesunięcie R                   | -256~255                                                                |
|        |                                       |                              | Przesunięcie G                   | -256~255                                                                |
|        |                                       |                              | Przesunięcie B                   | 0~200<br>0~200<br>0~200<br>-256~255<br>-256~255<br>-256~255<br>0~100    |
|        | Zarządzanie<br>kolorami               | Czerwony                     | Barwa, Nasycenie,<br>Wzmocnienie | 0~100                                                                   |
|        |                                       | Zielony                      | Barwa, Nasycenie,<br>Wzmocnienie | 0~100                                                                   |
|        |                                       | Niebieski                    | Barwa, Nasycenie,<br>Wzmocnienie | 0~100                                                                   |
|        |                                       | Turkusowy                    | Barwa, Nasycenie,<br>Wzmocnienie | 0~100                                                                   |
|        |                                       | Fioletowy                    | Barwa, Nasycenie,<br>Wzmocnienie | 0~100                                                                   |
|        |                                       | Żółty                        | Barwa, Nasycenie,<br>Wzmocnienie | 0~100                                                                   |
|        |                                       | Biały                        | Czerwony, Zielony,<br>Niebieski  | 0~100                                                                   |

## Projektor DLP—Instrukcja obsługi

| Menu<br>główne | Podmenu                      |                                      |                                    | Ustawienia                                                                                                    |
|----------------|------------------------------|--------------------------------------|------------------------------------|----------------------------------------------------------------------------------------------------|
| Ustawienia 1   | Źródło                       | Źródło                               |                                    | Wybór wejścia źródła odniesienia<br>(Podczerwień/Keypad)                                                                                  |
|                | Projekcja                    |                                      |                                    | Normalne, Tył, Sufit, Tył+Sufit                                                                                                    |
|                | Proporcje obrazu             |                                      |                                    | Wypełnij, 4:3, 16:9, Letter Box,<br>Natywny, 2,35:1                                                                                       |
|                | Zniekształcenie<br>trapezowe |                                      |                                    | -40~40                                                                                                    |
|                | Cyfrowe<br>powiększenie      |                                      |                                    | -10~10                                                                                                    |
|                | Audio                        | Głośność                             |                                    | 0~10                                                                                                    |
|                |                              | Wyciszenie                           |                                    | Wyłącz, Włącz                                                                                                    |
|                | Zaawansowane 1               | ⊢ Język                              |                                    | English, Français, Deutsch, Español,<br>簡体中文, 繁體中文, Italiano, Svenska,<br>Nederlands, Русский, Polski, 한국어,<br>Čeština, Türkçe, Việt, খেল |
|                |                              | Blokada<br>bezpieczeństwa            |                                    | Wyłącz, Włącz                                                                                                    |
|                |                              | Pusty ekran                          |                                    | Pusty, Czerwony, Zielony, Niebieski,<br>Biały                                                                                             |
|                |                              | Logo powitalne                       |                                    | Standardowe, Wył., Użytkownika                                                                                                    |
|                |                              | Ukryte napisy                        |                                    | Wyłącz, Włącz                                                                                                    |
|                |                              | Blokada<br>klawiatury                |                                    | Wyłącz, Włącz                                                                                                    |
|                |                              | Ustawienie 3D                        | [ <sup>3D</sup>                    | Wyłącz, DLP-Link, Podczerwień                                                                                                    |
|                |                              |                                      | Odwrócenie<br>synchronizacji<br>3D | Wyłącz, Włącz                                                                                                    |
|                |                              |                                      | Format 3D                          | Frame Sequential, Góra/Dół, Side-By-<br>Side, Frame Packing (3D Frame<br>Packing - tylko źródło HDMI)                                     |
|                | Zaawansowane 2               | Wzorzec testowy                      |                                    | Brak, Siatka, Biały, Czerwony,<br>Zielony, Niebieski, Czarny                                                                              |
|                |                              | Przesunięcie<br>obrazu w<br>poziomie |                                    | -50~50                                                                                                    |
|                |                              | Przesunięcie obrazu w pionie         |                                    | -50~50                                                                                                    |

| Menu         |                                               |                                     |                 |                                                               |
|--------------|-----------------------------------------------|-------------------------------------|-----------------|---------------------------------------------------------------|
| główne       | Podmenu                                       |                                     |                 | Ustawienia                                                    |
| Ustawienia 2 | Auto źródło                                   |                                     |                 | Wyłącz, Włącz                                                 |
|              | Wyłączenie<br>zasilania przy<br>braku sygnału |                                     |                 | 0~180                                                         |
|              | Automatyczne<br>włączanie                     |                                     |                 | Wyłącz, Włącz                                                 |
|              | Tryb Lampa                                    |                                     |                 | ECO, Normalny, Dynamiczny<br>ECO                              |
|              | Resetuj wszystko                              |                                     |                 |                                                               |
|              | Status                                        | Aktywne źródło                      |                 |                                                               |
|              |                                               | Informacja wideo                    |                 |                                                               |
|              |                                               | Czas pracy lampy<br>(ECO, Normalny) |                 |                                                               |
|              |                                               | Wersja oprogramowania               |                 |                                                               |
|              | Zaawansowane 1                                | Menu Pozycja                        |                 | Środek, dół, góra, z lewej, z<br>prawej                       |
|              |                                               | Przeźroczyste menu                  |                 | 0%, 25%, 50%, 75%, 100%                                       |
|              |                                               | Tryb oszczędzania<br>energii        |                 | Wył., Wł., Wł. poprzez Lan                                    |
|              |                                               | Prędkość wentylatora                |                 | Normalna, wysoka                                              |
|              |                                               | Zerowanie czasu<br>pracy lampy      |                 |                                                               |
|              |                                               | ID projektora                       |                 | 0-98                                                          |
|              |                                               | Sieć                                | Stan sieci      | Podłączona, Rozłączona                                        |
|              |                                               |                                     | DHCP            | Wyłącz, Włącz                                                 |
|              |                                               |                                     | Adres IP        | 0~255, 0~255, 0~255. 0~255                                    |
|              |                                               |                                     | Maska podsieci  | 0~255, 0~255, 0~255. 0~255                                    |
|              |                                               |                                     | Brama           | 0~255, 0~255, 0~255. 0~255                                    |
|              |                                               |                                     | DNS             | 0~255, 0~255, 0~255. 0~255                                    |
|              |                                               |                                     | Zastosuj        | OK / Anuluj                                                   |
|              | Zaawansowane 2                                | Timer uśpienia                      |                 | 0~600                                                         |
|              |                                               | Filtr źródła                        | -VGA1           | Wyłączony, włączony                                           |
|              |                                               |                                     | VGA2            | Wyłączony, włączony                                           |
|              |                                               |                                     | Composite Video | Wyłączony, włączony                                           |
|              |                                               |                                     | S-Video         | Wyłączony, włączony                                           |
|              |                                               |                                     | HDMI            | Wyłączony, włączony                                           |
|              |                                               | Kolor ściany                        |                 | Wył., Jasnożółty, Różowy,<br>Jasnozielony, Niebieski, Tablica |

## Menu Obraz

## /!\Uwaga!

Wszystkie parametry trybu wyświetlania po zmianie zostaną zapisane do trybu użytkownika.

Naciśnij przycisk **MENU**, by otworzyć menu **OSD**. Naciśnij przycisk kursora **◄►**, by przejść do **menu Obraz**. Naciśnij przycisk kursora **▲**▼, by poruszać się w górę i w dół menu **Obraz**. Naciśnij **◀►** w celu przejścia do ustawień i zmiany wartości ustawień.

| Obraz                                                                                                    | Ustaw. 1     | Ustaw. 2                                     |
|----------------------------------------------------------------------------------------------------|--------------|----------------------------------------------|
| Tryb wyświetlania<br>Jasność<br>Kontrast<br>Komputer<br>Automatyczny obraz<br>Zaawansowane<br>Zarzą dzanie kolorami |              | Prezentacja<br>50<br>50<br>↓/♪<br>↓/♪<br>↓/♪ |
| Menu = Wyjście                                                                                                    | Wybór menu 🌗 | Przewijanie ▲▼                               |

| Lp.                     | Opis                                                                                                    |
|-------------------------|----------------------------------------------------------------------------------------------------|
| Tryb wyświetlania       | Naciśnij przycisk kursora ◀► w celu przejścia do trybu wyświetlania i wykonania ustawień trybu wyświetlania.                               |
| Jasność                 | Naciśnij przycisk kursora ◀► w celu przejścia do regulacji i wyregulowania jasności<br>obrazu.                                             |
| Kontrast                | Naciśnij przycisk kursora ◀▶ w celu przejścia do regulacji i wyregulowania kontrastu obrazu.                                               |
| Komputer                | Naciśnij (Enter) / ►, aby przejść do menu Komputer. Sprawdź <i>Menu Komputer</i> , na stronie 23.                                          |
| Automatyczny obraz      | Naciśnij (Enter) / ► w celu automatycznej regulacji fazy, dostrajania, rozmiaru i<br>pozycji.                                              |
| Zaawansowane            | Naciśnij                                                                                                    |
| Zarządzanie<br>kolorami | Naciśnij (Enter) / ►, aby przejść do menu zarządzania kolorami. Patrz, strona 26,<br>aby uzyskać dalsze informacji o Zarządzanie kolorami. |

## <u>Menu Komputer</u>

Naciśnij przycisk **MENU**, aby otworzyć menu **OSD**. Naciśnij **∢**▶, aby przejść do menu **Obraz**. Naciśnij **▲**▼ w celu przejścia do menu **Komputer**, a następnie naciśnij **Enter** lub ▶. Naciśnij **▲**▼ w celu przejścia w górę i w dół w menu **Komputer**.

| Coraz           | Ustaw. 1         | Ustaw. 2        |
|-----------------|------------------|-----------------|
|                 | Obraz 🕨 Komputer |                 |
| Pozycja pozioma |                  | 0               |
| Pozycja pionowa |                  | 0               |
| Częstotliwość   |                  | 0               |
| Dostrajanie     |                  | 0               |
|                 |                  |                 |
|                 |                  |                 |
|                 |                  |                 |
|                 |                  |                 |
|                 |                  |                 |
| Menu = Powrót   |                  | Przewijanie 🔺 🔻 |

| Lp.             | Opis                                                                                                    |
|-----------------|----------------------------------------------------------------------------------------------------|
| Pozycja pozioma | Naciśnij przycisk ◀▶ w celu przejścia do regulacji i regulacji pozycji wyświetlania w lewo lub w prawo. |
| Pozycja pionowa | Naciśnij przycisk ◀▶ w celu przejścia do regulacji i regulacji pozycji wyświetlania w górę lub w dół.   |
| Częstotliwość   | Naciśnij przycisk kursora ◀▶ w celu przejścia do regulacji i regulacji zegara próbkowania A/D.          |
| Dostrajanie     | Naciśnij przycisk kursora ◀▶ w celu przejścia do regulacji i regulacji punktu próbkowania A/D.          |

## Funkcje Zaawansowane

Naciśnij przycisk **Menu**, by otworzyć menu **OSD**. Naciśnij **◄** ►, by przejść do menu **Obraz**. Naciśnij **▼** ▲, by przejść do menu **Zaawansowane**, a następnie Naciśnij **Enter** lub ►. Naciśnij **▼** ▲, by poruszać się w górę i dół menu **Zaawansowane**.

| Obraz               | Ustaw. 1             | Ustaw.2         |
|---------------------|----------------------|-----------------|
|                     | Obraz ) Zaawansowane |                 |
| Jaskrawe kolory     |                      | 5               |
| Ostrość             |                      | 16              |
| Gamma               |                      | 1.8             |
| Temperatura barwowa |                      | Normalny        |
| Wideo AGC           |                      | Wył.            |
| Nasycenie wideo     |                      | 50              |
| Odcień wideo        |                      | 50              |
| Balans bieli        |                      | <b>↓/</b> }     |
|                     |                      |                 |
| Menu = Powrót       |                      | Przewijanie 🔺 🔻 |

| Lp.                    | Opis                                                                                                    |
|------------------------|----------------------------------------------------------------------------------------------------|
| Jaskrawe kolory        | Naciśnij przycisk kursora ◀▶ w celu przejścia do regulacji i regulacji wartości<br>Brilliant Color.                                     |
| Ostrość                | Naciśnij przycisk kursora ◀▶ w celu przejścia do regulacji i regulacji ostrości<br>obrazu.                                              |
| Gamma                  | Naciśnij przycisk kursora ◀▶ w celu przejścia do regulacji i regulacji korekcji gamma obrazu.                                           |
| Temperatura<br>barwowa | Naciśnij przycisk kursora ◀▶ w celu przejścia do regulacji i regulacji temperatury<br>barwowej.                                         |
| Wideo AGC              | Naciśnij przyciski ◀▶ w celu przejścia do regulacji i włączenia lub wyłączenia<br>automatycznej regulacji wzmocnienia dla źródła wideo. |
| Nasycenie wideo        | Naciśnij przyciski ◀▶ w celu przejścia do regulacji i regulacji nasycenia wideo.                                                        |
| Odcień wideo           | Naciśnij przyciski ◀▶ w celu przejścia do regulacji i regulacji barwy/odcienia wideo.                                                   |
| Balans bieli           | Naciśnij przycisk <b>ENTER/ ►</b> , aby przejść do podmenu <b>Balans bieli</b> .<br>Sprawdź <i>Balans bieli</i> , na stronie 25.        |

## <u>Balans bieli</u>

| Obraz          | 80           | Ustaw. 1             | *        | Ustaw. 2 |
|----------------|--------------|----------------------|----------|----------|
| Obra           | az) Zaawanso | wane <b>)</b> Balans | s bieli  |          |
| Wzmocnienie R  |              |                      |          | 100      |
| Wzmocnienie G  |              |                      |          | 100      |
| Wzmocnienie B  |              |                      |          | 100      |
| Przesunięcie R |              |                      |          | 100      |
| Przesunięcie G |              |                      |          | 100      |
| Przesunięcie B |              |                      |          | 100      |
|                |              |                      |          |          |
|                |              |                      |          |          |
|                |              |                      |          |          |
| Menu = Powrót  |              |                      | Przewija | nie 🔺 🔻  |

Naciśnij przycisk ENTER w celu przejścia do podmenu Balans bieli.

| LP.            | OPIS                                                                         |
|----------------|------------------------------------------------------------------------------|
| Wzmocnienie R  | Naciśnij przyciski ◀▶ w celu regulacji ustawienia Wzmocnienie czerwonego.    |
| Wzmocnienie G  | Naciśnij przyciski ◀▶ w celu regulacji ustawienia Wzmocnienie zielonego.     |
| Wzmocnienie B  | Naciśnij przyciski ◀▶ w celu regulacji ustawienia Wzmocnienie niebieskiego.  |
| Przesunięcie R | Naciśnij przyciski ◀▶ w celu regulacji ustawienia Przesunięcie czerwonego.   |
| Przesunięcie G | Naciśnij przyciski ◀▶ w celu regulacji ustawienia Przesunięcie zielonego.    |
| Przesunięcie B | Naciśnij przyciski ◀▶ w celu regulacji ustawienia Przesunięcie niebieskiego. |

## Zarządzanie kolorami

Naciśnij przycisk **Menu**, aby otworzyć menu **OSD**. Naciśnij ◀▶, aby przejść do menu **Obraz**. Naciśnij ▼▲ w celu przejścia do menu **Zarządzanie kolorami**, a następnie naciśnij **Enter** lub ▶. Naciśnij ▼▲ w celu przejścia w górę i w dół w menu **Zarządzanie kolorami**.

| Obraz         | 80             | Ustaw. 1      | *        | Ustaw. 2            |
|---------------|----------------|---------------|----------|---------------------|
| C             | )braz 🕨 Zarząd | zanie koloran | ni       |                     |
| Czerwony      |                |               |          | <b>4</b> / <b>)</b> |
| Zielony       |                |               |          | <b>≁!∕</b> ⊁        |
| Niebieski     |                |               |          | <b>≁!∕</b> ⊁        |
| Turkusowy     |                |               |          | <b>≁!∕</b> ⊁        |
| Fioletowy     |                |               |          | <b>≁!∕</b> ⊁        |
| Żółty         |                |               |          | <b>≁!∕</b> ⊁        |
| Biały         |                |               |          | <b>↓</b> /▶         |
|               |                |               |          |                     |
| Menu = Powrót |                |               | Przewija | nie 🔺 🔻             |

| Lp.       | Opis                                                                                                    |
|-----------|----------------------------------------------------------------------------------------------------|
| Czerwony  | Wybierz, by wejść do Zarządzania kolorami Czerwonym.<br>Naciśnij przyciski ◀▶, by ustawić Odcień, Nasycenie koloru i Wzmocnienie.  |
| Zielony   | Wybierz, by wejść do Zarządzania kolorami Zielonym.<br>Naciśnij przyciski ◀▶, by ustawić Odcień, Nasycenie koloru i Wzmocnienie.   |
| Niebieski | Wybierz, by wejść do Zarządzania kolorami Niebieskim.<br>Naciśnij przyciski ◀▶, by ustawić Odcień, Nasycenie koloru i Wzmocnienie. |
| Turkusowy | Wybierz, by wejść do Zarządzania kolorami Turkusowym.<br>Naciśnij przyciski ◀▶, by ustawić Odcień, Nasycenie koloru i Wzmocnienie. |
| Fioletowy | Wybierz, by wejść do Zarządzania kolorami Fioletowym.<br>Naciśnij przyciski ◀▶, by ustawić Odcień, Nasycenie koloru i Wzmocnienie. |
| Żółty     | Wybierz, by wejść do Zarządzania kolorami Żółtym.<br>Naciśnij przyciski ◀▶, by ustawić Odcień, Nasycenie koloru i Wzmocnienie.     |
| Biały     | Wybierz, by wejść do Zarządzania kolorami Białym.<br>Naciśnij przyciski ◀▶, by ustawić Czerwony, Zielony i Niebieski.              |

## Menu Ustaw. 1

Naciśnij przycisk **MENU**, aby otworzyć menu **OSD**. Naciśnij przycisk kursora **◄**► w celu przejścia do menu **Ustaw. 1**. Naciśnij przycisk kursora **▲ ▼** w celu przejścia w górę lub w dół w menu **Ustaw 1**. Naciśnij **◄**► w celu przejścia do ustawień i zmiany wartości ustawień.

| Series Obraz                                                                                                    | Ustaw. 1     | Ustaw. 2                                                                           |
|----------------------------------------------------------------------------------------------------|--------------|------------------------------------------------------------------------------------|
| Źródło<br>Projekcja<br>Proporcje obrazu<br>Zniekształcenie trape<br>Cyfrowe powiększenie<br>Audio<br>Zaawansowane 1<br>Zaawansowane 2 | zowe<br>e    | +//         P         Wypełnienie         0         4!/>         +//>         +//> |
| Menu = Wyjście                                                                                                    | Wybór menu 🌗 | Przewijanie ▲▼                                                                     |

| LP.                          | Opis                                                                                                    |
|------------------------------|----------------------------------------------------------------------------------------------------|
| Źródło                       | Naciśnij przycisk kursora ◀▶ w celu przejścia do menu Źródło. Wybór wejścia<br>źródła odniesienia<br>(Podczerwień/Keypad). |
| Projekcja                    | Naciśnij przycisk kursora ◀► w celu przejścia do wyboru i wyboru spośród czterech metod projekcji:                         |
| Proporcje obrazu             | Naciśnij przycisk kursora ◀▶ w celu przejścia do regulacji i regulacji współczynnika proporcji wideo.                      |
| Zniekształcenie<br>trapezowe | Naciśnij przycisk kursora ◀▶ w celu przejścia do regulacji i regulacji zniekształceń trapezowych obrazu.                   |
| Cyfrowe powiększenie         | Naciśnij przycisk kursora ◀▶ w celu przejścia do regulacji i regulacji<br>powiększenia cyfrowego obrazu.                   |
| Audio                        | Naciśnij                                                                                                    |
| Zaawansowane 1               | Naciśnij                                                                                                    |
| Zaawansowane 2               | Naciśnij                                                                                                    |
# <u>Audio</u>

Naciśnij przycisk **Menu**, aby otworzyć menu **OSD**. Naciśnij **◄**▶, aby przejść do menu **Ustaw. 1**. Naciśnij **▼**▲, aby przejść do menu **Audio**, a następnie naciśnij **Enter** lub ▶. Naciśnij **▼**▲ w celu przejścia w górę i w dół w menu **Audio**.

| 😻 Obraz       | Ustaw. 1         | Vstaw. 2        |
|---------------|------------------|-----------------|
|               | Ustaw, 1 🕨 Audio |                 |
| Głośność      |                  | 5               |
| Wyciszenie    |                  | Wyłączony       |
|               |                  |                 |
| Menu = Powrót |                  | Przewijanie 🔺 🔻 |

| Lp.        | Opis                                                                                    |
|------------|-----------------------------------------------------------------------------------------|
| Głośność   | Naciśnij przyciski ◀▶ w celu przejścia do regulacji i regulacji głośności audio.        |
| Wyciszenie | Naciśnij przyciski ◀▶ w celu przejścia do ustawien i włączenia lub wyłączenia głośnika. |

## Funkcja Zaawansowane 1

Naciśnij przycisk **Menu**, aby otworzyć menu **OSD**. Naciśnij **◄**►, aby przejść do menu **Ustaw. 1**. Naciśnij **▲**▼, aby przejść do menu **Zaawansowane 1**, a następnie naciśnij **Enter** lub ►. Naciśnij **▲**▼ w celu przejścia w górę i w dół w menu **Zaawansowane 1**. Naciśnij **◀**► w celu przejścia do ustawień i zmiany wartości ustawienia.

| Obraz 🛞 Ustaw. 1       | Ustaw. 2        |
|------------------------|-----------------|
| Ustaw. 1 ) Zaawans. 1  |                 |
| Język                  | Polski          |
| Blokada bezpieczeństwa | Wyłączony       |
| Pusty ekran            |                 |
| Logo powitalne         | Wyłączony       |
| Closed Captioning      | Wyłączony       |
| Blokuj klaw.           | Wyłączony       |
| Ustawienie 3D          | <b>4!∕</b> ⊁    |
|                        |                 |
| Menu = Powrót          | Przewijanie 🔺 🔻 |

| LP.                       | Opis                                                                                                    |
|---------------------------|----------------------------------------------------------------------------------------------------|
| Język                     | Naciśnij przycisk kursora ◀▶ w celu przejścia do wyboru i wyboru innego menu lokalizacji.                                    |
| Blokada<br>bezpieczeństwa | Naciśnij przycisk kursora ◀▶, aby włączyć lub wyłączyć funkcję blokady<br>bezpieczeństwa.                                    |
| Pusty ekran               | Naciśnij przycisk kursora ◀▶ w celu przejścia do wyboru i wyboru innego koloru pustego ekranu.                               |
| Logo powitalne            | Naciśnij przycisk kursora ◀▶ w celu przejścia do wyboru i wyboru innego logo powitalnego.                                    |
| Closed Captioning         | Naciśnij przyciski ◀▶ w celu przejścia do ustawień i włączenia lub wyłączenia funkcji Closed Captioning (Ukryte napisy).     |
| Blokuj klaw.              | Naciśnij przycisk kursora ◀▶ w celu przejscia do ustawień i włączenia lub wyłączenia działania przycisków keypada.           |
| Ustawienie 3D             | Naciśnij <b>←</b> Enter/ ►, aby przejść do menu 3D. Patrz, strona 30, aby uzyskać dalsze informacji o <i>Ustawienie 3D</i> . |

### Uwaga:

Aby korzystać z funkcji 3D należy najpierw włączyć opcję Odtwarzaj film w ustawieniu 3D menu Dysk 3D urządzenia DVD. Ustawienie 3D

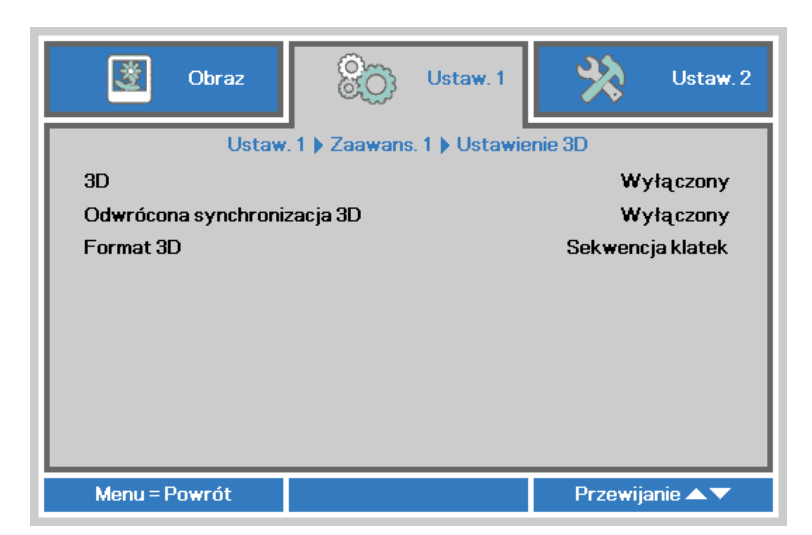

| LP.                            | Opis                                                                                                    |
|--------------------------------|----------------------------------------------------------------------------------------------------|
| 3D                             | Naciśnij przycisk kursora ◀▶ w celu przejścia do wyboru i wyboru innego trybu wyświetlania 3D.                            |
| Odwrócona synchronizacja<br>3D | Naciśnij przycisk kursora ◀▶ w celu przejścia do ustawień i włączenia lub wyłączenia funkcji Odwrócona synchronizacja 3D. |
| Format 3D                      | Naciśnij przycisk kursora ◀▶ w celu przejścia do ustawień i włączenia lub wyłączenia innej funkcji Format 3D.             |

#### Uwaga:

- 1. Przy braku odpowiedniego źródła 3D, menu OSD 3D będzie wyszarzone. Jest to ustawienie domyślne.
- 2. Po podłączeniu projektora do odpowiedniego źródła 3D, menu OSD 3D będzie dostępne.
- 3. Do oglądania obrazów 3D należy używać okularów 3D.
- 4. Wymagana jest zawartość 3D z dysku DVD 3D lub pliku multimedialnego 3D.
- 5. Konieczne jest uaktywnienie źródła 3D (niektóre dyski DVD z zawartością 3D mogą mieć funkcję włączania/wyłączania trybu 3D).
- 6. Wymagane są okulary migawkowe DLP Link 3D lub IR 3D. W przypadku okularów migawkowych IR 3D należy zainstalować sterownik na komputerze i podłączyć nadajnik USB.
- 7. Tryb 3D w menu OSD musi być zgodny z typem okularów (DLP Link lub IR 3D).
- Okulary należy włączyć. Okulary wyposażone są zwykle we włącznik/wyłącznik zasilania. W przypadku każdego z typów okularów obowiązują szczególne instrukcje dotyczące konfiguracji. W celu ukończenia procesu konfiguracji okularów należy wykonać dołączone do nich instrukcje.

#### Uwaga:

Ponieważ różne rodzaje okularów (DLP link lub na podczerwień z aktywną migawką) mają własne instrukcje ustawień należy wykonać instrukcje, aby dokończyć proces ustawień.

# Funkcja Zaawansowane 2

Naciśnij przycisk **Menu**, aby otworzyć menu **OSD**. Naciśnij **◄**►, aby przejść do menu **Ustaw. 1**. Naciśnij **▲**▼, aby przejść do menu **Zaawansowane 2**, a następnie naciśnij **Enter** lub ►. Naciśnij **▲**▼ w celu przejścia w górę i w dół w menu **Zaawansowane 2**. Naciśnij **◀**► w celu przejścia do ustawień i zmiany wartości ustawienia.

| Obraz Obraz            | 80                     | Ustaw. 1   | *        | Ustaw. 2 |
|------------------------|------------------------|------------|----------|----------|
|                        | Ustaw. 1 🕨             | Zaawans. 2 |          |          |
| Wzorzec testowy        |                        |            |          | Brak     |
| Przes. obrazu w pozior | nie                    |            |          | 0        |
| Przes. obrazu w pionie | Przes. obrazu w pionie |            |          | 0        |
|                        |                        |            |          |          |
|                        |                        |            |          |          |
|                        |                        |            |          |          |
|                        |                        |            |          |          |
|                        |                        |            |          |          |
| Menu = Powrót          |                        |            | Przewija | anie 🔺 🔻 |

| LP.                         | Opis                                                                                            |
|-----------------------------|-------------------------------------------------------------------------------------------------|
| Wzorzec testowy             | Naciśnij przycisk kursora ◀▶ w celu przejścia do wyboru i wyboru wewnętrznego wzorca testowego. |
| Przes. obrazu w<br>poziomie | Naciśnij przycisk kursora ◀► w celu przejścia do wyboru i wyboru Przes.<br>obrazu w poziomie.   |
| Przes. obrazu w pionie      | Naciśnij przycisk kursora ◀► w celu przejścia do wyboru i wyboru Przes.<br>obrazu w pionie.     |

### Menu Ustaw. 2

Naciśnij przycisk **MENU**, aby otworzyć menu **OSD**. Naciśnij przycisk kursora **◄**► w celu przejścia do menu **Ustaw. 2**. Naciśnij przycisk kursora **▲**▼ w celu przejścia w górę lub w dół w menu **Ustaw 2**.

| 💆 Obraz                      | Staw. 1      | Ustaw. 2        |
|------------------------------|--------------|-----------------|
| Autom. źródło                |              | Wył.            |
| Wył. zasil br. sygn. (       | min.)        | 0               |
| Autom. wł. zasilania Wył.    |              | Wył.            |
| Tryb lampy Normalny          |              | Normalny        |
| Resetuj <del>w</del> szystko |              | <b>↓</b> />     |
| Stan                         |              | <b>↓</b> />     |
| Zaawansowane 1               |              | <b>↓</b> /}     |
| Zaawansowane 2               |              | <b>↓/</b> }     |
|                              |              |                 |
| Menu = Wyjście               | Wybór menu 🌗 | Przewijanie 🔺 🔻 |

| Lp.                            | Opis                                                                                                    |
|--------------------------------|----------------------------------------------------------------------------------------------------|
| Auto źródło                    | Naciśnij przycisk kursora ◀▶ w celu przejścia do ustawień i włączenia lub wyłączenia funkcji automatycznego wykrywania źródła.                                         |
| Wył. zasil br. sygn.<br>(min.) | Naciśnij przycisk kursora ◀▶ w celu przejścia do ustawień i włączenia lub wyłączenia automatycznego wyłączania lampy, przy braku sygnału.                              |
| Autom. wł. zasilania           | Naciśnij przycisk kursora ◀▶ w celu przejścia do ustawień i włączenia lub<br>wyłączenia automatycznego włączania, po podłączeniu do zasilania prądem<br>zmiennym.      |
| Tryb lampy                     | Naciśnij przycisk kursora ◀▶ w celu przejścia do wyboru i wyboru trybu lampy,<br>aby ustawić wyższą jasność lub obniżyć jasność w celu wydłużenia żywotności<br>lampy. |
| Resetuj wszystko               | Naciśnij ← (Enter) / ►, aby zresetować wszystkie ustawienia do wartości domyślnych.                                                                                    |
| Stan                           | Naciśnij ◀┛ (Enter) / ► , aby przejść do menu Status. Patrz, strona 33, aby uzyskać dalsze informacji o <i>Stan</i> .                                                  |
| Zaawansowane 1                 | Naciśnij ← (Enter) / ►, aby przejść do menu Zaawansowane 1. Sprawdź<br><i>Funkcja Zaawansowane 1</i> , na stronie 34.                                                  |
| Zaawansowane 2                 | Naciśnij ← (Enter) / ►, aby przejść do menu Zaawansowane 2. Sprawdź<br><i>Funkcja Zaawansowane 2</i> , na stronie 45.                                                  |

#### Uwaga:

**"Dynamiczny ECO"**: Po naciśnięciu przycisku **BLANK (PUSTY)** lub, przy braku sygnału wejścia przez 30 sek., lampa zostanie zutomatycznie przyciemniona do 30%.

# <u>Stan</u>

Naciśnij przycisk kursora ▲ ▼ w celu przejścia w górę lub w dół w menu **Ustaw 2**. Wybierz menu **Stan** i naciśnij **Enter** lub ► w celu przejścia do ustawień.

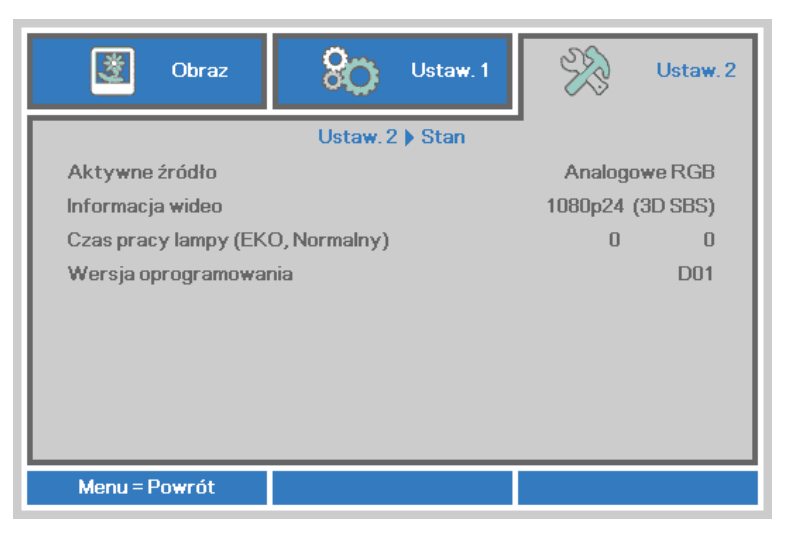

| LP.                                 | Opis                                                                                            |
|-------------------------------------|-------------------------------------------------------------------------------------------------|
| Aktywne źródło                      | Wyświetlanie uaktywnionego źródła.                                                              |
| Informacja wideo                    | Wyświetla informacje o rozdzielczości/wideo dla źródła RGB i standard kolorów dla źródła wideo. |
| Czas pracy lampy<br>(EKO, Normalny) | Wyświetlana jest informacja o czasie włączenia lampy. ( EKO i<br>Normalny )                     |
| Wersja oprogramowania               | Pokazuje wersję oprogramowania systemu.                                                         |

## Funkcja Zaawansowane 1

Naciśnij przycisk **Menu**, aby otworzyć menu **OSD**. Naciśnij **◄**►, aby przejść do menu **Ustaw. 2**. Naciśnij **▲**▼, aby przejść do menu **Zaawansowane 1**, a następnie naciśnij **Enter** lub ►. Naciśnij **▲**▼ w celu przejścia w górę i w dół w menu **Zaawansowane 1**. Naciśnij **◀**► na w celu przejścia do ustawień i zmiany wartości ustawienia.

| Obraz 🛞 Ustaw. 1            | Ustaw. 2        |
|-----------------------------|-----------------|
| Ustaw. 2 🕨 Zaawans. 1       | -               |
| Pozycja menu                | D               |
| Przeźroczyste menu          | 0%              |
| Tryb oszczędzania energii   | Wył.            |
| Obroty wentylatora          | Normalny        |
| Zerowanie czasu pracy lampy | <b>↓/</b> }     |
| ID projektora               | 00              |
| Sieć                        | <b>↓/</b> }     |
|                             |                 |
| Menu = Powrót               | Przewijanie 🔺 🔻 |

| LP.                            | Opis                                                                                                    |
|--------------------------------|----------------------------------------------------------------------------------------------------|
| Pozycja menu                   | Naciśnij przycisk ◀▶ w celu przejścia do wyboru i wyboru innej lokalizacji<br>OSD.                                                                                                    |
| Przeźroczyste menu             | Naciśnij przycisk ◀▶ w celu przejścia do wyboru i wyboru poziomu przezroczystości tła OSD.                                                                                                    |
| Tryb oszczędzania energii      | Naciśnij ◀▶ w celu przejścia do ustawień i włączenia lub wyłączenia funkcji<br>Tryb niskiego zużycia energii lub Wł. poprzez Lan.                                                                                                    |
| Obroty wentylatora             | <ul> <li>Naciśnij przycisk kursora ◄► w celu przejścia do ustawień i przełączenia pomiędzy obrotami wentylatora Normalne i Wysokie.</li> <li>Uwaga: Zaleca się wybór wysokich obrotów przy wysokich temperaturach, wysokiej wilgotności lub na dużych wysokościach (wysokości powyżej 1500m (4921 stóp)).</li> </ul> |
| Zerowanie czasu pracy<br>lampy | Po wymianie lampy, ten element powinien zostać wyzerowany. Patrz, strona 35, aby uzyskać dalsze informacji o <i>Zerowanie czasu pracy</i> lampy.                                                                                                    |
| ID projektora                  | Naciśnij przycisk kursora ◀► w celu przejścia do regulacji i regulacji<br>dwucyfrowego ID projektora w zakresie od 0 do 98.                                                                                                    |
| Sieć                           | Naciśnij                                                                                                    |

#### Uwaga:

O funkcji **"Wł. poprzez Lan**", wybudzanie w tym trybie będzie obsługiwało gniazdo RJ45 (Poniżej 6W), ale skalarne nie będzie.

Zerowanie czasu pracy lampy

| S OI        | braz <mark>80</mark> | Usta <del>w</del> . 1 | ¥\$   | Ustaw. 2 |
|-------------|----------------------|-----------------------|-------|----------|
|             | Ustaw. 2 ) Zaawans.  | 1 ) Zer. godz.        | lampy |          |
|             |                      |                       |       |          |
|             |                      |                       |       |          |
|             | Proszę skorzystać z  | instrukcji obsł       | lugi  |          |
|             |                      |                       |       |          |
|             |                      |                       |       |          |
|             |                      |                       |       |          |
| Menu = Powi | rót                  |                       |       |          |

By skasować licznik czasu pracy lampy, patrz rozdział Zerowanie czasu pracy lampy na stronie 50.

Sieć

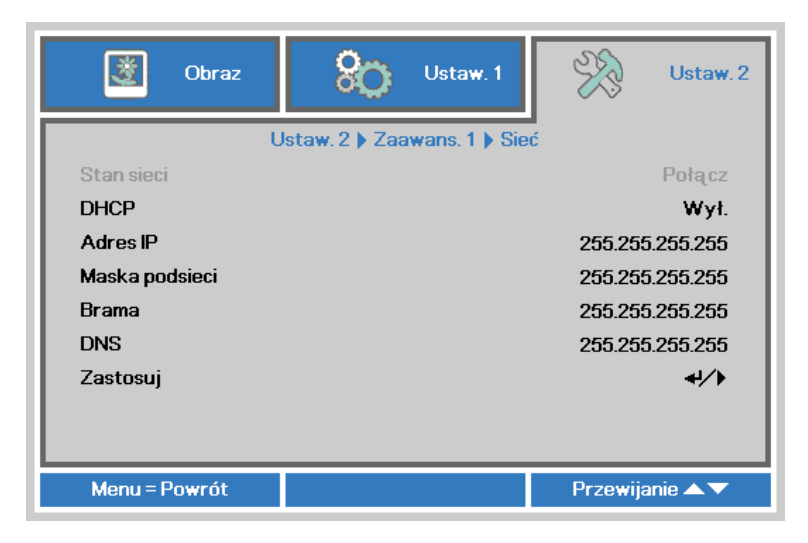

| LP.            | Opis                                                                                                    |
|----------------|----------------------------------------------------------------------------------------------------|
| Stan sieci     | Wyświetla stan połączenia z siecią.                                                                                                    |
| DHCP           | Naciśnij przycisk kursora ◀▶ w celu włączenia lub wyłączenia DHCP.<br><b>Uwaga:</b> Po wybraniu wyłączenia DHCP, wypełnij pola Adres IP, Maska podsieci,<br>Brama i DNS. |
| Adres IP       | Jeśli wyłączona jest funkcja DHCP, wprowadź prawidłowy adres IP.                                                                                                    |
| Maska podsieci | Jeśli wyłączona jest funkcja DHCP, wprowadź prawidłową maskę podsieci.                                                                                                   |
| Brama          | Jeśli wyłączona jest funkcja DHCP, wprowadź prawidłową bramę.                                                                                                    |
| DNS            | Jeśli wyłączona jest funkcja DHCP, wprowadź prawidłowy adres DNS.                                                                                                    |
| Zastosuj       | Naciśnij ← (Enter) / ►, aby potwierdzić ustawienia.                                                                                                    |

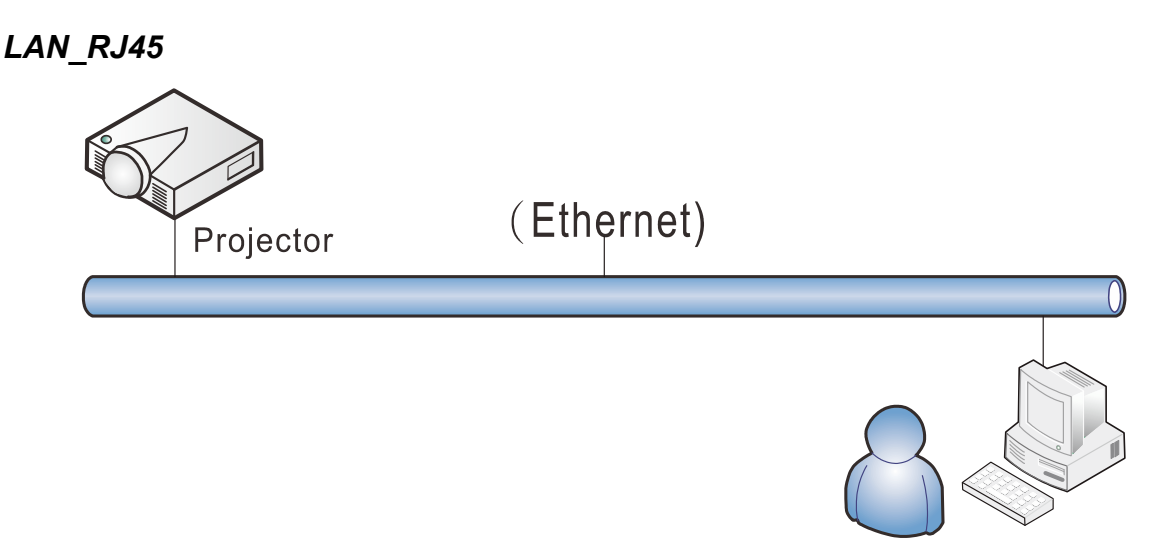

### Funkcje terminala przewodowej sieci LAN

Możliwe jest także zdalne sterowanie i monitoring projektora z komputera PC (lub Laptop) przez przewodową sieć LAN. Zgodność z oknami sterowania Crestron / AMX (Wykrywanie urządzeń) / Extron, pozwala nie tylko na grupowe zarządzanie projektorem w sieci ale także z ekranu przeglądarki panela sterowania komputera PC (lub Laptop).

- ★ Crestron to zastrzeżony znak towarowy Crestron Electronics, Inc. w Stanach Zjednoczonych.
- ★ Extron to zastrzeżony znak towarowy Extron Electronics, Inc. w Stanach Zjednoczonych.
- ★ AMX to zastrzeżony znak towarowy AMX LLC w Stanach Zjednoczonych.

#### Obsługiwane urządzenia zewnętrzne

Ten projektor jest obsługiwany poprzez określone polecenia kontrolera Crestron Electronics i powiązane oprogramowanie (np., RoomView ®).

http://www.crestron.com/

Ten projektor jest obsługiwany przez AMX (Wykrywanie urządzeń).

http://www.amx.com/

Dla odniesienia, ten projektor jest zgodny z obsługą urzadzeń Extron.

http://www.extron.com/

Bardziej szczegółowe informacje dotyczące rożnych typów urządzeń zewnętrznych, które można podłączyć do portu LAN/RJ45 i zdalnie sterować projektorem, a także powiązane polecenia sterowania, obsługiwane dla każdego urządzenia, można uzyskać po bezpośrednim kontakcie z zespołem pomocy technicznej-serwisu.

### <u>LAN\_RJ45</u>

1. Podłącz kabel RJ45 do portów RJ45 projektora i komputera PC (Laptop).

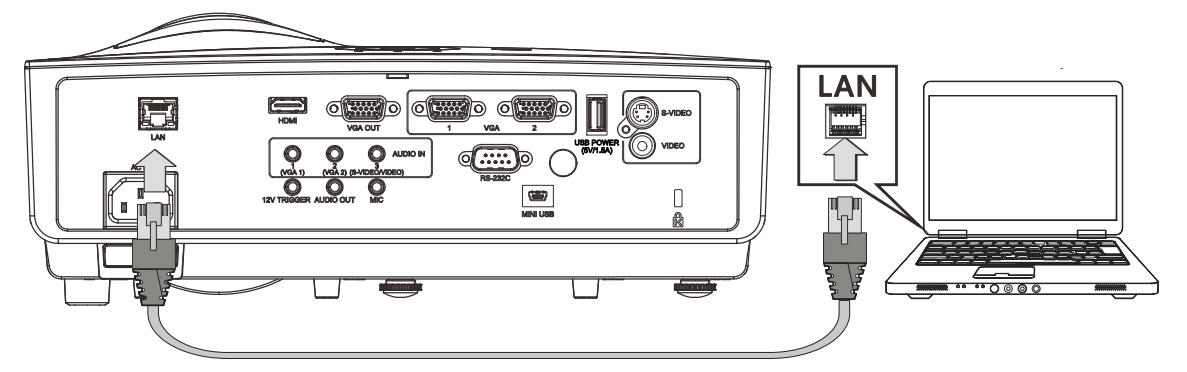

2. W komputerze (lub laptopie) wybierz polecenie Start  $\rightarrow$  Panel sterowania  $\rightarrow$  Połączenia sieciowe.

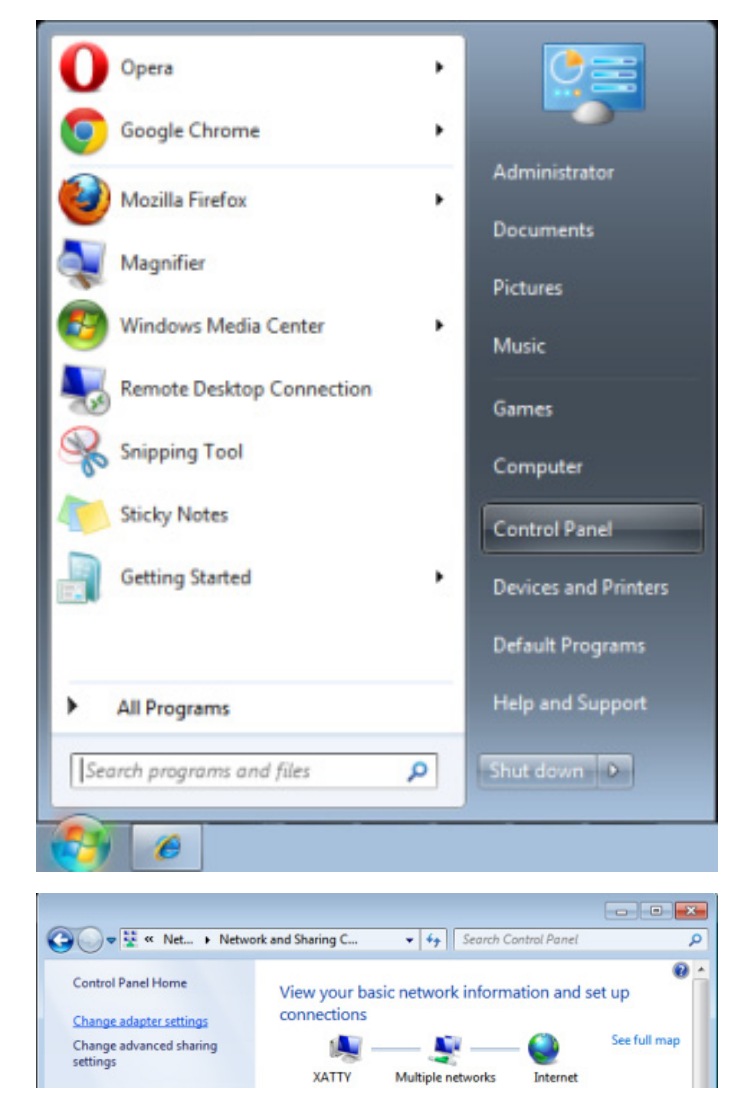

3. Kliknij prawym przyciskiem **Połączenie lokalne** i wybierz**Właściwości**.

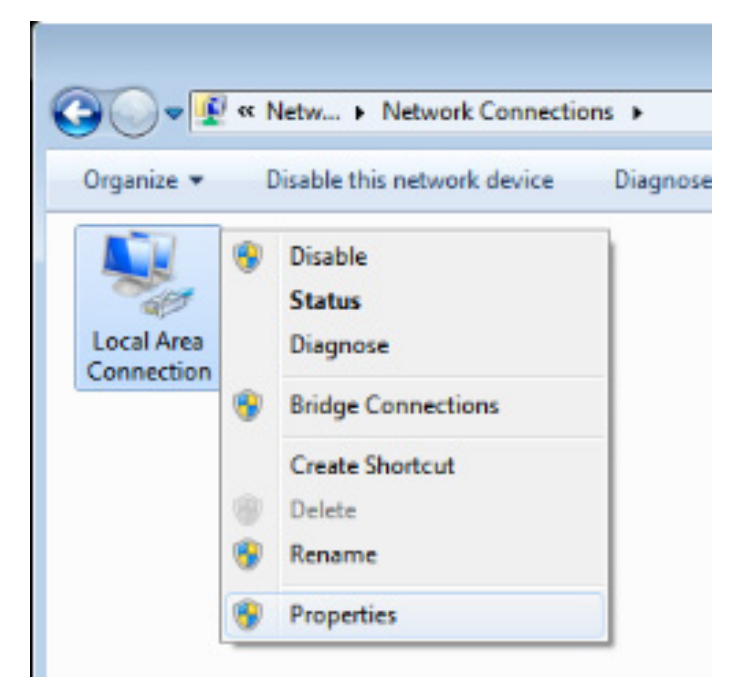

- 4. W oknie Właściwości, wybierz zakładkę Ogólne i wybierz Protokół Internetowy (TCP/IP).
- 5. Kliknij Właściwości.

| Local Area Connection Properties                                                                                                    |
|----------------------------------------------------------------------------------------------------|
| Networking Sharing                                                                                                    |
| Connect using:                                                                                                    |
| VIA Rhine II Compatible Fast Ethernet Adapter                                                                                                    |
| Configure This connection uses the following items:                                                                                                    |
| <ul> <li>✓ Client for Microsoft Networks</li> <li>✓ QoS Packet Scheduler</li> <li>✓ File and Printer Sharing for Microsoft Networks</li> <li>✓ Internet Protocol Version 6 (TCP/IPv6)</li> <li>✓ Internet Protocol Version 4 (TCP/IPv4)</li> <li>✓ Link-Layer Topology Discovery Mapper I/O Driver</li> <li>✓ Link-Layer Topology Discovery Responder</li> </ul> |
| Install Uninstall Properties                                                                                                    |
| Description<br>Transmission Control Protocol/Internet Protocol. The default<br>wide area network protocol that provides communication<br>across diverse interconnected networks.                                                                                                    |
| OK Cancel                                                                                                    |

6. Kliknij **Użyj następującego adresu IP** i wypełnij pola adresu IP i maski podsieci, a następnie kliknij **OK**.

| Internet Protocol Version 4 (TCP/IPv4)                                                                                                    | Properties        |  |
|----------------------------------------------------------------------------------------------------|-------------------|--|
| General                                                                                                    |                   |  |
| You can get IP settings assigned automatically if your network supports<br>this capability. Otherwise, you need to ask your network administrator<br>for the appropriate IP settings. |                   |  |
| Obtain an IP address automatically                                                                                                    | y                 |  |
| • Use the following IP address:                                                                                                    |                   |  |
| IP address:                                                                                                    | 10 . 10 . 10 . 99 |  |
| Subnet mask:                                                                                                    | 255.255.255.0     |  |
| Default gateway:                                                                                                    | · · ·             |  |
| Obtain DNS server address autom                                                                                                    | atically          |  |
| O Use the following DNS server addr                                                                                                    | esses:            |  |
| Preferred DNS server:                                                                                                    |                   |  |
| Alternate DNS server:                                                                                                    | · · ·             |  |
| 🔲 Validate settings upon exit                                                                                                    | Advanced          |  |
|                                                                                                    | OK Cancel         |  |

- 7. Naciśnij przycisk **MENU** na projektorze.
- 8. Wybierz Ustaw.  $2 \rightarrow Zaawans. 1 \rightarrow Sieć$
- 9. Po przejściu do Sieć, wprowadź następujące informacje:
  - ▶ DHCP: Wył.
  - Adres IP: 10.10.10.10
  - Maska podsieci: 255.255.255.0
  - ▶ Brama: 0.0.0.0
  - ▶ Serwer DNS: 0.0.0.0
- 10. Naciśnij ← (Enter) / ►, aby potwierdzić ustawienia.
- 11. Otwórz przeglądarkę sieci web

(na przykład, Microsoft Internet Explorer z Adobe Flash Player 9.0 lub wersją wyższą).

| Navigation  | n Canceled - Windows Internet Explorer                        |                 |
|-------------|---------------------------------------------------------------|-----------------|
|             | e http://10.10.10.10/                                         | • <b>&gt;</b> × |
| 🚖 Favorites | Avigation Canceled                                            |                 |
| 1           | Navigation to the webpage was canceled                        |                 |
|             | <ul><li>What you can try:</li><li>Refresh the page.</li></ul> |                 |

- 12. Na pasku adresu, wprowadź adres IP: 10.10.10.10.
- 13. Naciśnij 🗲 (Enter) / ►.

Projektor został ustawiony do zdalnego zarządzania. Funkcja LAN/RJ45 pokazuje następujące informacje.

| Power            | Vol -           | Mute          | Vol +  | ļ         | _                 |
|------------------|-----------------|---------------|--------|-----------|-------------------|
| Sourcel ist      |                 |               |        |           | Interface 2.7.2.4 |
|                  |                 |               |        |           |                   |
|                  |                 |               |        |           |                   |
|                  |                 |               |        | Menu      | Auto              |
|                  |                 |               |        |           | Enter             |
|                  |                 |               |        |           |                   |
|                  |                 |               |        | Blank     | V Source          |
|                  |                 |               |        |           |                   |
|                  |                 |               |        |           |                   |
| Freeze           | Contra          | ast Bridt     | ntness | Color     |                   |
|                  |                 |               | 101035 |           |                   |
| CRESTRON         |                 |               |        |           | Expansion Options |
| Ce               |                 |               |        |           |                   |
| Croctron Control |                 | Projector     |        |           | Licor Paceword    |
|                  | Projector Name  | P.I01         | _      |           | User Fassword     |
| IP ID            | Location        | RM01          | _      | Password  |                   |
| Control Port     | Assigned To     | Sir           | _      | Confirmed |                   |
| Control Set      |                 |               | Set    |           | Usr Set           |
|                  | Network Config  | DHCP Enabled  |        |           |                   |
|                  | IP Address      | 10.10.10.10   |        |           | Admin Password    |
|                  | Subnet Mask     | 255.255.255.0 |        |           | Adm Enabled       |
|                  | Default Gateway | 0.0.0.0       |        | Password  |                   |
|                  | DNS Server      | 0.0.0.0       | _      | Confirmed |                   |
|                  |                 |               |        |           | Adm Set           |
|                  |                 | Ne            | et Set |           |                   |
|                  |                 | Tools Exit    |        |           |                   |
|                  | _               |               |        |           |                   |

| Kategoria            | ELEMENT          | DŁUGOŚĆ<br>WPROWADZANYCH<br>WARTOŚCI |
|----------------------|------------------|--------------------------------------|
|                      | Adres IP         | 15                                   |
| Sterowanie Crestron  | ID IP            | 3                                    |
|                      | Port             | 5                                    |
|                      | Nazwa projektora | 10                                   |
| Projektor            | Lokalizacja      | 10                                   |
|                      | Przydzielony do  | 10                                   |
|                      | DHCP (Włączone)  | (Nie dotyczy)                        |
|                      | Adres IP         | 15                                   |
| Konfiguacja sieci    | Maska podsieci   | 15                                   |
|                      | Domyślna brama   | 15                                   |
|                      | Serwer DNS       | 15                                   |
|                      | Włączone         | (Nie dotyczy)                        |
| Hasło użytkownika    | Nowe hasło       | 10                                   |
|                      | Potwierdź        | 10                                   |
|                      | Włączone         | (Nie dotyczy)                        |
| Hasło administratora | Nowe hasło       | 10                                   |
|                      | Potwierdź        | 10                                   |

Dalsze informacje można uzyskać pod adresem http://www.crestron.com/.

### Funkcja RS232 by Telnet

Oprócz podłączenia projektora do interfejsu RS232 z kumunikacją "Hyper-Terminal", przez dedykowane polecenia sterowania RS232, dostępne jest alternatywne przekazywanie poleceń RS232, określane jako "RS232 by TELNET" dla interfejsu LAN/RJ45.

#### Szybka instrukcja uruchomienia dla "RS232 by TELNET"

Sprawdź i uzyskaj adres IP w menu OSD projektora.

Upewnij się, że komputer laptop/PC może uzyskać dostęp do strony sieci web projektora. Przy filtrowaniu funkcji "TELNET" przez komputer laptop/PC, upewnij się, że wyłączone zostało ustawienie "Zapora ogniowa Windows".

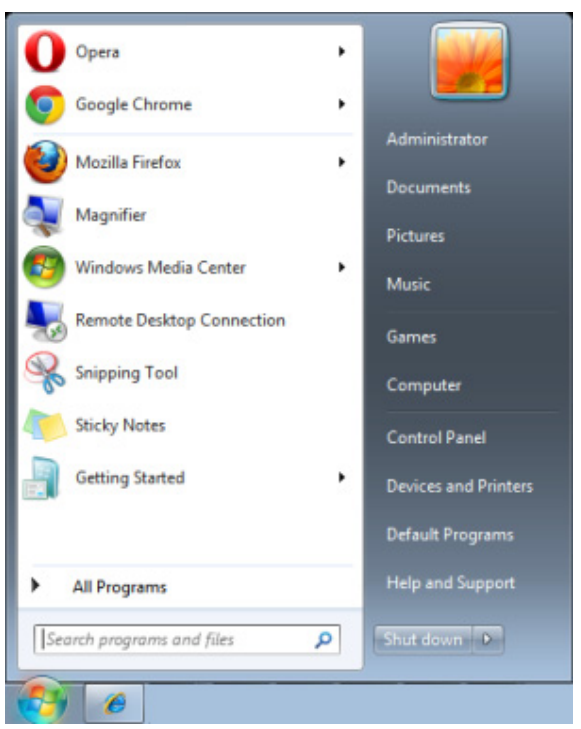

Start => Wszystkie programy => Akcesoria => Wiersz polecenia

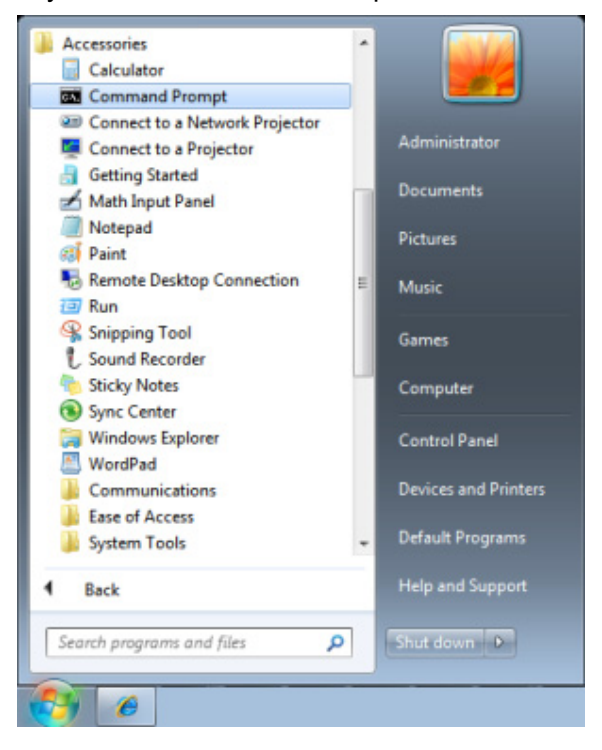

Wprowadź polecenie w następującym formacie:

telnet ttt.xxx.yyy.zzz 23 (Naciśnięcie przycisku "Enter")

(ttt.xxx.yyy.zzz: Adres IP projektora)

Po uzyskaniu gotowości połączenia Telnet i wprowadzeniu przez użytkownika polecenia RS232 należy nacisnąć przycisk "Enter", co spowoduje zadziałanie polecenia RS232.

### Jak włączyć TELNET w Windows VISTA / 7

Przy domyślnej instalacji Windows VISTA, nie ma funkcji "TELNET". Ale użytkownik może uaktywnić tę funkcję, poprzez włączenie ustawienia "Włącz lub wyłącz funkcje systemu Windows".

Otwórz "Panel sterowania" w Windows VISTA

|                                                                               |                                                                                                    | X |
|-------------------------------------------------------------------------------|----------------------------------------------------------------------------------------------------|---|
| 🕒 🗢 🗏 🕨 Control Panel 🕨                                                       | ▼ 4 <sub>2</sub>                                                                                                    | Q |
| <u>F</u> ile <u>E</u> dit <u>V</u> iew <u>T</u> ools <u>H</u> elp             |                                                                                                    |   |
| Control Panel Home     Classic View                                           | System and Maintenance<br>Get started with Windows<br>Back up your computer                                                                                            |   |
|                                                                               | Security<br>Check for updates<br>Check this computer's security status<br>Personalization<br>Change desktop background<br>Customize colors<br>Adjust screen resolution |   |
|                                                                               | View network and Internet<br>View network status and tasks<br>Set up file sharing<br>View network status and tasks                                                     | = |
|                                                                               | Hardware and Sound<br>Play CDs or other media automatically<br>Printer<br>Mouse<br>Ease of Access<br>Let Windows suggest settings<br>Optimize visual display           |   |
| Recent Tasks C Allow a program through Windows Firewall Turn Windows Firewall | Programs<br>Uninstall a program<br>Change startup programs                                                                                                    |   |
| off<br>Printer                                                                | Mobile PC<br>Change battery settings<br>Adjust comproper used mobility                                                                                                 |   |

Otwórz "Programy"

| Control Panel                                                     | <ul> <li>Programs and Features</li> </ul>                                                                                                    | ▼ ↓ Search                                                                                                    | Q                                                                                                    |
|-------------------------------------------------------------------|----------------------------------------------------------------------------------------------------|----------------------------------------------------------------------------------------------------|----------------------------------------------------------------------------------------------------|
| <u>F</u> ile <u>E</u> dit <u>V</u> iew <u>T</u> ools <u>H</u> elp |                                                                                                    |                                                                                                    |                                                                                                    |
| Tasks<br>View installed updates                                   | Uninstall or change a program<br>To uninstall a program, select it from the list ar                                                                                                    | nd then click "Uninstall", "Change", or "Re                                                                                                    | epair".                                                                                                    |
| Windows Marketplace<br>View purchased software                    | 🖓 Organize 🗸 🏢 Views 🗸                                                                                                    |                                                                                                    | 0                                                                                                    |
| (digital locker)                                                  | Name                                                                                                    | Publisher                                                                                                    | Installed I 📤                                                                                                    |
| C <u>Turn Windows features on or off</u>                          | Image: The second second se | Adobe Systems Incorporated<br>Adobe Systems Inc.<br>Adobe Systems Incorporated<br>Adobe Systems Incorporated<br>Adobe Inc.<br>AVG Technologies<br>Alps Electric<br>DivX, Inc.<br>HI-TECH Software<br>Intel Corporation<br>Microsoft<br>Sun Microsystems, Inc | 11/20/201<br>11/21/201<br>11/21/201<br>12/23/201<br>9/10/2008<br>11/21/201<br>11/26/201<br>2/5/2009<br>9/10/2008<br>9/10/2008<br>9/10/2001<br>11/20/201<br>11/20/201<br>11/20/201<br>11/20/201<br>11/22/201<br>11/22/201<br>11/20/201<br>11/20/201<br>1 |
|                                                                   | ↓                                                                                                    |                                                                                                    | 4                                                                                                    |
| 52 items                                                          |                                                                                                    |                                                                                                    |                                                                                                    |

Wybierz "Włącz lub wyłącz funkcje systemu Windows", aby otworzyć

| 🔄 Windows Features                                                                                                    | 3 |
|----------------------------------------------------------------------------------------------------|---|
| Turn Windows features on or off                                                                                                    |   |
| To turn a feature on, select its check box. To turn a feature off, clear its check box. A filled box means that only part of the feature is turned on. |   |
| RIP Listener                                                                                                    | ~ |
| 🔲 🖟 Simple TCPIP services (i.e. echo, daytime etc)                                                                                                    |   |
| 🕀 🗔 🐌 SNMP feature                                                                                                    |   |
| 🔽 🎍 Tablet PC Optional Components                                                                                                    |   |
| 🔽 🌗 Telnet Client                                                                                                    |   |
| Telnet Server                                                                                                    |   |
| TFTP Client                                                                                                    |   |
| Windows DFS Replication Service                                                                                                    |   |
| 🛛 🖳 Windows Fax and Scan                                                                                                    | = |
| 🔽 🎍 Windows Meeting Space                                                                                                    |   |
| 🕀 🔳 🖟 Windows Process Activation Service                                                                                                    |   |
| ·                                                                                                    | - |
| OK Cancel                                                                                                    |   |

Zaznacz opcję "Klient Telnet", a następnie naciśnij przycisk "OK".

| Microsoft Windows                                                      | allowing off the second |
|------------------------------------------------------------------------|-------------------------|
| Please wait while the features are<br>This might take several minutes. | configured.             |
|                                                                        | Cancel                  |

### Arkusz specyfikacji dla "RS232 by TELNET" :

- 1. Telnet: TCP
- 2. Port Telnet: 23

(dalsze informacje można uzyskać u przedstawiciela lub w zespole serwisu)

- 3. Narzędzie Telnet: "TELNET.exe" systemu Windows (tryb konsoli)
- 4. Normalne rozłączenie sterowania dla RS232-by-Telnet: Po uzyskaniu gotowości połączenia, zamknij bezpośrednio narzędzie Telnet systemu Windows
- 5. Ograniczenie 1 sterowania przez Telnet: podczas sterowania przez Telnet w jednym projektorze dostępne jest tylko jedno połączenie.

Ograniczenie 2 sterowania przez Telnet: podczas sterowania przez Telnet, dostępnych jest mniej niż 50 bytów, jako blok danych dla kolejnych sieci.

Ograniczenie 3 sterowania przez Telnet: podczas sterowania przez Telnet dostępnych jest mniej niż 26 bytów na jedno pełne polecenie RS232.

Ograniczenie 4 sterowania przez Telnet: Minimalne opóźnienie dla następnego polecenia RS232, musi wynosić ponad 200 (ms).

(\*, W Windows wbudowane jest narzędzie "TELNET.exe" nalezy nacisnąć przycisk "Enter" po "powrocie karetki" i wyświetleniu "nowego wiersza" kodu).

# Funkcja Zaawansowane 2

Naciśnij przycisk **Menu**, aby otworzyć menu **OSD**. Naciśnij **◄**►, aby przejść do menu **Ustaw. 2**. Naciśnij **▲**▼, aby przejść do menu **Zaawansowane 2**, a następnie naciśnij **Enter** lub ►. Naciśnij **▲**▼ w celu przejścia w górę i w dół w menu **Zaawansowane 2**. Naciśnij **◀**► na w celu przejścia do ustawień i zmiany wartości ustawienia.

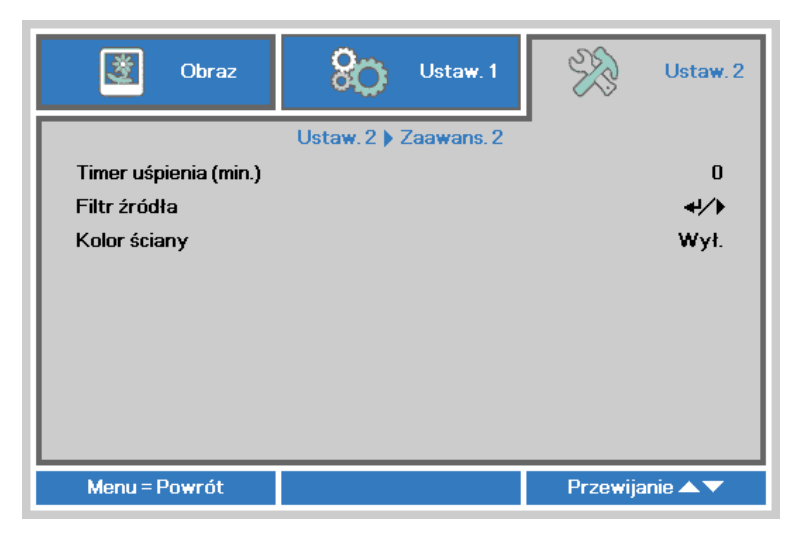

| Lp.                      | Opis                                                                                                    |
|--------------------------|----------------------------------------------------------------------------------------------------|
| Timer uśpienia<br>(min.) | Naciśnij przyciski kursora ◀► w celu ustawienia Timer uśpienia. Projektor automatycznie wyłączy się po upływie wstępnie ustawionego czasu. |
| Filtr źródła             | Naciśnij Enter / ►, aby przejść do menu Filtr źródła. Patrz strona 46, aby uzyskać dalsze informacji o <i>Filtr źródła</i> .               |
| Kolor ściany             | Naciśnij przycisk kursora ◄►, aby włączyć lub wyłączyć funkcję koloru ściany.                                                              |
|                          | (Wył./Jasnożółty/Różowy/Jasnozielony/Niebieski/Tablica)                                                                                    |

### Filtr źródła

Naciśnij przycisk ENTER, aby przejść do podmenu Filtr źródła.

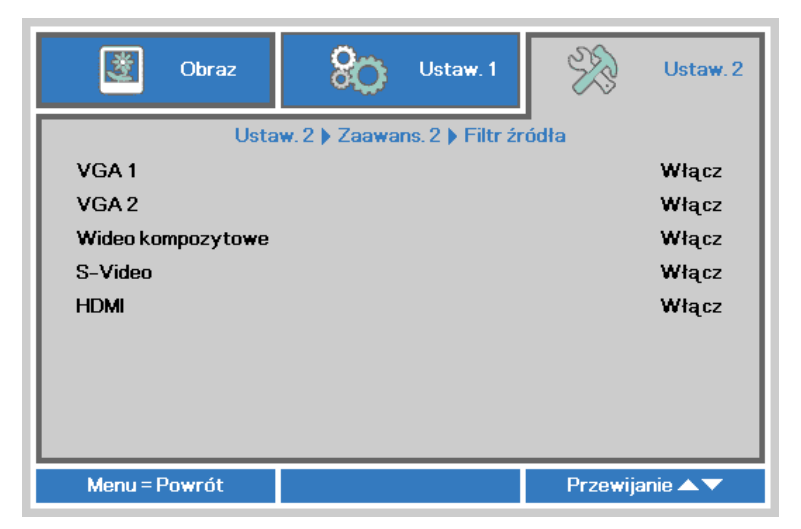

| LP.               | Opis                                                                                                    |
|-------------------|----------------------------------------------------------------------------------------------------|
| VGA1              | Naciśnij przyciski ◀▶ w celu przejścia do ustawienia i włączenia lub wyłączenia źródła VGA1.              |
| VGA2              | Naciśnij przyciski ◀▶ w celu przejścia do ustawienia i włączenia lub wyłączenia źródła VGA2.              |
| Wideo kompozytowe | Naciśnij przyciski ◀▶ w celu przejścia do ustawienia i włączenia lub wyłączenia źródła Wideo kompozytowe. |
| S-Video           | Naciśnij przyciski ◀► w celu przejścia do ustawienia i włączenia lub wyłączenia źródła S-Video.           |
| HDMI              | Naciśnij przyciski ◀► w celu przejścia do ustawienia i włączenia lub wyłączenia źródła HDMI.              |

# Konserwacja i bezpieczeństwo

# Wymiana lampy projekcyjnej

Jeśli lampa przepali się, powinna zostać wymieniona. Wymieniać ją wolno tylko na oryginalną z certyfikatem, którą zamówić można u lokalnego sprzedawcy sprzętu.

# 

a. Lampa projekcyjna, zastosowana w tym urządzeniu, zawiera niewielkie ilości rtęci.

**b.** Nie wyrzucaj tego produktu do ogólnych przydomowych śmietników.

c. Utylizacja jego musi nastąpić zgodnie z zasadami ustalonymi przez lokalne władze.

## Niebezpieczeństwo:

Przed czyszczeniem należy wyłączyć i odłączyć projektor na co najmniej jedną godzinę. Niezastosowanie się do tego zalecenia może spowodować poważne poparzenie.

# /!\ Ostrzeżenie:

W rzadkich przypadkach żarówka lampy może podczas normalnego działania ulec spaleniu, w wyniku czego z tylnego otworu wylotowego wydobywać się będzie pył lub kawałki szkła.

Nie wolno wdychać ani dotykać pyłu i kawałków szkła. W przeciwnym razie może dojść do obrażeń ciała.

Nie należy nigdy zbliżać twarzy do otworu wylotowego, aby nie doszło do obrażeń spowodowanych gazem lub kawałkami rozbitej lampy.

Przed wyjęciem lampy z projektora zamontowanego pod sufitem należy upewnić się, że nikt nie stoi pod projektorem. Jeśli lampa uległa spaleniu, mogą z niej wypaść fragmenty szkła.

# 🗥 W PRZYPADKU WYBUCHU LAMPY

W przypadku wybuchu lampy gaz i kawałki rozbitej lampy mogą znajdować się wewnątrz projektora i wydostawać się przez otwór wylotowy. Gaz zawiera toksyczną rtęć.

Należy otworzyć okna i drzwi w celu wentylacji.

W przypadku wdychania gazu lub dostania się kawałków rozbitej lampy do oczu lub jamy ustnej należy natychmiast skontaktować się z lekarzem.

Odkręć śruby na pokrywie wnęki lampy.

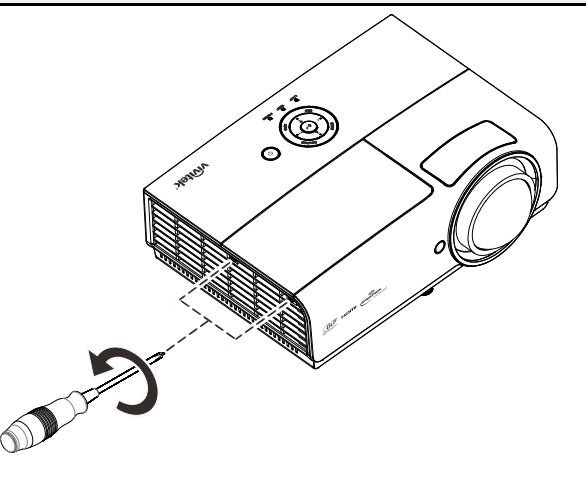

2. Zdejmij pokrywę lampy.

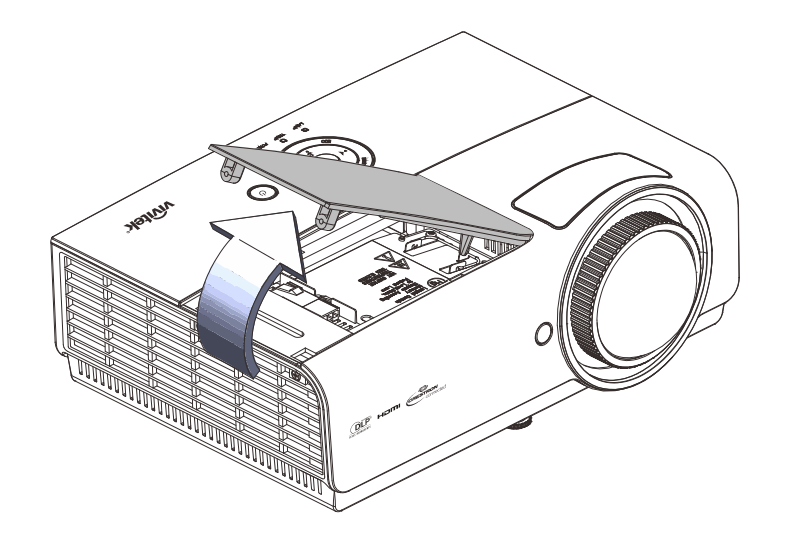

3. Odłącz złącze lampy

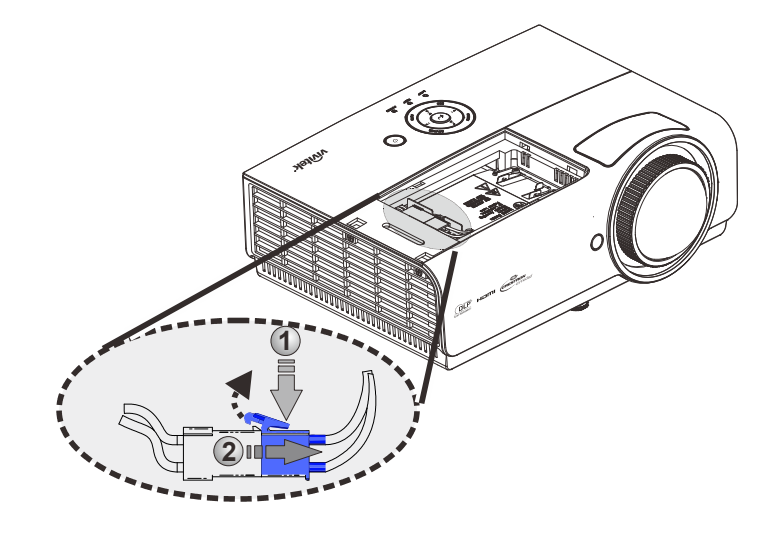

- **4.** Odkręć dwie śruby z moduły lampy.
- 5. Podnieś rączkę modułu.
- 6. Pociągnij mocno za rączkę modułu, by wyjąć go z lampy.

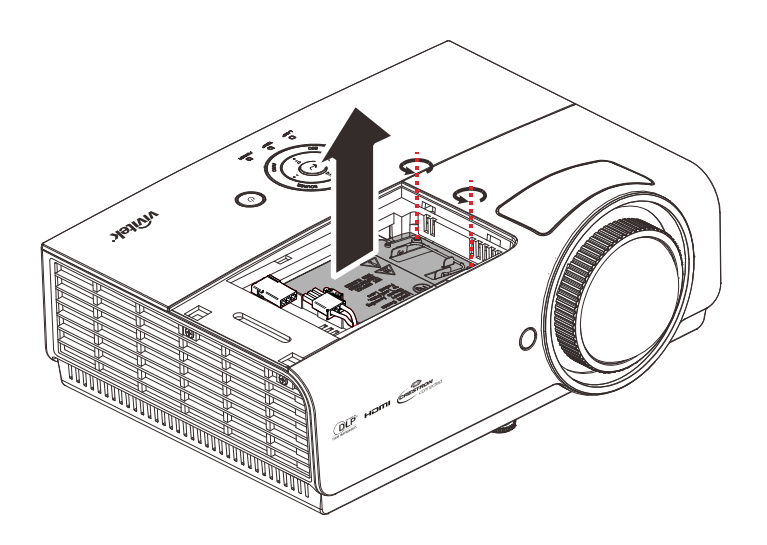

7. Odwróć czynności 1 do 6 w celu instalacji nowego modułu lampy. Aby uniknąć uszkodzenia, podczas instalacji dopasuj moduł lampy i sprawdź, czy jest wypoziomowany.

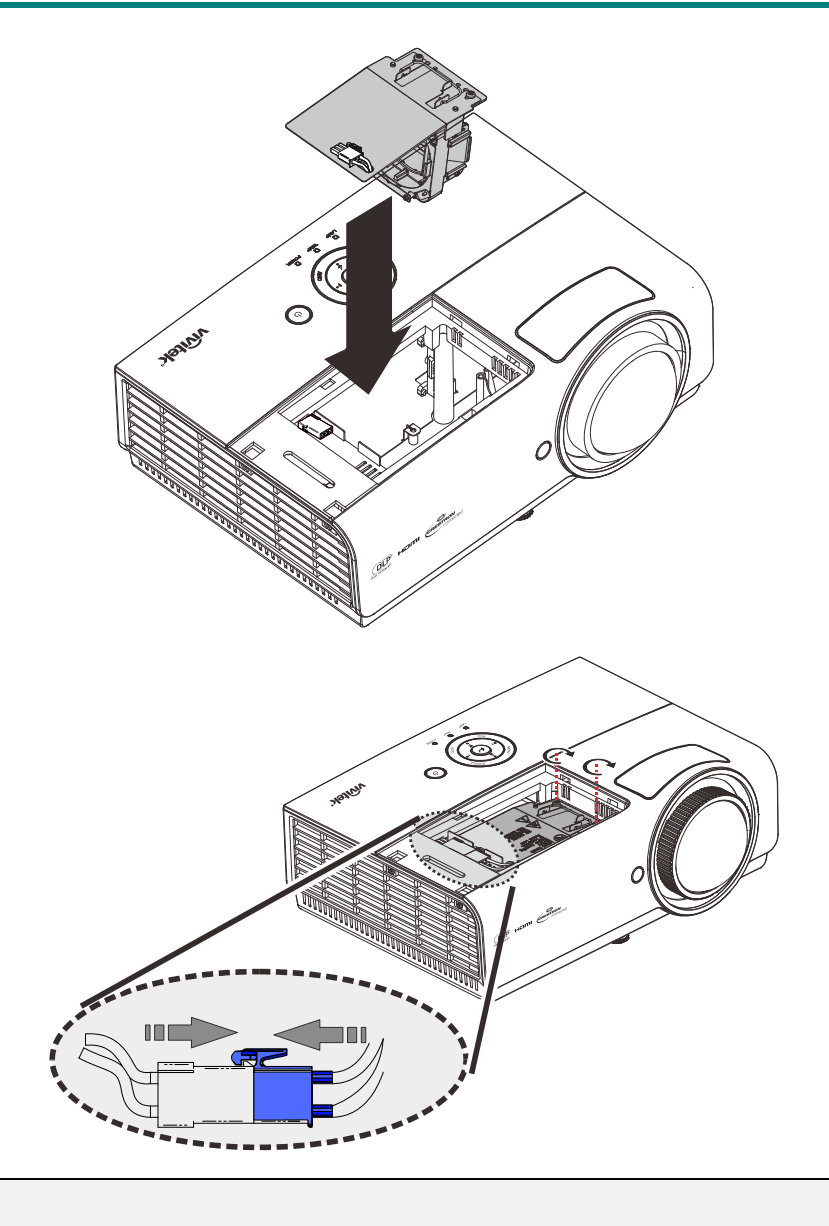

### Uwaga:

Przed dokręceniem śrub należy sprawdzić, czy jest dobrze zamocowany moduł lampy.

Złącze lampy należy prawidłowo podłączyć i umieścić jak na rysunku, przed ponownym założeniem pokrywy lampy.

# /!\ Ostrzeżenie:

Złącze lampy należy dopasować do podstawy złącza, jak na ilustracji poniżej. Odstęp pomiędzy złączem lampy, a podstawą złącza może spowodować uszkodzenie projektora. Następujące ilustracje pokazują prawidłowe i nieprawidłowe instalacje złącza lampy.

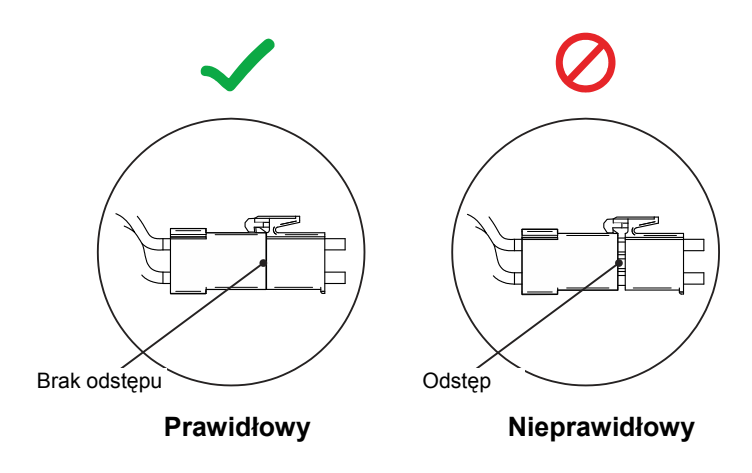

## Zerowanie czasu pracy lampy

Po wymianie lampy, powinieneś wyzerować licznik czasu pracy lampy. Zrób to w następujący sposób:

- 1. Naciśnij przycisk **MENU**, by wejść do menu OSD.
- Naciśnij przycisk kursora ◄► w celu przejścia do menu Ustaw. 2. Naciśnij przycisk kursora, aby przejść do Zaawansowane 1 i naciśnij enter.
- Naciśnij przycisk kursora ▼▲, by zejść do funkcji Zerowanie czasu pracy lampy.

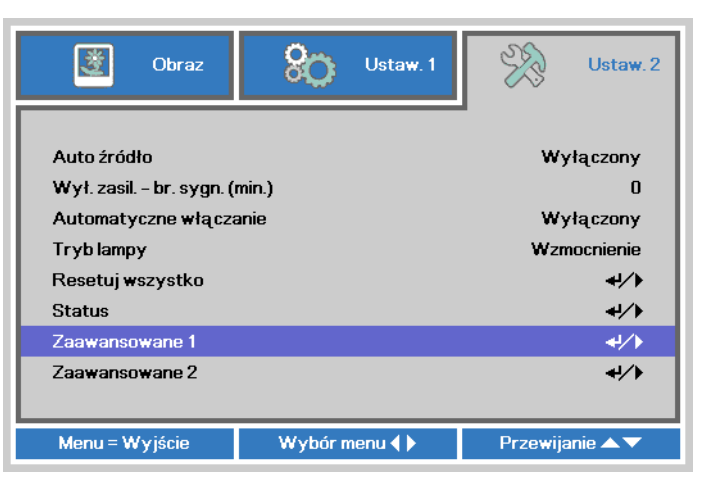

| Solution Obraz       | Ustaw. 1              | Ustaw.          | .2 |  |
|----------------------|-----------------------|-----------------|----|--|
|                      | Ustaw. 2 🕨 Zaawans. 1 | •               |    |  |
| Pozycja menu         |                       | D               |    |  |
| Przeźroczyste menu   |                       | 0 %             |    |  |
| Tryb oszczędzania en | ergii                 | Wył.            |    |  |
| Obroty wentylatora   |                       | Normalny        |    |  |
| Zerowanie czasu prac | y lampy               | <b>↓/</b>       |    |  |
| ID projektora        |                       | 00              |    |  |
| Sieć                 |                       | <b>↓</b> /▶     |    |  |
|                      |                       |                 |    |  |
| Menu = Powrót        |                       | Przewijanie 🔺 🔻 |    |  |

**4.** Naciśnij kursor ► lub przycisk Enter.

Pojawi się okienko informacyjne.

- 5. Naciśnij przyciski ▼ ▲ < ►, by wyzerować czas pracy lampy.
- 6. Naciśnij przycisk **MENU**, aby przejść z powrotem do **Ustaw. 2**.

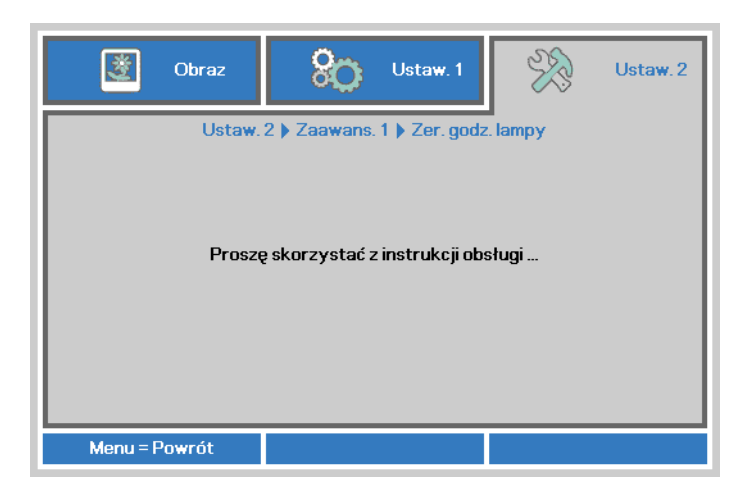

# Czyszczenie projektora

Czyszczenie projektora w celu usunięcia kurzu i brudu pomoże zapewnić jego bezproblemową pracę.

### Niebezpieczeństwo:

**1.** Przed czyszczeniem należy wyłączyć i odłączyć projektor na co najmniej jedną godzinę. Niezastosowanie się do tego zalecenia może spowodować poważne poparzenie.

**2.** Do czyszczenia używaj wyłącznie wilgotnej ściereczki. Nie dopuść, by woda dostała się do otworów wentylacyjnych projektora.

**3.** Jeśli podczas czyszczenia do wnętrza projektora dostanie się trochę wody, przed ponownym użyciem zostaw projektor na kilka godzin odłączony od prądu w przewiewnym pomieszczeniu.

**4.** Jeśli podczas czyszczenia do wnętrza projektora dostanie się dużo wody, oddaj projektor do serwisu.

# Czyszczenie obiektywu

Środki do czyszczenia obiektywów można kupić w większości sklepów fotograficznych. Czyszcząc obiektyw projektora, postępuj zgodnie z następującymi wskazówkami.

- 1. Nanieś trochę środka do czyszczenia obiektywu na czystą, miękką ściereczkę. (Nie stosuj środka bezpośrednio na obiektyw.)
- 2. Delikatnie przetrzyj obiektyw ruchem okrężnym.

# Ostrzeżenie:

1. Nie używaj ściernych środków czyszczących i rozpuszczalników.

2. Unikaj kontaktu płynu z obudową. Może on spowodować odbarwienia.

### Czyszczenie obudowy

Czyszcząc obudowę, postępuj zgodnie z następującymi wskazówkami:

- 1. Kurz ścieraj czystą, wilgotną ściereczką.
- 2. Zwilż ściereczkę w ciepłej wodzie i dodaj trochę delikatnego detergentu (np. do mycia naczyń), a następnie przetrzyj obudowę.
- 3. Wypłucz ściereczkę z detergentu i ponownie przetrzyj nią projektor.

### **Ostrzeżenie:** Nie używaj ściernych środków czyszczących na bazie alkoholu. Mogą one spowodować

odbarwienia.

# Korzystanie z systemu Kensington® Lock

# Korzystanie z systemu Kensington<sup>®</sup> Lock

Jeśli obawiasz się o bezpieczeństwo projektora, przymocuj go do stałego przedmiotu, używając szczeliny Kensington i linki zabezpieczającej.

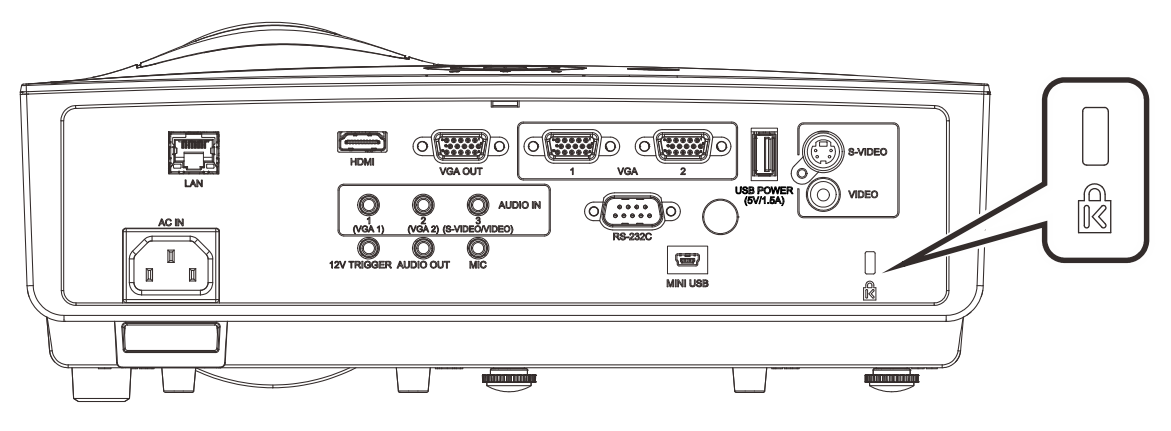

#### Uwaga:

Skontaktuj się ze sprzedawcą w celu zakupienia odpowiedniej linki zabezpieczającej.

Zamek bezpieczeństwa odpowiada systemowi bezpieczeństwa Kensington's MicroSaver Security System. Wszelkie uwagi należy kierować do: Kensington, 2853 Campus Drive, San Mateo, CA 94403, U.S.A. Tel: 800-535-4242, http://www.Kensington.com.

## Używanie listwy zabezpieczenia

Oprócz funkcji zabezpieczenia hasła i blokady Kensington, w zabezpieczeniu PROJEKTORA przed nieautoryzowanym użyciem, pomaga listwa zabezpieczenia. Sprawdź następujący rysunek.

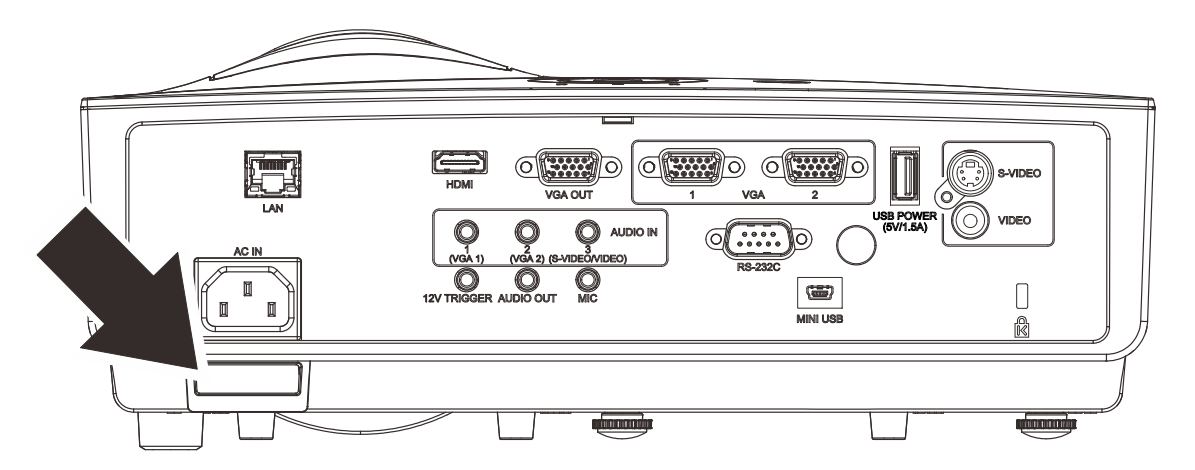

# Rozwiązywanie problemów

# Najczęściej spotykane problemy i sposoby ich rozwiązywania

Przewodnik ten zawiera wskazówki, którymi należy kierować się przy rozwiązywaniu problemów mogących pojawić się podczas używania projektora. Jeśli problemu nie można rozwiązać, należy skontaktować się ze sprzedawcą sprzętu.

Po dłuższym czasie spędzonym na poszukiwaniu usterki, często okazuje się, że problem może być tak banalnie prosty, jak np. niedociśnięta wtyczka. Sprawdź następujące rzeczy, zanim przejdziesz do sekcji dotyczącej rozwiązywania konkretnych problemów.

- Podłącz do gniazdka inne elektryczne urządzenie, by upewnić się, czy gniazdko działa.
- Sprawdź, czy projektor jest włączony.
- Sprawdź, czy wszystkie kable są odpowiednio podłączone.
- Sprawdź, czy podłączone urządzenie jest włączone.
- Sprawdź, czy podłączony komputer nie znajduje się w trybie wstrzymania.
- Sprawdź, czy podłączony notebook jest ustawiony na zewnętrzne wyświetlanie. (Najczęściej robi się to wciskając odpowiednią kombinację klawiszy funkcyjnych notebooka).

### Wskazówki dotyczące rozwiązywania problemów

Wykonuj czynności w kolejności podanej przy każdym punkcie omawiającym konkretny problem i sposób jego rozwiązywania. Pomoże ci to szybciej rozwiązać problem.

Staraj się sprecyzować problem. W ten sposób unikniesz wymiany nieuszkodzonych elementów. Na przykład: wymieniłeś baterie, ale problem nadal istnieje, włóż oryginalne baterie z powrotem i przejdź do następnego punktu.

Zapisuj wszystkie czynności, które wykonałeś próbując rozwiązać dany problem. Informacja ta będzie pomocna podczas rozmowy z pomocą techniczną lub pracownikiem punktu serwisowego.

# Diody informujące o błędach

| Komunikaty kodów błędu                       | DIODA ZASILANIA<br>ZIELONY | DIODA LED<br>LAMPY<br>CZERWONY | Dioda<br>TEMPERATURY<br>CZERWONY |
|----------------------------------------------|----------------------------|--------------------------------|----------------------------------|
| Początkowe ustawienia systemu                | Miganie                    | Wył.                           | Wył.                             |
| Gotowość do włączenia (Oczekiwanie)          | ON (WŁĄCZENIE)             | Wył.                           | Wył.                             |
| Włączenie zasilania systemu                  | Miganie                    | Wył.                           | Wył.                             |
| Włączona lampa, stabilne działanie systemu   | ON (WŁĄCZENIE)             | Wył.                           | Wył.                             |
| Chłodzenie                                   | Miganie                    | Wył.                           | Wył.                             |
| Nadmierna temperatura                        | ON (WŁĄCZENIE)             | Wył.                           | ON (WŁĄCZENIE)                   |
| Błąd sensora wyłącznika termicznego          | 4 mignięć                  | Wył.                           | Wył.                             |
| Awaria lampy                                 | 5 mignięć                  | ON (WŁĄCZENIE)                 | Wył.                             |
| Wyłączenie temperatury lampy                 | 5 mignięć                  | 1 mignięć                      | Wył.                             |
| Wykryie zwarcia obwodu wyjścia lampy         | 5 mignięć                  | 2 mignięć                      | Wył.                             |
| Wykrycie zakończenia użyteczności lampy      | 5 mignięć                  | 3 mignięć                      | Wył.                             |
| Lampa nie zaczyna świecić                    | 5 mignięć                  | 4 mignięć                      | Wył.                             |
| Gaśnięcie lampy podczas normalnego działania | 5 mignięć                  | 5 mignięć                      | Wył.                             |
| Gaśnięcie lampy w trakcie włączania          | 5 mignięć                  | 6 mignięć                      | Wył.                             |
| Błąd napięcia lampy                          | 5 mignięć                  | 7 mignięć                      | Wył.                             |
| Błąd balastu lampy                           | 5 mignięć                  | 8 mignięć                      | Wył.                             |
| Wartość watów balastu poza zakresem          | 5 mignięć                  | 9 mignięć                      | Wył.                             |
| (Tryb lampy Normalny i Eco)                  |                            |                                |                                  |
| Błąd komunikacji balastu lampy               | 5 mignięć                  | 10 mignięć                     | Wył.                             |
| Błąd Wentylator - 1                          | 6 mignięć                  | 1 mignięć                      | Wył.                             |
| Błąd Wentylator - 2                          | 6 mignięć                  | 2 mignięć                      | Wył.                             |
| Błąd Wentylator - 3                          | 6 mignięć                  | 3 mignięć                      | Wył.                             |
| Błąd Wentylator - 4                          | 6 mignięć                  | 4 mignięć                      | Wył.                             |
| Otwrcie obudowy                              | 7 mignięć                  | Wył.                           | Wył.                             |
| Błąd DAD1000                                 | 8 mignięć                  | Wył.                           | Wył.                             |
| Błąd pokrętła kolorów                        | 9 mignięć                  | Wył.                           | Wył.                             |

Po wystąpieniu błędu należy odłączyć przewód zasilający prądu zmiennego i zaczekać jedną (1) minutę, przed ponownym uruchomieniem projektora. Jeśli nadal miga dioda LED zasilania lub lampy albo w dowolnej innej, nie wymienionej w diagramie powyżej sytuacji należy skontaktować się z punktem serwisowym.

## Problemy z obrazem

### Problem: Na ekranie nie pojawia się żaden obraz

- 1. Sprawdź ustawienia w notebooku lub komputerze PC.
- 2. Wyłącz wszystkie urządzenia i włącz ponownie w odpowiedniej kolejności.

### Problem: Obraz jest rozmyty

- 1. Wyreguluj Ostrość w projektorze.
- 2. Naciśnij przycisk Auto na pilocie zdalnego sterowania.
- 3. Sprawdź, czy projektor znajduje się w odległości od ekranu.
- **4.** Sprawdź, czy obiektyw jest czysty.

#### Problem: Góra lub dół obrazu są szersze (efekt trapezu)

- 1. Ustaw projektor jak najbardziej prostopadle do ekranu.
- 2. Użyj przycisku Zniekształcenie trapezowe w pilocie zdalnego sterowania lub projektorze.

#### Problem: Na obrazie pojawiają się pasy

Sprawdź ustawienie Projekcja w menu OSD Ustaw. 1.

#### Problem: Na obrazie pojawiają się pasy

- Ustaw na wartości domyślne Częstotliwość i Dostrajanie w menu OSD Obraz → Komputer.
- 2. Aby upewnić się, że powodem nie jest problem z kartą wideo komputera, podłącz projektor do innego komputera.

#### Problem: Obraz jest płaski, bez kontrastu

Wyreguluj Kontrast w menu Obraz OSD.

#### Problem: Kolor wyświetlanego obrazu nie odpowiada kolorowi źródłowego obrazu.

Wyreguluj ustawienia **Temperatura barwowa** i **Gamma** w menu OSD **Obraz** → **Zaawansowane**.

### Problemy z lampą

#### Problem: Nie ma światła z projektora

- 1. Sprawdź, czy kabel zasilania jest odpowiednio podłączony.
- 2. Sprawdź źródło prądu, podłączając do niego inne elektryczne urządzenie.
- Uruchom ponownie projektor w prawidłowej kolejności i sprawdź, czy świeci dioda LED zasilania.
- 4. Jeśli lampa była ostatnio wymieniana, sprawdź, czy jest dobrze podłączona.
- 5. Wymień moduł lampy.
- 6. Włóż starą lampę z powrotem do projektora i oddaj go do naprawy.

#### Problem: Lampa zgasła

- 1. Skoki zasilania mogą spowodować wyłączenie lampy. Podłącz ponownie przewód zasilajacy. Po zaświeceniu diody LED zasilania, naciśnij przycisk zasilania.
- 2. Wymień moduł lampy.
- **3.** Włóż starą lampę z powrotem do projektora i oddaj go do naprawy.

## Problemy z pilotem zdalnego sterowania

#### Problem: Projektor nie odpowiada na pilota zdalnego sterowania

- 1. Skieruj pilot bezpośrednio na czujnik w projektorze.
- 2. Sprawdź czy nic nie stoi na przeszkodzie między pilotem i czujnikiem w projektorze.
- 3. Wyłącz fluorescencyjne światło w pomieszczeniu.
- **4.** Sprawdź, czy bieguny baterii ustawione są właściwie.
- 5. Wymień baterię.
- 6. Wyłącz urządzenia na podczerwień działające w sąsiedztwie.
- 7. Oddaj pilot do naprawy.

### Problemy z dźwiękiem

### Problem: Nie ma dźwięku

- 1. Wyreguluj głośność w pilocie zdalnego sterowania.
- 2. Wyreguluj głośność w źródle dźwięku.
- 3. Sprawdź, czy kabel dźwiękowy podłączony jest prawidłowo.
- 4. Sprawdź źródło dźwięku przy pomocy innych głośników.
- 5. Oddaj projektor do naprawy.

### Problem: Dźwięk jest zniekształcony

- 1. Sprawdź, czy kabel dźwiękowy podłączony jest prawidłowo.
- 2. Sprawdź źródło dźwięku przy pomocy innych głośników.
- **3.** Oddaj projektor do naprawy.

### Oddawanie projektora do naprawy

Jeśli nie możesz poradzić sobie z problemem, oddaj projektor do naprawy. Zapakuj go do oryginalnego pudła. Opisz problem i kolejne swoje działania, które podejmowałeś, by go rozwiązać. Dołącz to do projektora. Informacja taka może być pomocna dla pracowników serwisu. W celu naprawy zanieś projektor do miejsca, w którym go kupiłeś.

## Pytania i odpowiedzi dotyczące HDMI

P. Jaka jest różnica pomiędzy "standardowym" kablem HDMI, a "wysokiej szybkości kablem"?

Ostatnio, organizacja HDMI Licensing, LLC ogłosiła, że kable można klasyfikować jako kable standardowej i wysokiej szybkości.

- Standardowe (lub "kategorii 1") kable HDMI zostały sprawdzone pod kątem możliwości przesyłania danych z szybkością 75Mhz lub z szybkością do 2,25Gbps, co odpowiada sygnałowi 720p/1080i.
- Wysokiej szybkości (lub "kategorii 2") kable HDMI zostały sprawdzone pod kątem możliwości przesyłania danych z szybkością 340Mhz lub z szybkością do 10,2Gbps, co jest najwyższą, aktualnie dostępną szybkością przesyłania przez kabel HDMI i zapewnia właściwą obsługę sygnałów 1080p, włącznie z sygnałami, przy zwiększonej głębi kolorów oraz/lub zwiększonymi częstotliwościami odświeżania ze źródła. Wysokiej szybkości kable mogą także obsługiwać wyższej rozdzielczości wyświetlacze, takie jak monitory kinowe WQXGA (rozdzielczość 2560 x 1600).

#### P. Jak uruchomić połączenie kablowe HDMI dłuższe niż 10 metrów?

Dostępnych jest wiele adapterów HDMI, obsługujących rozwiązania HDMI wydłużające efektywną długość kabla, od typowej 10 metrowej, do dużo dłuższej. Producenci tych urządzeń opracowali wiele rozwiązań, takich jak aktywne kable (aktywne układy elektroniczne wbudowane w kable, wzmacniające i zwiększające siłę sygnału kablowego), repeaterów, wzmacniaczy oraz połączeń CAT5/6 i światłowodów.

#### P. Jak się przekonać, czy używany kabel ma certyfikat HDMI?

Wszystkie produkty HDMI powinny posiadać certyfikat producenta, jako część specyfikacji testu zgodności z HDMI. Jednakże, wymienić można wiele przykładów, że kable z oznaczeniem logo HDMI nie zostały prawidłowo sprawdzone. HDMI Licensing, LLC stara się aktywnie wyszukiwać takie przypadki, aby zapewnić prawidłowe używanie znaku towarowego HDMI na rynku. Zalecamy, aby klienci kupowali kable z renomowanych źródeł i od zaufanych firm.

Dalsze szczegółowe informacje, można uzyskać na stronie <u>http://www.hdmi.org/learningcenter/faq.aspx#49</u>

# **DANE TECHNICZNE**

## Dane techniczne

| Model                                         | DX881ST                                                                   | DW882ST                                             |  |  |  |
|-----------------------------------------------|---------------------------------------------------------------------------|-----------------------------------------------------|--|--|--|
| Typ wyświetlacza                              | TI DMD 0,55" XGA                                                          | TI DMD 0,65" WXGA                                   |  |  |  |
| Rozdzielczość                                 | XGA 1024 x 768                                                            | WXGA 1280 x 800                                     |  |  |  |
| Odległość projekcji                           | 0,763m~1,273m                                                             | 0,779m~1,127m                                       |  |  |  |
| Wielkość ekranu projekcji                     | 60" ~ 100"                                                                | 70" ~ 100"                                          |  |  |  |
| Obiektyw projekcji                            | Ręczna ostrość/s                                                          | tałe powiększenie                                   |  |  |  |
| Współczynnik powiększenia                     | Popr                                                                      | awka                                                |  |  |  |
| Pionowa korekcja<br>zniekształceń trapezowych | +/- 40                                                                    | stopni                                              |  |  |  |
| Metody projekcji                              | Przód, tył, biurko                                                        | /sufit (Tył, przód)                                 |  |  |  |
| Zgodność danych                               | VGA, SVGA, XGA, SXGA, SXG                                                 | A+, UXGA, WUXGA@60hz, Mac                           |  |  |  |
| SDTV/EDTV/ HDTV                               | 480i, 576i, 480p, 576j                                                    | p, 720p, 1080i, 1080p                               |  |  |  |
| Zgodność video                                | NTSC, PA                                                                  | L, SECAM                                            |  |  |  |
| Synchronizacja pozioma                        | 15, 31~9                                                                  | 91,4KHz                                             |  |  |  |
| Synchronizacja pionowa                        | 24~30Hz,                                                                  | 47~120Hz                                            |  |  |  |
| Certyfikaty zabezpieczenia                    | FCC-B, cUL, UL, NOM, CCC, CECP, PSB, EAC, KC, CE, C-tick, UL-AR, CB<br>CU |                                                     |  |  |  |
| Temperatura działania                         | 5° ~                                                                      | 40°C                                                |  |  |  |
| Wymiary                                       | 314 mm (S) x 216 mm (G) x 126 mm (W)                                      |                                                     |  |  |  |
| Wejście prądu zmiennego                       | Uniwersalne zasilanie prądem zmiennym 100-240V                            |                                                     |  |  |  |
| Zużycie energii                               | 310W (Normalny), 250<br><6W (wła                                          | W (ECO), <0,5W (Oczekiwanie),<br>ączenie przez Lan) |  |  |  |
| Lampa                                         | 240W (Normaln                                                             | y) / 190W (Eco)                                     |  |  |  |
| Głośnik audio                                 | Głośnik mo                                                                | no 10W x 1                                          |  |  |  |
|                                               | Wejście VGA x 2                                                           |                                                     |  |  |  |
|                                               | Composite                                                                 | e video x 1                                         |  |  |  |
| Złącza wejścia                                | S-Vid                                                                     | eo x 1                                              |  |  |  |
|                                               | HDMI 1                                                                    | l.4b x 1                                            |  |  |  |
|                                               | Mini-jack                                                                 | stereo x 3                                          |  |  |  |
|                                               | Wyjście                                                                   | VGA x 1                                             |  |  |  |
| Złacza wyiścia                                | Mikrofon (n                                                               | nini-jack) x1                                       |  |  |  |
|                                               | Gniazdo wyjścia audio PC (mini-jack) x 1                                  |                                                     |  |  |  |
|                                               | USB typ A tylko zasilanie x1                                              |                                                     |  |  |  |
|                                               | RS-2                                                                      | 232C                                                |  |  |  |
| Złacza sterowania                             | RJ                                                                        | 45                                                  |  |  |  |
|                                               | Wyzwalacz prądu stałego 12V (gniazdo 3,5mm)                               |                                                     |  |  |  |
|                                               | USB (Typ mini B) - wyłącznie serwis                                       |                                                     |  |  |  |
| Zabezpieczenie                                | Blokada K                                                                 | Censington                                          |  |  |  |

**Uwaga:** W przypadku pytań dotyczących specyfikacji produktu należy skontaktować się z lokalnym dystrybutorem.

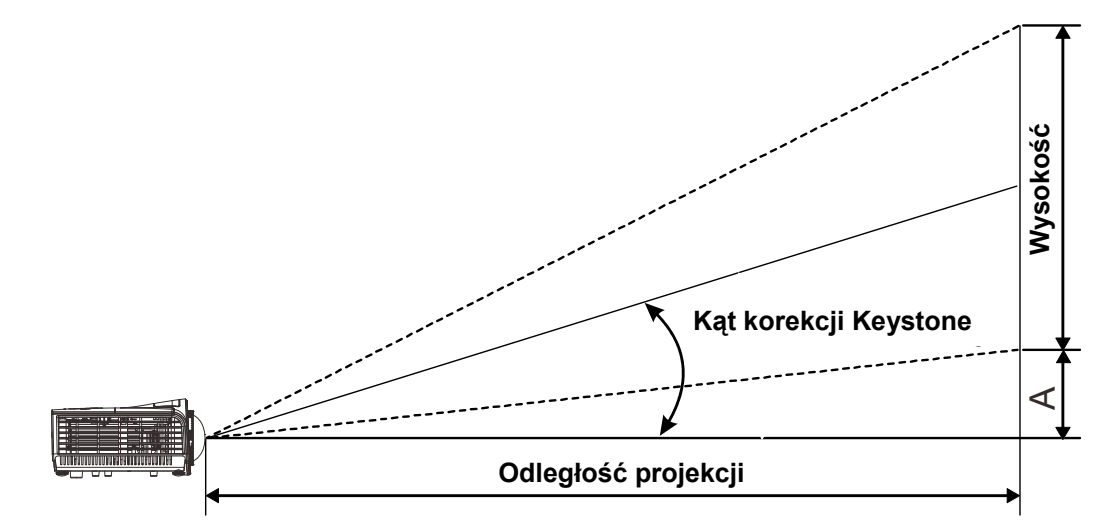

# Odległość projektora od ekranu i rozmiar wyświetlanego obrazu

# Tabela odległości i rozmiaru ekranu

XGA

| DX881ST             |                  |       |                 |       |                     |       |                    |  |
|---------------------|------------------|-------|-----------------|-------|---------------------|-------|--------------------|--|
| Przekątna<br>obrazu | Szerokość obrazu |       | Wysokość obrazu |       | Odległość projekcji |       | Przesunięcie-<br>A |  |
| CALE                | СМ               | CALE  | СМ              | CALE  | СМ                  | CALE  | ММ                 |  |
| 60                  | 121,9            | 48    | 91,4            | 35,98 | 76,3                | 30,04 | 130                |  |
| 70                  | 142,2            | 55,99 | 106,7           | 41,99 | 89                  | 35,04 | 152                |  |
| 80                  | 162,6            | 63,98 | 121,9           | 47,99 | 101,8               | 40,08 | 174                |  |
| 84                  | 170,7            | 67,18 | 128             | 50,39 | 106,9               | 42,09 | 182                |  |
| 90                  | 182,9            | 71,98 | 137,2           | 53,99 | 114,5               | 45,08 | 195                |  |
| 96                  | 195,1            | 76,78 | 146,3           | 57,59 | 122,1               | 48,07 | 208                |  |
| 100                 | 203,2            | 79,78 | 152,4           | 59,98 | 127,3               | 50,12 | 217                |  |

WXGA

| DW882ST             |                  |       |         |          |           |             |                    |  |  |
|---------------------|------------------|-------|---------|----------|-----------|-------------|--------------------|--|--|
| Przekątna<br>obrazu | Szerokość obrazu |       | Wysokoś | ć obrazu | Odległość | ć projekcji | Przesunięcie-<br>A |  |  |
| CALE                | СМ               | CALE  | СМ      | CALE     | СМ        | CALE        | мм                 |  |  |
| 70                  | 149,5            | 58,9  | 93,5    | 36,8     | 77,9      | 30,67       | 109                |  |  |
| 72                  | 155,1            | 61,04 | 96,9    | 38,15    | 80,8      | 31,81       | 113                |  |  |
| 80                  | 172,3            | 67,82 | 107,7   | 42,39    | 89,8      | 35,35       | 126                |  |  |
| 84                  | 180,9            | 71,21 | 113,1   | 44,51    | 94,3      | 37,13       | 132                |  |  |
| 90                  | 193,9            | 76,3  | 121,2   | 47,69    | 101       | 39,76       | 142                |  |  |
| 96                  | 206,8            | 81,39 | 129,2   | 50,87    | 107,7     | 42,4        | 151                |  |  |
| 100                 | 216,3            | 85,16 | 135,2   | 53,23    | 112,7     | 44,37       | 158                |  |  |

# Tabela trybu synchronizacji

| Sygnał    | Rozdzielczość | Synchroniz<br>acja<br>pozioma<br>(KHz) | Synchroniza<br>cja pionowa<br>(Hz) | Kompozytow<br>e/<br>S-Video | Komponento<br>Wy | RGB | DVI/<br>HDMI |
|-----------|---------------|----------------------------------------|------------------------------------|-----------------------------|------------------|-----|--------------|
| NTSC      |               | 15,734                                 | 60,0                               | 0                           | —                | _   | —            |
| PAL/SECAM | —             | 15,625                                 | 50,0                               | 0                           | —                | _   | —            |
|           | 720 x 400     | 37,9                                   | 85,0                               | —                           | —                | 0   | 0            |
|           | 640 x 480     | 31,5                                   | 60,0                               | _                           | —                | 0   | 0            |
|           | 640 x 480     | 37,9                                   | 72,8                               | _                           | —                | 0   | 0            |
|           | 640 x 480     | 37,5                                   | 75,0                               | _                           | —                | 0   | 0            |
|           | 640 x 480     | 43,3                                   | 85,0                               | _                           | —                | 0   | 0            |
|           | 800 x 600     | 35,2                                   | 56,3                               | _                           | —                | 0   | 0            |
|           | 800 x 600     | 37,9                                   | 60,3                               | _                           | —                | 0   | 0            |
|           | 800 x 600     | 46,9                                   | 75,0                               | _                           | —                | 0   | 0            |
|           | 800 x 600     | 48,1                                   | 72,2                               | —                           | —                | 0   | 0            |
|           | 800 x 600     | 53,7                                   | 85,1                               | —                           | —                | 0   | 0            |
|           | 800 x 600     | 76,3                                   | 120,0                              | _                           | —                | 0   | 0            |
| VESA      | 1024 x 768    | 48,4                                   | 60,0                               | _                           | —                | 0   | 0            |
|           | 1024 x 768    | 56,5                                   | 70,1                               | _                           | —                | 0   | 0            |
|           | 1024 x 768    | 60,0                                   | 75,0                               | _                           | —                | 0   | 0            |
|           | 1024 x 768    | 68,7                                   | 85,0                               | _                           | —                | 0   | 0            |
|           | 1024 x 768    | 97,6                                   | 120,0                              | _                           | —                | 0   | 0            |
|           | 1280 x 720    | 45,0                                   | 60,0                               | —                           | —                | 0   | 0            |
|           | 1280 x 720    | 91,5                                   | 119,9                              | _                           | —                | 0   | 0            |
|           | 1280 x 800    | 49,7                                   | 59,8                               | —                           | —                | 0   | 0            |
|           | 1280 x 800    | 62,8                                   | 74,9                               | _                           | —                | 0   | 0            |
|           | 1280 x 800    | 71,6                                   | 84,8                               | _                           | —                | 0   | 0            |
|           | 1280 x 800    | 101,6                                  | 119,9                              | —                           | —                | 0   | 0            |
|           | 1280 x 1024   | 64,0                                   | 60,0                               | —                           | —                | 0   | 0            |
|           | 1280 x 1024   | 80,0                                   | 75,0                               | —                           | —                | 0   | 0            |
|           | 1280 x 1024   | 91,1                                   | 85,0                               | —                           | —                | 0   | 0            |
|           | 1280 x 960    | 60,0                                   | 60,0                               | —                           | —                | 0   | 0            |
|           | 1280 x 960    | 85,9                                   | 85,0                               | _                           | —                | 0   | 0            |

# Projektor DLP—Instrukcja obsługi

| Sygnał                            | Rozdzielczość | Synchroniz<br>Acja<br>Pozioma<br>(KHz) | SYNCHRONIZA<br>CJA PIONOWA<br>(HZ) | Kompozytow<br>e/<br>S-Video | Komponento<br>WY | RGB | dvi/<br>Hdmi |
|-----------------------------------|---------------|----------------------------------------|------------------------------------|-----------------------------|------------------|-----|--------------|
|                                   | 1400 x 1050   | 65,3                                   | 60,0                               | —                           | _                | 0   | 0            |
|                                   | 1440 x 900    | 70,6                                   | 75,0                               | —                           | —                | 0   | 0            |
|                                   | 1440 x 900    | 55,9                                   | 60,0                               | —                           | —                | 0   | 0            |
|                                   | 1600 x1200    | 75,0                                   | 60                                 | —                           | —                | 0   | 0            |
|                                   | 640 x 480     | 35,0                                   | 66,7                               | —                           | _                | 0   | 0            |
| Apple Mac                         | 832 x 624     | 49,7                                   | 74,5                               | —                           | _                | 0   | 0            |
|                                   | 1024 x 768    | 60,2                                   | 74,9                               | —                           | _                | 0   | 0            |
|                                   | 1152 x 870    | 68,7                                   | 75,1                               | _                           | —                | 0   | 0            |
|                                   | 480i          | 15,734                                 | 60,0                               | —                           | 0                | —   | 0            |
| 3010                              | 576i          | 15,625                                 | 50,0                               | _                           | 0                | —   | 0            |
|                                   | 576p          | 31,3                                   | 50,0                               | —                           | 0                |     | 0            |
| Apple Mac<br>SDTV<br>EDTV<br>HDTV | 480p          | 31,5                                   | 60,0                               | —                           | 0                | _   | 0            |
|                                   | 720p          | 37,5                                   | 50,0                               | —                           | 0                | _   | 0            |
|                                   | 720p          | 45,0                                   | 60,0                               | —                           | 0                | _   | 0            |
|                                   | 1080i         | 33,8                                   | 60,0                               | —                           | 0                | —   | 0            |
|                                   | 1080i         | 28,1                                   | 50,0                               | —                           | 0                | —   | 0            |
| HDTV                              | 1080p         | 67,5                                   | 60,0                               | —                           | 0                | —   | 0            |
|                                   | 1080p         | 56,3                                   | 50,0                               | —                           | 0                | —   | 0            |
|                                   | 1080p         | 27                                     | 24,0                               | —                           | 0                | —   | 0            |
|                                   | 1080p         | 28                                     | 25,0                               | _                           | 0                | —   | 0            |
|                                   | 1080p         | 33,7                                   | 30,0                               | —                           | 0                | —   | 0            |

O: Obsługiwana częstotliwość

— : Nieobsługiwana częstotliwość

- \* Oryginalna rozdzielczość SVGA panela to 800 x 600
   Oryginalna rozdzielczość XGA panela to 1024 x 768
   Rozdzielczość inna niż oryginalna może powodować wyświetlanie tekstu lub linii o nierównym rozmiarze.
- \*: Kolor oznacza wyłącznie możliwy do wyświetlenia. (Tylko 4:3)
- \*: Kolor oznacza, że akceptowane są niewielkie zakłócenia
- \*: Główne narzędzie do sprawdzania taktowania HDTV to odtwarzacz DVD, dodatkowe narzędzie to VG828.

# Rozmiary projektora

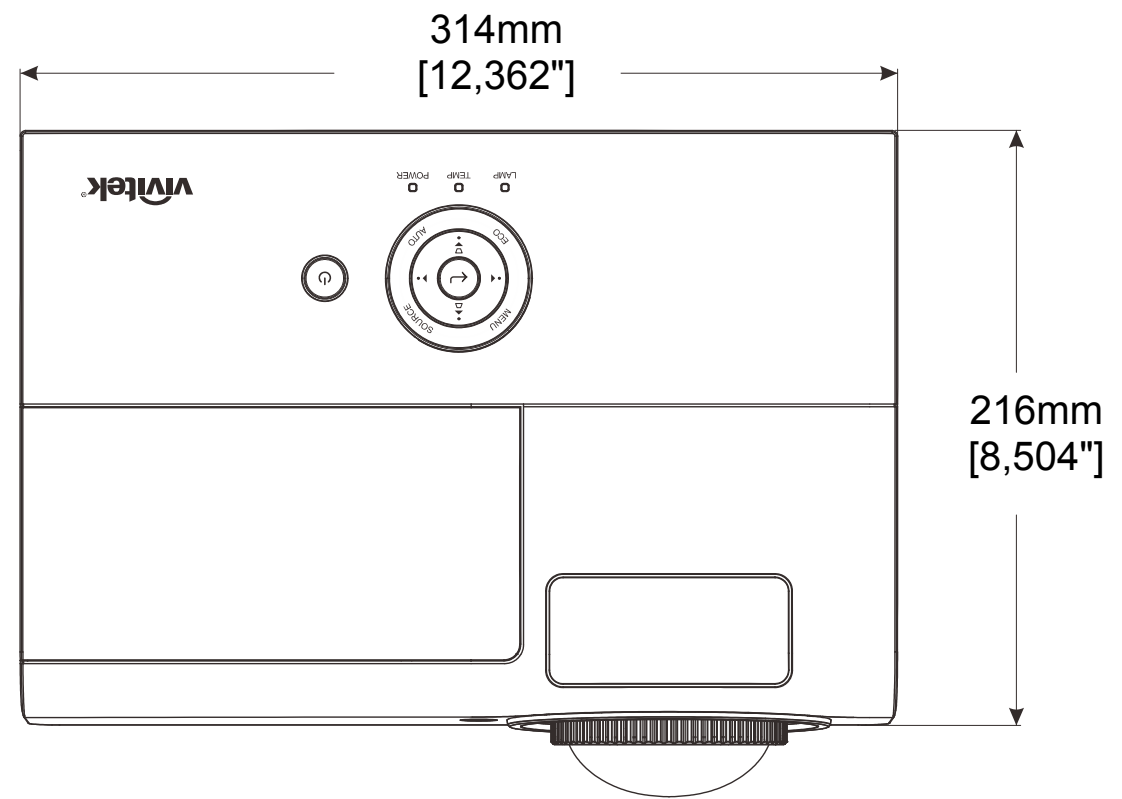

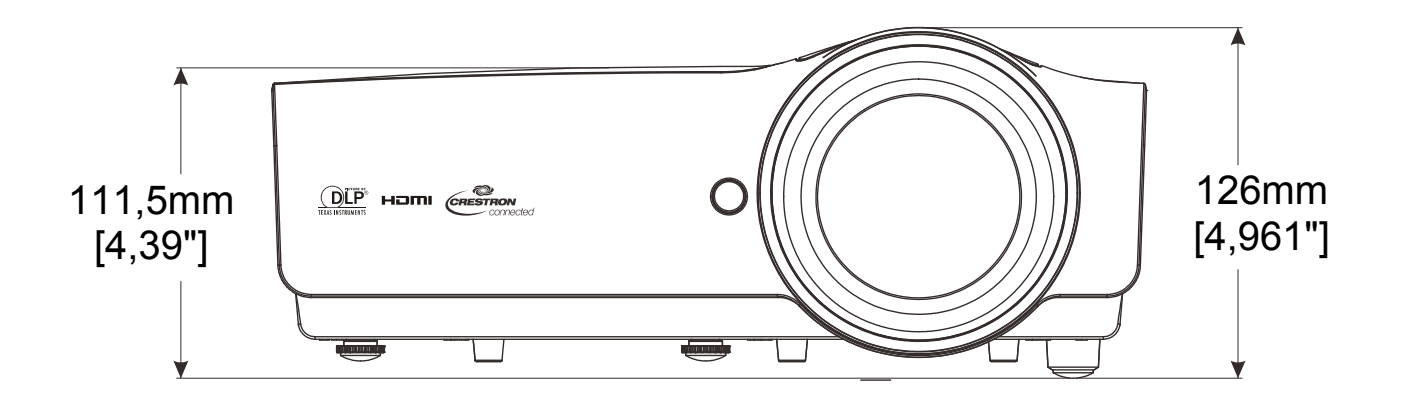

# **REGULACJE PRAWNE**

# Ostrzeżenia FCC

Urządzenie zostało sprawdzone i uznane za zgodne z wymaganiami dotyczącymi urządzeń cyfrowych klasy B zgodnie z rozdziałem 15 przepisów FCC. Powyższe wymagania zostały opracowane w celu zapewnienia należytej ochrony przed szkodliwym wpływem urządzeń stosowanych w miejscach pracy.

Niniejsze urządzenie wytwarza, używa i może emitować częstotliwość radiową. Jeśli nie zostało zainstalowane i nie jest używane zgodnie ze wskazówkami podanymi w niniejszej instrukcji obsługi, może powodować zakłócenia sygnałów radiowych. Używanie niniejszego urządzenia w warunkach domowych może spowodować zakłócenie sygnałów radiowych. Szkody te użytkownik będzie musiał pokryć na własny koszt.

Jakiekolwiek zmiany lub modyfikacje urządzenia bez zgody odpowiednich instytucji mogą doprowadzić do pozbawienia użytkownika prawa do korzystania ze sprzętu.

### Kanada

Niniejsze cyfrowe urządzenie klasy B jest zgodne z kanadyjskimi przepisami ICES-003.

### Certyfikacje bezpieczeństwa

FCC-B, cUL, UL, NOM, CCC, CECP, PSB, EAC, KC, CE, C-tick, UL-AR, CB, CU
## **DODATEK I**

## Protokół RS-232C

## Ustawienie RS232

| Szybkość transmisji (body): | 9600 |
|-----------------------------|------|
| Kontrola parzystości:       | brak |
| Bit danych:                 | 8    |
| Bit stopu:                  | 1    |
| Kontrola przepływu          | brak |

Minimalne opóźnienie dla następnego polecenia: 1ms

## Struktura polecenia sterowania

|       | Kod nagłówka | Kod komendy | Kod danych | Kod końca |
|-------|--------------|-------------|------------|-----------|
| HEX   |              | Komenda     | Dane       | 0Dh       |
| ASCII | 'V'          | Komenda     | Dane       | CR        |

Komenda operacyjna

Uwaga:

"CR" oznacza powrót karetki

XX=00-98, ID projektora, XX=99 nie dla wszystkich projektorów

Wartość wynikowa P=powodzenie / F=niepowodzenie

n: 0:Wyłącz/1: Włącz/Wartość (0~9999)

| Grupa komend 00 |                                      |                      |                                                  |                     |  |
|-----------------|--------------------------------------|----------------------|--------------------------------------------------|---------------------|--|
| ASCII           | НЕХ                                  | Funkcja              | Opis                                             | Wartość<br>wynikowa |  |
| VXXS0001        | 56h Xh Xh 53h 30h 30h 30h 31h 0Dh    | Power On             |                                                  | P/F                 |  |
| VXXS0002        | 56h Xh Xh 53h 30h 30h 30h 32h 0Dh    | Power Off            |                                                  | P/F                 |  |
| VXXS0003        | 56h Xh Xh 53h 30h 30h 30h 33h 0Dh    | Resync               |                                                  | P/F                 |  |
| VXXG0004        | 56h Xh Xh 47h 30h 30h 30h 34h 0Dh    | Get Lamp Hours       |                                                  | Pn/F                |  |
| VXXS0005n       | 56h Xh Xh 53h 30h 30h 30h 35h nh 0Dh | Set Air filter timer | n=0~999999                                       | P/F                 |  |
| VXXG0005        | 56h Xh Xh 47h 30h 30h 30h 35h 0Dh    | Get Air filter timer | n=0~999999                                       | Pn/F                |  |
| VXXS0006        | 56h Xh Xh 53h 30h 30h 30h 36h 0Dh    | System Reset         |                                                  | P/F                 |  |
| VXXG0007        | 56h Xh Xh 47h 30h 30h 30h 37h 0Dh    | Get System Status    | 0:Reset<br>1:Standby<br>2:Operation<br>3:Cooling | Pn/F                |  |
| VXXG0008        | 56h Xh Xh 47h 30h 30h 30h 38h 0Dh    | Get F/W Version      |                                                  | Pn/F                |  |
| VXXG0009        | 56h Xh Xh 47h 30h 30h 30h 39h 0Dh    | Get Alter EMail      |                                                  | Pn/F                |  |
| VXXS0009n       | 56h Xh Xh 53h 30h 30h 30h 39h nh 0Dh | Set Alter Email      | n=xxxxxx@xxxx.xxx.xx                             | P/F                 |  |

|           | Grupa komend 01                      |                          |                                                       |                     |  |  |
|-----------|--------------------------------------|--------------------------|-------------------------------------------------------|---------------------|--|--|
| ASCII     | HEX                                  | Funkcja                  | Opis                                                  | Wartość<br>wynikowa |  |  |
| VXXG0101  | 56h Xh Xh 47h 30h 31h 30h 31h 0Dh    | Get Brightness           | n=0~100                                               | Pn/F                |  |  |
| VXXS0101n | 56h Xh Xh 53h 30h 31h 30h 31h nh 0Dh | Set Brightness           | n=0~100                                               | P/F                 |  |  |
| VXXG0102  | 56h Xh Xh 47h 30h 31h 30h 32h 0Dh    | Get Contrast             | n=0~100                                               | Pn/F                |  |  |
| VXXS0102n | 56h Xh Xh 53h 30h 31h 30h 32h nh 0Dh | Set Contrast             | n=0~100                                               | P/F                 |  |  |
| VXXG0103  | 56h Xh Xh 47h 30h 31h 30h 33h 0Dh    | Get Color                | n=0~100                                               | Pn/F                |  |  |
| VXXS0103n | 56h Xh Xh 53h 30h 31h 30h 33h nh 0Dh | Set Color                | n=0~100                                               | P/F                 |  |  |
| VXXG0104  | 56h Xh Xh 47h 30h 31h 30h 34h 0Dh    | Get Tint                 | n=0~100                                               | Pn/F                |  |  |
| VXXS0104n | 56h Xh Xh 53h 30h 31h 30h 34h nh 0Dh | Set Tint                 | n=0~100                                               | P/F                 |  |  |
| VXXG0105  | 56h Xh Xh 47h 30h 31h 30h 35h 0Dh    | Get Sharpness            | 0~31                                                  | Pn/F                |  |  |
| VXXS0105n | 56h Xh Xh 53h 30h 31h 30h 35h nh 0Dh | Set Sharpness            | 0~31                                                  | P/F                 |  |  |
| VXXG0106  | 56h Xh Xh 47h 30h 31h 30h 36h 0Dh    | Get Color<br>Temperature | 0:Warm<br>1:Normal<br>2:Cold                          | Pn/F                |  |  |
| VXXS0106n | 56h Xh Xh 53h 30h 31h 30h 36h nh 0Dh | Set Color<br>Temperature | 0:Warm<br>1:Normal<br>2:Cold                          | P/F                 |  |  |
| VXXG0107  | 56h Xh Xh 47h 30h 31h 30h 37h 0Dh    | Get Gamma                | 0:1.8<br>1:2.0<br>2:2.2<br>3:2.4<br>4:B&W<br>5:Linear | Pn/F                |  |  |
| VXXS0107n | 56h Xh Xh 53h 30h 31h 30h 37h nh 0Dh | Set Gamma                | 0:1.8<br>1:2.0<br>2:2.2<br>3:2.4<br>4:B&W<br>5:Linear | P/F                 |  |  |

|          | Grupa komend 02                   |                         |      |                     |  |  |
|----------|-----------------------------------|-------------------------|------|---------------------|--|--|
| ASCII    | HEX                               | Funkcja                 | Opis | Wartość<br>wynikowa |  |  |
| VXXS0201 | 56h Xh Xh 53h 30h 32h 30h 31h 0Dh | Select RGB              |      | P/F                 |  |  |
| VXXS0202 | 56h Xh Xh 53h 30h 32h 30h 32h 0Dh | Select RGB2             |      | P/F                 |  |  |
| VXXS0203 | 56h Xh Xh 53h 30h 32h 30h 33h 0Dh | Select DVI              |      | P/F                 |  |  |
| VXXS0204 | 56h Xh Xh 53h 30h 32h 30h 34h 0Dh | Select Video            |      | P/F                 |  |  |
| VXXS0205 | 56h Xh Xh 53h 30h 32h 30h 35h 0Dh | Select S-Video          |      | P/F                 |  |  |
| VXXS0206 | 56h Xh Xh 53h 30h 32h 30h 36h 0Dh | Select HDMI             |      | P/F                 |  |  |
| VXXS0207 | 56h Xh Xh 53h 30h 32h 30h 37h 0Dh | Select BNC              |      | P/F                 |  |  |
| VXXS0208 | 56h Xh Xh 53h 30h 32h 30h 38h 0Dh | Select Component        |      | P/F                 |  |  |
| VXXS0209 | 56h Xh Xh 53h 30h 32h 30h 39h 0Dh | Select HDMI<br>2(MEDIA) |      | P/F                 |  |  |

|          | Grupa komend 02                   |                    |                                                                                                    |                     |  |
|----------|-----------------------------------|--------------------|----------------------------------------------------------------------------------------------------|---------------------|--|
| ASCII    | НЕХ                               | Funkcja            | Opis                                                                                                    | Wartość<br>wynikowa |  |
| VXXG0220 | 56h Xh Xh 47h 30h 32h 32h 30h 0Dh | Get Current Source | Return<br>1:RGB<br>2:RGB2<br>3:DVI<br>4:Video<br>5:S-Video<br>6:HDMI<br>7:BNC<br>8:Component<br>9:HDMI 2(MEDIA) | Pn/F                |  |

|           | Grupa komend 03                      |                             |                                                                   |                     |  |  |
|-----------|--------------------------------------|-----------------------------|-------------------------------------------------------------------|---------------------|--|--|
| ASCII     | HEX                                  | Funkcja                     | Opis                                                              | Wartość<br>wynikowa |  |  |
| VXXG0301  | 56h Xh Xh 47h 30h 33h 30h 31h 0Dh    | Get Scaling                 | 0:Fill<br>1:4:3<br>2:16:9<br>3:Letter Box<br>4:Native<br>5:2.35:1 | Pn/F                |  |  |
| VXXS0301n | 56h Xh Xh 53h 30h 33h 30h 31h nh 0Dh | Set Scaling                 | 0:Fill<br>1:4:3<br>2:16:9<br>3:Letter Box<br>4:Native<br>5:2.35:1 | P/F                 |  |  |
| VXXG0302  | 56h Xh Xh 47h 30h 33h 30h 32h 0Dh    | Blank                       |                                                                   | Pn/F                |  |  |
| VXXS0302n | 56h Xh Xh 53h 30h 33h 30h 32h nh 0Dh | Blank                       |                                                                   | P/F                 |  |  |
| VXXG0303  | 56h Xh Xh 47h 30h 33h 30h 33h 0Dh    | Auto Keystone On            |                                                                   | Pn/F                |  |  |
| VXXS0303n | 56h Xh Xh 53h 30h 33h 30h 33h nh 0Dh | Auto Keystone On            |                                                                   | P/F                 |  |  |
| VXXG0304  | 56h Xh Xh 47h 30h 33h 30h 34h 0Dh    | Freeze On                   |                                                                   | Pn/F                |  |  |
| VXXS0304n | 56h Xh Xh 53h 30h 33h 30h 34h nh 0Dh | Freeze On                   |                                                                   | P/F                 |  |  |
| VXXG0305  | 56h Xh Xh 47h 30h 33h 30h 35h 0Dh    | Volume                      | n=0~30                                                            | Pn/F                |  |  |
| VXXS0305n | 56h Xh Xh 53h 30h 33h 30h 35h nh 0Dh | Volume                      | n=0~30                                                            | P/F                 |  |  |
| VXXG0306  | 56h Xh Xh 47h 30h 33h 30h 36h 0Dh    | Treble                      | n=0~16                                                            | Pn/F                |  |  |
| VXXS0306n | 56h Xh Xh 53h 30h 33h 30h 36h nh 0Dh | Treble                      | n=0~16                                                            | P/F                 |  |  |
| VXXG0307  | 56h Xh Xh 47h 30h 33h 30h 37h 0Dh    | Bass                        | n=0~16                                                            | Pn/F                |  |  |
| VXXS0307n | 56h Xh Xh 53h 30h 33h 30h 37h nh 0Dh | Bass                        | n=0~16                                                            | P/F                 |  |  |
| VXXG0308  | 56h Xh Xh 47h 30h 33h 30h 38h 0Dh    | Projection Mode             | 0:Front<br>1:Rear<br>2:Ceiling<br>3:Rear+Ceiling                  | Pn/F                |  |  |
| VXXS0308n | 56h Xh Xh 53h 30h 33h 30h 38h nh 0Dh | Projection Mode             | 0:Front<br>1:Rear<br>2:Ceiling<br>3:Rear+Ceiling                  | P/F                 |  |  |
| VXXG0309  | 56h Xh Xh 47h 30h 33h 30h 39h 0Dh    | Set vertical keystone value | n=-40~+40                                                         | Pn/F                |  |  |

| Grupa komend 03 |                                      |                                   |           |                     |  |
|-----------------|--------------------------------------|-----------------------------------|-----------|---------------------|--|
| ASCII           | НЕХ                                  | Funkcja                           | Opis      | Wartość<br>wynikowa |  |
| VXXS0309n       | 56h Xh Xh 53h 30h 33h 30h 39h nh 0Dh | Set vertical keystone value       | n=-40~+40 | P/F                 |  |
| VXXG0310        | 56h Xh Xh 47h 30h 33h 31h 30h 0Dh    | Set horizontal<br>keystone value  | n=-20~+20 | Pn/F                |  |
| VXXS0310n       | 56h Xh Xh 53h 30h 33h 31h 30h nh 0Dh | Set horizontal<br>keystone value  | n=-20~+20 | P/F                 |  |
| VXXG0311        | 56h Xh Xh 47h 30h 33h 31h 31h 0Dh    | Adjust the zoom                   | n=-10~+10 | Pn/F                |  |
| VXXS0311n       | 56h Xh Xh 53h 30h 33h 31h 31h nh 0Dh | Adjust the zoom                   | n=-10~+10 | P/F                 |  |
| VXXG0312        | 56h Xh Xh 47h 30h 33h 31h 32h 0Dh    | Adjust the focus                  | n=-20~+20 | Pn/F                |  |
| VXXS0312n       | 56h Xh Xh 53h 30h 33h 31h 32h nh 0Dh | Adjust the focus                  | n=-20~+20 | P/F                 |  |
| VXXG0313        | 56h Xh Xh 47h 30h 33h 31h 33h 0Dh    | Adjust the vertical<br>lens shift | n=-20~+20 | Pn/F                |  |
| VXXS0313n       | 56h Xh Xh 53h 30h 33h 31h 33h nh 0Dh | Adjust the vertical<br>lens shift | n=-20~+20 | P/F                 |  |
| VXXG0314        | 56h Xh Xh 47h 30h 33h 31h 34h 0Dh    | Adjust the horizontal lens shift  | n=-20~+20 | Pn/F                |  |
| VXXS0314n       | 56h Xh Xh 53h 30h 33h 31h 34h nh 0Dh | Adjust the horizontal lens shift  | n=-20~+20 | P/F                 |  |

|          | Grupa komend 04 (Pilot)           |             |      |                     |  |
|----------|-----------------------------------|-------------|------|---------------------|--|
| ASCII    | HEX                               | Funkcja     | Opis | Wartość<br>wynikowa |  |
| VXXS0401 | 56h Xh Xh 53h 30h 34h 30h 31h 0Dh | UP arrow    |      | P/F                 |  |
| VXXS0402 | 56h Xh Xh 53h 30h 34h 30h 32h 0Dh | DOWN arrow  |      | P/F                 |  |
| VXXS0403 | 56h Xh Xh 53h 30h 34h 30h 33h 0Dh | LEFT arrow  |      | P/F                 |  |
| VXXS0404 | 56h Xh Xh 53h 30h 34h 30h 34h 0Dh | RIGHT arrow |      | P/F                 |  |
| VXXS0405 | 56h Xh Xh 53h 30h 34h 30h 35h 0Dh | POWER       |      | P/F                 |  |
| VXXS0406 | 56h Xh Xh 53h 30h 34h 30h 36h 0Dh | EXIT        |      | P/F                 |  |
| VXXS0407 | 56h Xh Xh 53h 30h 34h 30h 37h 0Dh | INPUT       |      | P/F                 |  |
| VXXS0408 | 56h Xh Xh 53h 30h 34h 30h 38h 0Dh | AUTO        |      | P/F                 |  |
| VXXS0409 | 56h Xh Xh 53h 30h 34h 30h 39h 0Dh | KEYSTONE+   |      | P/F                 |  |
| VXXS0410 | 56h Xh Xh 53h 30h 34h 31h 30h 0Dh | KEYSTONE-   |      | P/F                 |  |
| VXXS0411 | 56h Xh Xh 53h 30h 34h 31h 31h 0Dh | MENU        |      | P/F                 |  |
| VXXS0412 | 56h Xh Xh 53h 30h 34h 31h 32h 0Dh | STATUS      |      | P/F                 |  |
| VXXS0413 | 56h Xh Xh 53h 30h 34h 31h 33h 0Dh | MUTE        |      | P/F                 |  |
| VXXS0414 | 56h Xh Xh 53h 30h 34h 31h 34h 0Dh | ZOOM+       |      | P/F                 |  |
| VXXS0415 | 56h Xh Xh 53h 30h 34h 31h 35h 0Dh | ZOOM-       |      | P/F                 |  |
| VXXS0416 | 56h Xh Xh 53h 30h 34h 31h 36h 0Dh | BLANK       |      | P/F                 |  |
| VXXS0417 | 56h Xh Xh 53h 30h 34h 31h 37h 0Dh | FREEZE      |      | P/F                 |  |
| VXXS0418 | 56h Xh Xh 53h 30h 34h 31h 38h 0Dh | VOLUME+     |      | P/F                 |  |
| VXXS0419 | 56h Xh Xh 53h 30h 34h 31h 39h 0Dh | VOLUME-     |      | P/F                 |  |
| VXXS0420 | 56h Xh Xh 53h 30h 34h 32h 30h 0Dh | Enter       |      | P/F                 |  |